Светлана Штрбац Савић Душан Чоко

# Приручник за лабораторијске вежбе Увод у објектно програмирање

Висока школа електротехнике и рачунарства струковних студија у Београду, 2018.

| Аутори:     | Светлана Штрбац-Савић, Душан Чоко                                       |  |  |
|-------------|-------------------------------------------------------------------------|--|--|
| Рецензенти: | Мирослав Лутовац, Слободанка Ђенић                                      |  |  |
| Лектор:     |                                                                         |  |  |
| Корице:     | Душан Чоко                                                              |  |  |
| Издавач:    | Висока школа електротехнике и рачунарства струковних студија у Београду |  |  |
| Штампа:     |                                                                         |  |  |
| Тираж:      | 200                                                                     |  |  |
| Издање:     | прво                                                                    |  |  |

#### ISBN 978-86-7982-275-8

| CIP – Каталогизација у публикацији<br>Народна библиотека Србије, Београд                                                                                                    |
|----------------------------------------------------------------------------------------------------|
| ШТРБАЦ-САВИЋ, Светлана 1972 -<br>Приручник за лабораторијске вежбе Увод у објектно<br>програмирање / Светлана Штрбац-Савић, Душан Чоко – 1.<br>издање – Београд: Висока школа електротехнике и<br>рачунарства струковних студија 2018 () – стр: илустр;<br>29cm |
| Тираж 200 – Библиографија: стр.                                                                                                    |
| ISBN 978-86-7982-275-8                                                                                                    |
| 1. Чоко, Душан, 1990 – [аутор]<br>а) Програмирање – вежбе б) Програмски језик Visual Basic<br>- задаци<br>COBISS.SR-ID                                                                                                    |

| Име и презиме |  |
|---------------|--|
| Број индекса  |  |

| Вежб<br>а | Датум | Лаборатори<br>ја | Прегледао | Напомена |
|-----------|-------|------------------|-----------|----------|
| 1         |       |                  |           |          |
| 2         |       |                  |           |          |
| 3         |       |                  |           |          |
| 4         |       |                  |           |          |
| 5         |       |                  |           |          |
| 6         |       |                  |           |          |
| 7         |       |                  |           |          |
| 8         |       |                  |           |          |
| 9         |       |                  |           |          |
| 10        |       |                  |           |          |
| 11        |       |                  |           |          |
| 12        |       |                  |           |          |

# Предговор

Овај приручник је намењен студентима прве године Високе школе електротехнике и рачунарства струковних студија у Београду, који су изабрали предмет Увод у објектно програмирање као и свима који желе да науче основе објектног програмирања.

Приручник садржи 12 лабораторијских вежби чији је циљ да упознају читаоца са основним знањима програмирања кроз креирање графичких апликација коришћењем Visual Basic програмског језика. Софтверски алат у ком су урађени примери и задаци који се налазе у приручнику је Visual Studio 2017.

Аутори се захваљују рецензентима др Мирославу Лутовцу и др Слободанки Ђенић на корисним предлозима и сугестијама којим су допринели квалитету овог приручника.

Поред највеће пажње током формирања и писања овог приручника могуће је да су се поткрале грешке. Аутори ће бити захвални свим читаоцима који укажу на њих или дају предлоге и сугестије.

Београд, 2018.

Аутори

# Садржај

| Упознавање са развојним окружењем – Visual Studio 2017 Commu | nity Edition 1 |
|--------------------------------------------------------------|----------------|
| Инсталација развојног окружења                               | 1              |
| Креирање првог пројекта                                      | 3              |
| Прозори развојног окружења                                   | 5              |
| Покретање апликације                                         | 7              |
| "Zdravo svete" апликација                                    | 8              |
| Основни елементи графичког окружења                          | 11             |
| Форма                                                        | 11             |
| Лабела                                                       | 13             |
| Поље за унос текста                                          | 16             |
| Контејнер за слику                                           |                |
| Догађаји и динамичка измена својстава                        | 16             |
| Именовање догађаја и елемената                               | 17             |
| Дефинисање основних догађаја                                 | 19             |
| Рад са променљивама                                          | 23             |
| Декларација и иницијализација променљивих                    | 26             |
| Декларација променљивих                                      | 27             |
| Иницијализација променљивих                                  |                |
| Конзолна апликација                                          |                |
| Аритметички оператори и конверзије вредности                 |                |
| Опсег видљивости променљивих – локалне и атрибутске          | 32             |
| Math класа                                                   |                |
| Наредбе гранања                                              |                |
| lf/else наредба                                              |                |
| Тернарна if наредба                                          | 41             |
| Логички оператори                                            | 42             |
| Select Case наредба                                          | 44             |
| RadioButton и CheckBox елементи                              |                |
| Наредбе циклуса                                              | 50             |
| Наредбе Continue, Exit                                       | 52             |
| Низови                                                       | 58             |
| Статички низови                                              | 58             |
| Динамички низови                                             | 60             |

| Пролазак кроз низове коришћењем петљи           | 61  |
|-------------------------------------------------|-----|
| For петља                                       | 61  |
| For Each петља                                  | 62  |
| Сортирање низова                                | 63  |
| Bubble sort                                     | 63  |
| Selection sort                                  | 65  |
| Сортирање низа текстова                         | 66  |
| Процедуре и модули                              | 70  |
| Сложене структуре података                      | 79  |
| Класе и објекти                                 | 79  |
| Наслеђивање класа                               |     |
| Динамички графички елементи                     |     |
| Динамичко креирање елемената                    |     |
| Везивање догађаја за елементе                   |     |
| Креирање произвољних догађаја                   | 90  |
| Везивање више елемената за један догађај        | 93  |
| Рад са ресурсима и датотекама                   | 97  |
| My.Computer                                     | 97  |
| My.Computer.FileSystem објекат                  |     |
| Читање и упис садржаја у датотеке секвенцијално |     |
| Дијалог прозори, Менији и MDI апликације        | 107 |
| Дијалог прозори                                 | 107 |
| ColorDialog                                     |     |
| FontDialog                                      |     |
| FolderBrowserDialog                             |     |
| Менији                                          | 110 |
| MenuStrip мени                                  | 110 |
| MDI апликације                                  |     |
| Креирање MDI форме                              |     |
| Креирање MDI апликације                         |     |
| Задаци за самостални рад                        | 122 |
| Мултимедијални елементи                         | 124 |
| Windows Media Player                            | 124 |
| Picture box                                     | 128 |
| Web browser                                     | 131 |

| Л | итература                | 136 |
|---|--------------------------|-----|
|   | Задаци за самостални рад | 134 |
|   | Adobe PDF Reader         | 132 |

# Упознавање са развојним окружењем – Visual Studio 2017 Community Edition

# Инсталација развојног окружења

*Visual Studio Community Edition* је бесплатно развојно окружење које се користи за развој *Visual Basic* апликација. Развојно окружење се може преузети тако што се у било ком претраживачу унесе *Visual Studio 2017 Community Edition* и први резултат би требао да буде *Microsoft* страница за преузимање окружења. На страници треба изабрати жељено окружење и кликнути на дугме *Free Download* (слика 1).

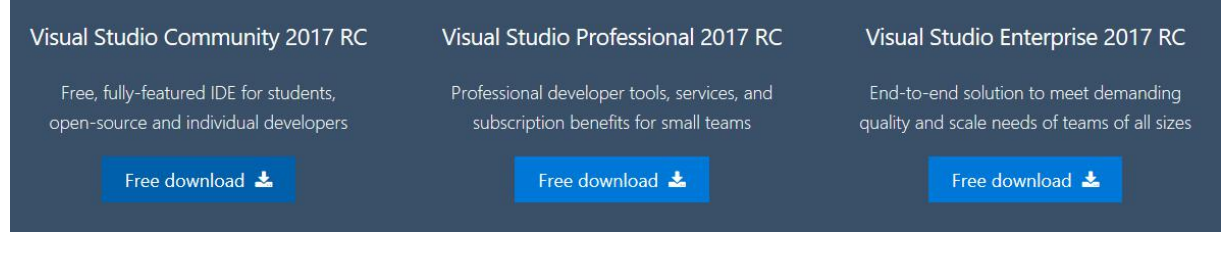

Слика 1. Преузимање инсталације за развојно окружење Visual Studio

Када се инсталација покрене, очекује се да корисник дефинише тип инсталације и да изабере опције које је потребно инсталирати (слика 2). Од опција је довољно да изабрати .NET dekstop development. Уколико желите да користите и програмски језик C++ изаберите и опцију Desktop development with C++. За поље Location треба изабрати локацију где ће се инсталирати програм. Затим треба кликнути на дугме Install.

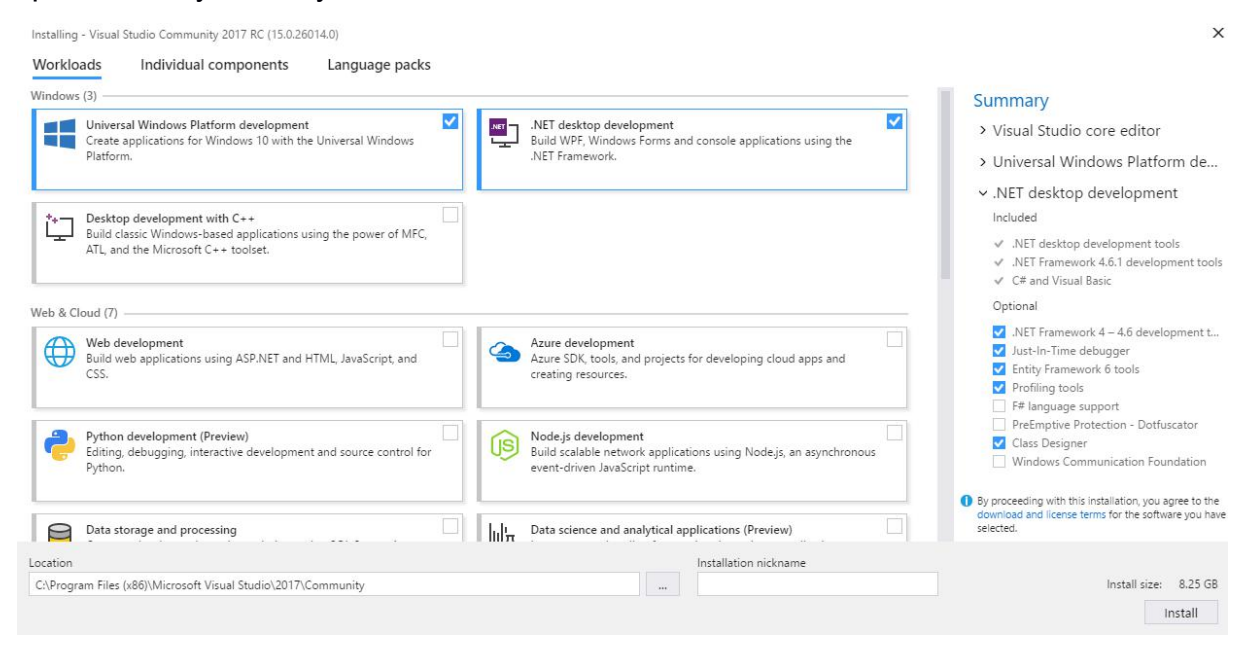

Слика 2. Почетни екран инсталације Visual Studio 2017

Инсталација је аутоматска и трајаће пар минута у зависности од конфигурације рачунара на који се развојно окружење инсталира. Када се први пут покрене *Visual Studio* захтеваће да се корисник пријави при чему захтева да корисник има *Microsoft* налог. Уколико корисник нема налог, потребно је да га креира, што може учинити кликом на дугме *Sign up* које ће га преусмерити на форму за регистрацију (слика 4).

## Create account

| Micro                   | soft account opens a world of benefits.                                                           |
|-------------------------|---------------------------------------------------------------------------------------------------|
| someone                 | e@example.com                                                                                     |
| Create p                | assword                                                                                           |
| Sen                     | d me promotional emails from Microsoft                                                            |
|                         | Use a phone number instead                                                                        |
|                         | Get a new email address                                                                           |
| Choosing <b>I</b><br>Ag | Next means that you agree to the Microsoft Services<br>reement and privacy and cookies statement. |
|                         | Next                                                                                              |
|                         | Microsoft                                                                                         |

Слика 4. Креирање Microsoft налога

Корисник може изабрати опцију Not now, maybe later али ће касније опет бити инсистирано да се корисник аутентификује под истим условима, односно после 30 дана неће моћи више да користи Visual Studio док се не региструје. За налог се може користити било који *e-mail* налог, не мора се користити *hotmail/live* налог за регистрацију.

Након пријаве корисника *Visual Studio* ће кренути да учитава подразумевана подешавања. Након учитаних подешавања од корисника се захтева избор теме за *Visual Studio*. По одабиру тему, појавиће се почетни екран – *Start page* (слика 5).

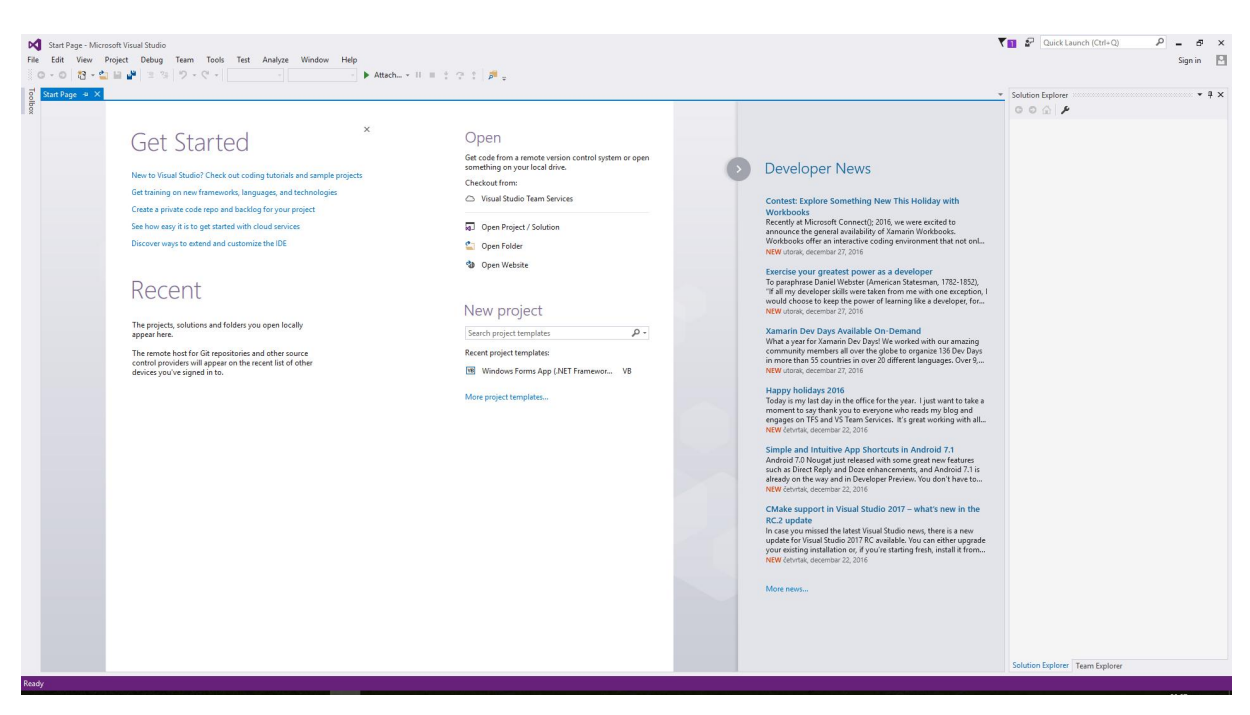

Слика 5. Start page екран приликом покретања Visual Studio

# Креирање првог пројекта

Пројекат се може креирати тако што из главног менија одабере опција *File*, а затим у подменију треба изабрати (кликнути на) ставку *New Project...*.

По извршењу ових акција отвара се нови искачући прозор са опцијама за креирање пројеката (слика 6). Са леве стране налазе се програмски језици са којима се може креирати апликације. Са десне стране је тип апликација које могу бити креиране. Из менија са леве стране треба изабрати *Templates* и опцију *Visual Basic* као програмски језик. Из листе са десне стране треба изабрати опцију *Windows Forms App (.NET Framework)*, као на слици 6.

| New Project                                                                                                    |                                                                                                    |                                                                              | ? ×                                                                    |
|----------------------------------------------------------------------------------------------------|----------------------------------------------------------------------------------------------------|------------------------------------------------------------------------------|------------------------------------------------------------------------|
| ▶ Recent                                                                                                    | .NET Framework 4.5.2 - Sort by: Default                                                                                                    | - # =                                                                        | Search Installed Templates (Ctrl+E)                                    |
| ▲ Installed                                                                                                    | WPF App (.NET Framework)                                                                                                    | Visual Basic                                                                 | Type: Visual Basic                                                     |
| <ul> <li>▲ Templates         <ul> <li>↓ Visual Basic</li> <li>↓ Windows Classic Desktop</li> <li>Test</li> <li>▶ Other Languages</li> <li>▶ Other Project Types</li> <li>Samples</li> </ul> </li> <li>Not finding what you are looking for:</li> <li>Open Visual Studio Installer</li> <li>▶ Online</li> </ul> | WPF App (.NET Framework)         Windows Forms App (.NET Framework)         Console App (.NET Framework)         Class Library (.NET Framework)         Shared Project | Visual Basic<br>Visual Basic<br>Visual Basic<br>Visual Basic<br>Visual Basic | A project for creating an application with a<br>Windows user interface |
| Name: WindowsApp1                                                                                                    |                                                                                                    |                                                                              | OK Cancel                                                              |

Слика 6. Модални прозор за креирање пројеката

У доњем делу модалног прозора налази се подешавање **Name** које дефинише име пројекта који ће бити креиран. Име пројекта треба да буде смислено и да описује апликацију која ће бити креирана.

У поље поред лабеле *Name* треба унети назив *Moj prvi projekat*. Притиском на дугме *OK* ће бити креиран пројекат *Moj prvi projekat*. Креирани пројекат је сачуван на привременој локацији и потребно га је сачувати на погодној локацији која одговара кориснику што се постиже избором мени ставке *File*, након чега се бира опција *Save* (Ctrl + S). По избору ове опције појављује се прозор на слици 7.

| Name:          | Moj prvi projekat                   |                               |        |
|----------------|-------------------------------------|-------------------------------|--------|
| Location:      | C:\Users\Dusan\Documents\Visual Stu | udio 2017\Projects ~          | Browse |
| Solution Name: | Moj prvi projekat                   | Create directory for solution |        |
|                |                                     | Add to Source Control         |        |

Слика 7. Save project дијалог прозор

Поред локације за чување пројекта дата је опција Solution name. Solution је контејнер за пројекте. Некада је потребно да креирана апликација буде састављена из више пројеката, тако да на овај начин они могу бити груписани у целину. За Solution name у овом примеру треба навести назив Uvod u objektno programiranje и изабрати локацију на којој пројекат треба да буде сачуван.

На локацији где је сачуван *Solution* може се видети да је креиран *.sln* фајл као и директоријум *Moj prvi projekat*. *.sln* је ектензија за *Solution* и отвориће у *Visual Studio*-у све пројекте који су груписани у датом решењу.

#### Прозори развојног окружења

Када је креиран пројекат први прозор који се отворена је режим за визуелни дизајн - **Design Mode** (слика 8). У овом режиму, може се визуелно модификовати форма, односно образац.

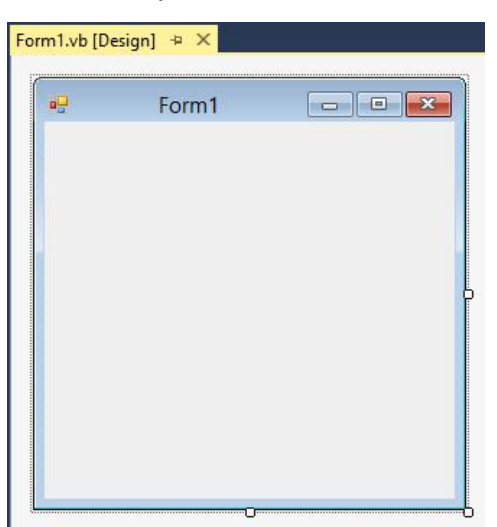

Слика 8. Режим за визуелни дизајн - Design Mode

Са десне стране налази се прозор за рад са контејнерима и пројектима – **Solution Explorer** (слика 9). У оквиру овог прозора налази се цела структура решења. У датом примеру име контејнера је *Uvod u objektno programiranje* а пројекат који је тренутно активан је *Moj prvi projekat*. Активни пројекат има свој назив подебљан. Могуће је додати више пројеката у постојеће решење, а поступак ће бити објашњен касније.

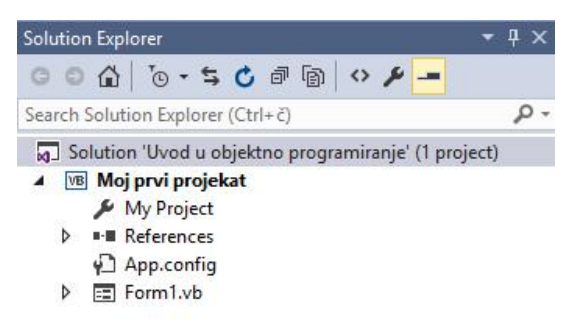

Слика 9. Solution Explorer за контејнер Uvod u objektno programiranje

Кликом на форму која се налази у прозору за визуелни дизајн, са десне стране налази се прозор за подешавања – *Properties* (слика 10). У оквиру прозора за подешавања коришћењем визуелног едитора могуће је изменити својства елемента који је изабран. Како је при креирању пројекта једини видљиви пројекат форма, а други елементи нису додавани, подешавања форме се једино могу мењати у овом примеру.

| 30 |
|----|
| 1  |
|    |
|    |
|    |
|    |
|    |
|    |
|    |
|    |
|    |
|    |
|    |
| ×  |
|    |

Слика 10. Прозор за подешавања својстава

Својства се могу прегледати у два режима – *Alphabetical* (<sup>24</sup>) за сортирање својстава алфабетски и *Categorized* (<sup>21</sup>) за сортирање својстава по категоријама. Сортирање својстава по категорији је подразумевани преглед.

Са леве стране налазе се три табулатора која отварају додатне прозоре (слика 11). **Server Explorer** везан је за подешавања сервера у случају да креирана апликација преузима податке са неке интернет странице или са локалног сервера. **Data Sources** отвара прозор за подешавања рада са базама података и другим подацима који могу бити извор информација за крерану апликацију.

#### Server Explorer Toolbox Data Sources

Слика 11. Табултатори - Server Explorer, Toolbox и Data Sources

**Toolbox** прозор (слика 12) је за потребе овог курса важан прозор, јер ту се налазе графички објекти који ће бити коришћени за креирање апликација. У оквиру прозора постоје табулатори на чији клик се добијају одговарајуће графичке компоненте. У оквиру табулатора *Common Controls* налазе се објекти који се често користе у апликацијама – лабеле, поља за унос текста, дугмад итд.

| Toolbox                | ▼ -¤ X |
|------------------------|--------|
| Search Toolbox         | - م    |
| ♦ All Windows Forms    |        |
| Common Controls        |        |
| ▷ Containers           |        |
| ▷ Menus & Toolbars     |        |
| ▷ Data                 |        |
| ▷ Components           |        |
| ▷ Printing             |        |
| ⊳ Dialogs              |        |
| ▷ WPF Interoperability |        |
| ∡ General              |        |

Слика 12. Toolbox прозор

Уколико се грешком затвори неки од прозора, може се поново отворити тако што у главној навигацији кликне на ставку *View* а затим изабере жењени прозор.

#### Покретање апликације

После упознавања са основним прозорима апликације, биће објашњено на који начин се покреће апликација, но пре тога треба се упознати са режимима у којима се апликација може покренути.

Први режим је **Debug** режим који се користити током развоја апликације. Он програмеру дозвољава да тестира функционалност апликације, тражи синтаксне и логичке грешке које могу настати приликом креирања и друге функционалности везане за тестирање софтвера.

Други режим је **Release** режим који служи да апликацију креира као функционалну апликацију спремну за употребу. За разлику од *Debug* режима који креира помоћне датотеке које служе за нпр. праћење грешака, овај режим једноставно пакује библиотеке и податке који су потребни да креирана апликација ради.

Приликом рада на овом курсу препоручујемо *Debug* режим. Покретање апликације се може постићи на више начина:

- 1. У главном менију у подменију *Debug* изаберити опцију *Start Debugging*.
- 2. Коришћењем тастатуре, притиском тастера *F5*.
- 3. У оквиру палете развојног окружења притиском на зелено *Start* дугме као на слици 13.

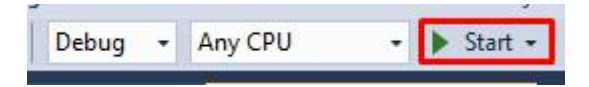

Слика 13. Покретање апликације коришћењем опције из палете алата

Након ове акције апликација ће бити преведена од стране компајлера интегрисаног у развојно окружење у извршни програм и биће смештена у директоријум *bin* односно у његов поддиректоријум *Debug*. Иако се овде налази *.exe* датотека, не препоручује се коришћење датотеке из датог директоријума, већ је пожељно користити ресурсе из *Release* директоријума.

# "Zdravo svete" апликација

**Задатак:** Креирати *Windows Forms* апликацију која на екрану има центрирану лабелу на којој стоји текст здраво свете.

За реализацију примера биће коришћен постојећи пројекат *Moj prvi projekat*. Из *Toolbox* прозора потребно је додати објекат *Label*. Он се налази у *Common Tools*. *Toolbox* прозор је подразумевано скривен. Како ће се често користити,

кликом на иконицу 😐 могуће га је закачити тако да стално буде видљив. Додавање објеката на форму може се остварити на два начина:

- 1. Двоструким кликом на објекат у *Toolbox* прозор након чега ће се објекат појавити у горњем левом углу форме, а затим је могуће *drag and drop*, привлачењем поставити га на жењено место.
- 2. Притиском левог тастера миша на *Toolbox* прозору, а затим држећи тастер лабела може бити превучен на жељено место на форми.

Превученој лабели потребно је променити одређена својства. У *Properties* прозору треба пронећи својство *Text* и променити текст у *Zdravo svete!*. Могуће је променити и додатна својства на пример величину и тип фонта што се постиже променом својства *Font*.

Пример једног начина израде апликације према захтеву задатка дато је на слици 14.

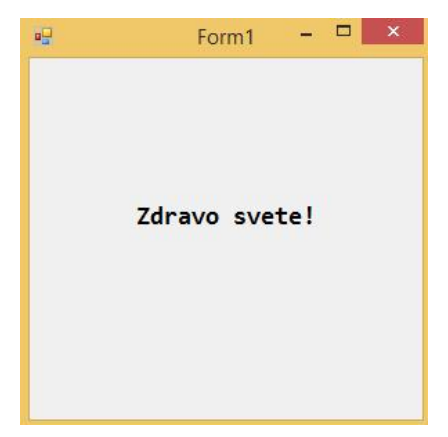

Слика 14. Пример Zdravo svete апликације

У овом поглављу је приказана реализација апликације са једном визуелном компонентом и дат је преглед основних подешавања везаних за креирање контејнера и пројеката. У наредном поглављу биће представљене основне компоненте развојног окружења и први кораци који се тичу интеракције корисника са апликацијом.

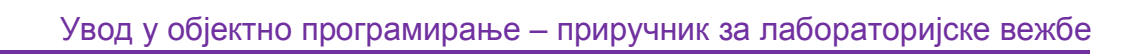

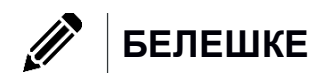

# Основни елементи графичког окружења

Једна од предности рада са *Visual Basic* програмским језиком је могућност једноставног развоја апликација са графичким корисничким интерфејсом. У овом поглављу биће представљена четири основна елемента графичког корисничког интерфејса: форма, лабела, поље за унос текста и дугме. Примена осталих елемената, њихова својства и функционалност биће презенована у наредним поглављима.

## Форма

Први елемент који се аутоматски креира када креирате *Windows Forms Application* пројекат је форма или образац, (*Form*) (слика 1). Површина елемента је празна без додатних елемената, а из палете са алаткама могуће је превући друге елементе на форму.

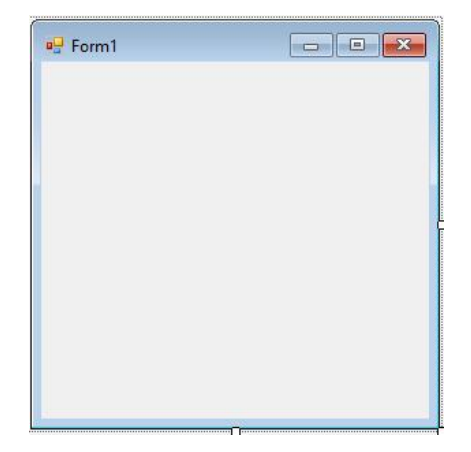

Слика 1. Графички елемент форма - Form

Форма има заглавље које се састоји од иконице и текста. То су својства *text* и *icon* која се могу променити у палети са својствима. За текст треба унети следећи садржај *Moja prva aplikacija* а за иконицу узети ico датотеку. За претварање било које слике у *ico* датотеку може се користити било који *online* сервис, који се коришћењем *Google*-а или неког другог претраживача може наћи. Кључне реци које треба унети у претраживач су *JPG to ICO* или *PNG to ICO*. За демонстрацију узет је лого школе који је конвертован из слике у иконицу. Резултат измена можете видети на слици 2.

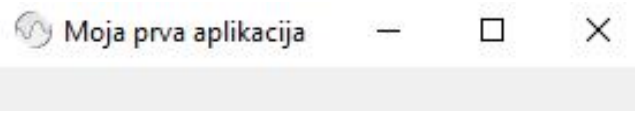

Слика 2. Заглавље Windows Forms апликације

Контејнер форме може да има своју боју позадине, или слику постављену као позадину. Својство за измену боје позадине је **BackColor**. Кликом на опције постоје три могућности избора боја – *Custom, Web, System. Custom* су основне

боје, Web су боје које се могу наћи у спецификацији веб претраживача, док System су предефинисане боје које Microsoft користи кроз своје графичке апликације. У BackColor својству одаберите боју SkyBlue (слика 3).

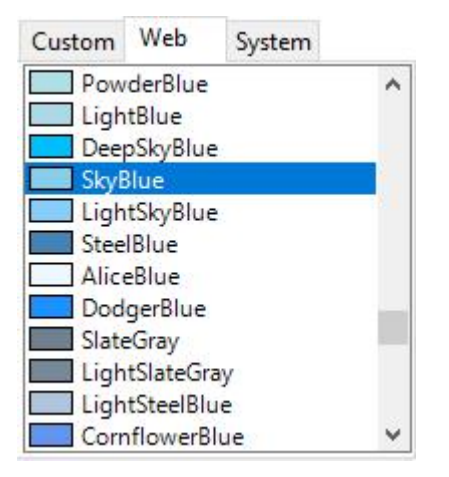

Слика 3. Палета за избор боја (web)

Поред боје позадине могуће је поставити слику. Слика може заменити позадину или јој бити додатак. Својство за додавање слике позадине је **BackgroundImage**, а начин приказа слике је **BackgroundImageLayout**. Коришћење слика или других мултимедијалних садржаја реализује се кроз управљач ресурсима (*Resource Manager*). Могуће је ресурс увести као датотеку са рачунара или креирањем специјалне датотеке (*Resources.resx*) која води евиденцију о ресурсима који се користе у пројекту (слика 4).

| Resource context       |              |  |  |
|------------------------|--------------|--|--|
| Local resource:        |              |  |  |
| Import                 | Clear        |  |  |
| ) Project resource fil |              |  |  |
|                        |              |  |  |
| My Project\Resour      | es.resx ···  |  |  |
| My Project\Resour      | les.resx     |  |  |
| My Project\Resour      | les,resx ··· |  |  |
| My Project\Resour      | ies, resx    |  |  |
| My Project\Resour      | ies,resx 🔍   |  |  |
| My Project\Resour      | les,resx 🔍   |  |  |

Слика 4. Коришћење управљача ресурсима

BackgroundImageLayout има неколико својстава за приказ слике:

*None* - приказује слику у природној величини почев од горњег левог угла,

*Tile* - понавља слику као плочице,

*Center* – позиционира слику у центар форме (уколико је слика већа од величине форме приказаће само део слике),

Strech - прилагођава слику (растеже је) да одговара димензијама форме и

**Zoom** - адаптира слику према величини форме.

Као пример узета је транспарента слика тетоваже змаја а за *BackgroundImageLayout* изабрана је вредност *Zoom*. Изглед форме са овако подешеним параметрима позадине приказан је на слици 5.

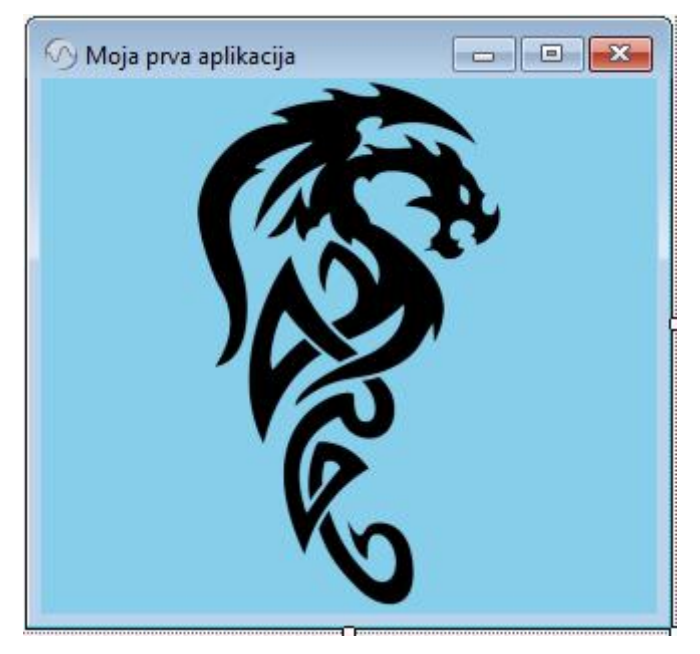

Слика 5. Пример коришћења слике за позадину

За измену величине форме користи се својство **Size** које се састоји од два својства *Width* и *Height* (слика 6). Уместо подразумеваних вредности могу се, на пример унети вредности дате на слици 6.

| Size   | 600; 400 |
|--------|----------|
| Width  | 600      |
| Height | 400      |

Слика 6. Својство Size и подсвојства - Width и Height

Сва својства форме могуће је изменити у самом коду.

# Лабела

Лабела (*Label*) је елемент који се користи за приказ предефинисаног текста. За разлику од поља за унос текста, лабели се текст може једино изменити писањем ко̂да. Лабела је један од деце елемената форме. Из палете са алатима у секцији *Common Tools* елемент *Label* треба превући на форму. После постављања лабеле на форми она изгледа слично форми датој на слици 7.

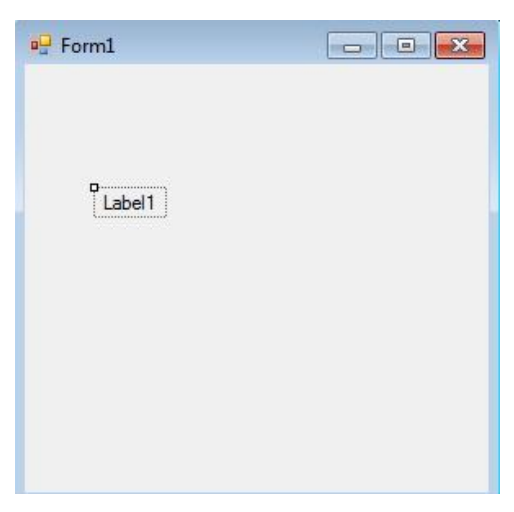

Слика 7. Форма са лабела елементом

Прво својство лабеле које треба изменити је *Text* својство које ће променити текст који се приказује на самој лабели. Уместо *Label1* унети текст у *UOP VB.net*.

(Name) својство је важно својство и не служи за приказ текста већ за јединствени назив елемента и његову идентификацију. Када се елемент превуче на форму Visual Studio му даје подразумевано име које се састоји од имена типа елемента и редног броја елемента. Три превучене лабеле аутомстски добијају имена Label1, Label2, Label3. Име елемента је јединствено. Не могу у истој апликацији да постоје два елемента која имају исту вредност у (Name) својству. У сваком тренутку мора бити јасно које име се на који елемент односи јер када је потребно нешто изменити програмским путем навођењем имена тог објекта се врши обраћање елементу са којим је потребно остварити комуникацију тј. извршити неку промену његових својтава или тражити да се обави нека од функционалности коју тај елемент има уграђену или програмирану.

Својство *Font* омогућава да избор породице слова, тип фонта и његову величину. За боју слова текста користи се својство *ForeColor*. Избор палете боја идентичан је оном код форме. На пример, ако би се променила величина на 14px, а за боју фонта из *Web* палете изабрала боја *Dodger Blue* добио би се изглед лабеле као на слици 8.

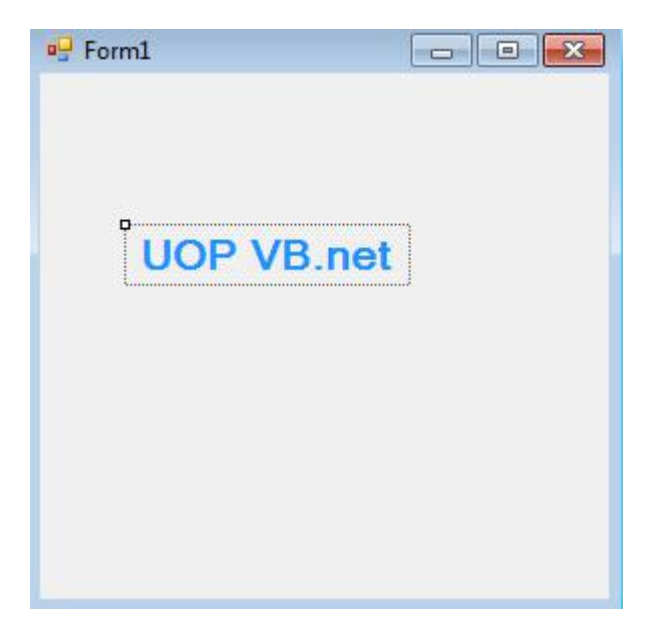

Слика 8. Предефинисана лабела за корисничка подешавања

Лабели постављеној на форму није могуће променити величину зато што је подразумевано укључено својство *Autosize*. Ако је потребно променити величину лабеле треба искључити ово својство, тј. изабрати вредност *False*, потом је могуће променити величину лабеле да одговара захтевима задатка тј. потребама корисника. Текст у оквиру контејнера лабеле може се позиционирати помоћу својства лабеле *TextAlign*. На пример својство *Autosize* постављено је на *False*, својство *TextAlign* постављено је на *MiddleCenter*, а *BackColor* на *LightYellow*. Резултат ових промена приказан је на слици 9.

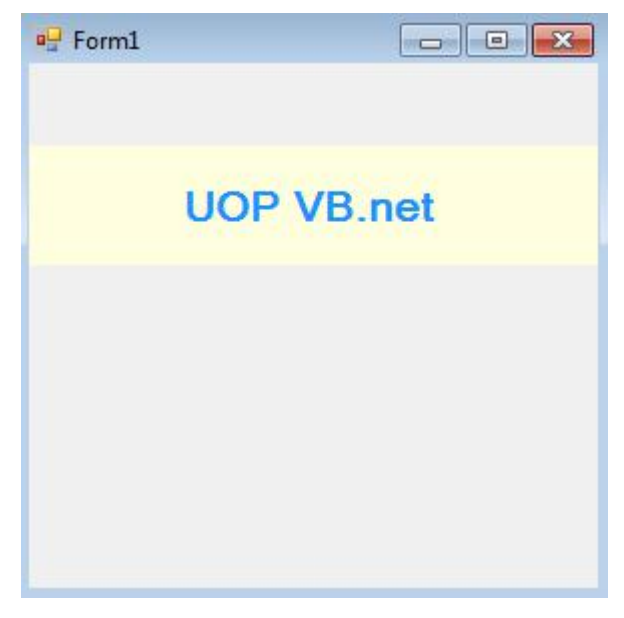

Слика 9. Лабела са искљученим Autosize својством

## Поље за унос текста

Поље за унос текста (*TextBox*) је елемент који дозвољава корисницима да уносе текстуални запис. Налази се у групи елемената секције *Common Tools* и

као и лабела користи се као дете елемент. Има слична својства као и лабела, па ће у наставку бити речи о својствима која су јединствена за овај елемент.

**Multiline** својство одређује да ли ће бити једнолинијских или вишелинијиских корисничких уноса. Уколико је вредност *True* унос је вишелинијски, уколико не унос је једнолинијски. *Lines* својство нам омогућава да се унесе предефинисани вишелинијски текст ако је *Multiline* својство активно. У супротном свака линија ће бити спојена на претходну.

*ReadOnly* својство онемогућава корисника да унесе текст у поље, текст је само за читање.

**Scrollbars** својство служи за додавање хоризонталног и/или вертикалног клизача. Ово својство се користи када је својство *Multiline* активно.

# Контејнер за слику

Контејнер за слику (*PictureBox*) служи за додавање слике у апликацију. Од својстава која су значајна, три су везана за сам ресурс слике: *Initial image*, *Image* и *Error Image*. *Initial image* је иницијална слика која се приказује док се права слика учитава. Препорука је да се за ову слику користи *GIF* слика *spinner*-а (слика 10).

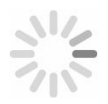

Слика 10. Пример spinner-а за Initial image својство

Својство *Image* представља слику коју треба приказати, док својство *Error Image* приказује слику која се отвара када жељена слика не може да се учита.

# Догађаји и динамичка измена својстава

У претходном тексту је описано како се коришћењем *Properties* прозора могу мењати својства, међутим, често је потребно да се у току извршавања програма промени неко својство графичког елемента то се постиже писањем ко̂да. Нека је дата форма приказана на слици 11.

| - roinii |               |  |
|----------|---------------|--|
|          | Label1        |  |
|          | Prikaži tekst |  |
|          | Prikaži tekst |  |

Слика 11. Пример форме са три графичка елемента

У циљу реализације комуникације између корисника и апликације битно је знати како функционише ток извршања *event-driven* апликација. *Event-driven* апликације су апликације где се интеракција реализује извршавањем догађаја. Сваки догађај дефинисан је следећим током:

- 1. Корисник покрене догађај над апликацијом или апликација креира сама догађај. Догађај који корисник може да покрене над апликацијом је на пример клик на дугме или прелаз миша преко лабеле. Догађај који апликација може да изазове или креира над собом је на пример измена података када се апликација покрене или извршавање неке радње у задатом временском интервалу.
- 2. Догађај утиче на елемент/е. На пример када корисник кликне на дугме, лабела промени боју. Такође је могуће да се вредност својства једног елемента додели својству другог елемента. На пример из поља за унос текста, унети текст корисника доделимо другом елементу на пример лабели.
- 3. Корисник добија неку врсту повратне информације. Корисник види визуелно измене или добија неку врсту поруке о томе да је догађај успешно реализован.

#### Именовање догађаја и елемената

У наведеном току извршавања, догађај мора бити прецизно дефинисан. Да би се догађај реализовао онако како је програмер замислио, потребно је знати јасне одговоре на питања:

- 1. Који је елемент захтевао догађај?
- 2. Који је догађај позван?
- 3. Који је елемент (ако се извршавају промене над елементом) измењен. Који је исход написаног кôда?
- 4. Како корисника обавестити о изменама насталим позивањем догађаја?

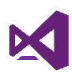

Управо одговори на претходно наведена питања захтевају давање јединствених имена елементима и догађајима, па би било добро водити рачуна о следећем:

- 1. Када се елемент превуче на форму он добија подразумевано име. За дугме то ће бити *Button1*, следеће дугме биће *Button2* итд., за лабелу *Label1, Label2*, за поље за унос текста *TextBox1, TextBox2*. Проблем овог именовања које подразумевано даје *Visual Studio* је да на форми може постојати више десетина елемената који су дугмад или лабеле или поља за унос текста и са подразумеваним именима је тешко наћи жењени елемент, поготово и сложеним апликацијама.
- 2. Елементима треба дати смислено име које га описује. То име треба да прати следећа правила:
  - Име елемента мора бити јединствено и не може на истој форми да постоји други елемент или догађај са датим именом.
  - Име елемента мора да садржи само слова и бројеве. Име не може да има размак или друге специјалне знакове.
  - Име елемента не може да почиње са бројем. Име елемента мора почети са малим или великом словом.
  - Уколико је елемент графички елемент, препорука је да се испред елемента поставе одговарајући префикси. Листа префикса за неке учестале елементе дата је у табели 1.

| Графички елемент                 | Префикс | Пример             |
|----------------------------------|---------|--------------------|
| Button                           | btn     | btnOpen            |
| Check box                        | chk     | chkReadOnly        |
| Combo box, drop-down list<br>box | cbo     | cboEnglish         |
| Command button                   | cmd     | cmdExit            |
| Common dialog                    | dlg     | dlgFileOpen        |
| Date picker                      | dtp     | dtpPublished       |
| Form                             | frm     | frmEntry           |
| Frame                            | fra     | fraLanguage        |
| Image                            | img     | imglcon            |
| ImageList                        | ils     | ilsAllIcons        |
| Label                            | lbl     | lblHelpMessag<br>e |
| List box                         | lst     | IstPolicyCodes     |
| Menu                             | mnu     | mnuFileOpen        |
| Option button                    | opt     | optGender          |
| Picture box                      | pic     | picVGA             |
| ProgressBar                      | prg     | prgLoadFile        |
| RichTextBox                      | rtf     | rtfReport          |

| StatusBar | sta | staDateTime |
|-----------|-----|-------------|
| TabStrip  | tab | tabOptions  |
| Text box  | txt | txtLastName |
| Timer     | tmr | tmrAlarm    |

Табела 1. Учестали префикси и примери за именовање елемената

У претходно приказаном примеру. Лабели са текстом *Label1* према конвенцији треба дати име *IblPrikaz*, пољу за унос текста *txtUnos* а дугмету *btnKlikni*. У *Properties* прозору потребно је изменити (*Name*) својство. У падајућој листи испод *Properties* заглавља могу се видети новоименовани елементи (слика 12).

| Properties                                                                                        |                         | <b>-</b> ₽ × |
|---------------------------------------------------------------------------------------------------|-------------------------|--------------|
| btnKlikni System.Windows.Forms                                                                    | .Button                 | •            |
| btnKlikni System.Windows.Forms                                                                    | Button                  |              |
| Form1 System.Windows.Forms.Fo<br>IblPrikaz System.Windows.Forms.<br>txtUnos System.Windows.Forms. | orm<br>Label<br>TextBox |              |
|                                                                                                   |                         |              |
|                                                                                                   |                         |              |
|                                                                                                   |                         |              |
| Tag                                                                                               |                         |              |
| Design                                                                                            |                         |              |
| (Name)                                                                                            | btnKlikni               |              |
| GenerateMember                                                                                    | True                    |              |

Слика 12. Падајућа листа са новоименованим елементима

#### Дефинисање основних догађаја

**Задатак:** Креирати форму са слике 11. Када корисник унесе текст у поље за унос текста, кликом на дугме потребно је да се текст у лабели са текстом *Label1* замени са текстом који је унео корисник.

Из поставке задатка је познат одговор на питање ".Који је елемент позвао догађај?" то дугме на које је корисник кликнуо - *btnKlikni*. Одговор на питање "Који је догађај позван?". Позван је догађај клик дугмета, који програмер треба да напише.

У Properties прозору налази се иконица за догађаје (). Кликом на њу појавиће се листа догађаја које елемент може реалзовати. Догађај који је потребно креирати је везан за акцију *Click*. Из листе понуђених догађаја за дугме треба изабрати овај догађај и попунити поље десно од имена догађаја које представља назив догађаја. Догађаје је пожељно смислено именовати тако да описују радњу коју догађај треба да уради. За именовање догађаја важе иста правила као и за именовање графичких елемената. Такође, догађај и било који графички елемент на форми не смеју имати исто име. Име догађаја у решењу постављеног задатка биће promeniTekstLabeli (слика 13).

btnKlikni System.Windows.Forms.Button

| 🚆 🛃 🖗 🌾             |                    |   |
|---------------------|--------------------|---|
| Action              |                    |   |
| Click               | promeniTekstLabeli | ~ |
| MouseCaptureChanged |                    |   |
| MouseClick          |                    |   |

Слика 13. Давање имена догађаја за клик акцију дугмета "btnKlikni"

Отвара се едитор за уређивање ко̂да (*Code Editor*) са иницијалним ко̂дом за догађај. Може се приметити да овом догађају није дата никаква функционалност, што се може видети на слици 14, где је жутом бојом обележен ко̂д који представља почетак и крај догађаја. Између ових линија програмер пише делове ко̂д којим реализује жељени догађај.

| 0 references                                                |      |           |
|-------------------------------------------------------------|------|-----------|
| <pre>Private Sub promeniTekstLabeli(sender As Object,</pre> | e As | EventArgs |
| naredbe koje se izvršavaju za događaj                       |      |           |
| End Sub                                                     |      |           |

Слика 14. Ко́д генерисан за догађај "promeniTekstLabeli"

Следећи корак је написати ко̂д који кореспондира одговору. Елемент који ће бити измењен је *IblPrikaz* а елемент од ког ће бити узета вредност за измену је *txtUnos*. Кориснику није потребно приказати обавештење о измени јер ће визуелна промена бити индикатор да се догађај реализовао.

Када је потребно приступити неком својству објекта користи се следећа синтакса: **име објекта.име својства**. На пример Text својству елемента *IblPrikaz* приступа се писањем IblPrikaz.Text. Приступање својству боје фонта - *IblPrikaz.ForeColor*.

У демонстрационом примеру потребно је променити *Text* својство лабеле *IbIPrikaz* тако што ће бити додењена вредност *Text* својства поља за унос текста *txtUnos*. Када је потребно изменити својство, односно доделити му неку вредност мора се користити **оператор доделе** знак = (једнако). Наредба за доделу има формат име објекта **име објекта.име својства = вредност**. Вредност може бити или својство од неког другог објекта или директна вредност у кôду (хардкôдована, *hardcoded*).

Решење примера је дато следећим кодом.

- Public Sub promeniTekstLabeli(sender As Object, e As EventArgs) Handles btnKlikni.Click
- 2. lblPrikaz.Text = txtUnos.Text
- 3. End Sub

Комбинацијом тастера Ctrl и F5 покреће се креирана апликација.

Корисно је напоменути да је за повратак у режим за дизајн пречица на тастатури комбинаца тастера *Shift* и *F7*. За прелазак из режима дизајна назад у едитор користи се тастер *F7*.

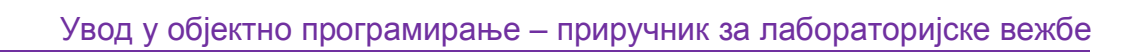

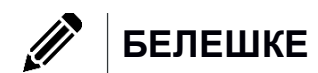

×

# Рад са променљивама

**Променљиве** служе за складиштење података и омогућавају да се њихове вредности могу по потреби користити у програму кад год је то потребно. Давање смисленог имена променљивама је добра програмерска пракса, јер се тиме побољшава читљивост програма, што је јако битно ако је потребно додати или изменити неку функционалност програма.

На слици 1 дат је приказ једног сегмента меморијског простора рачунара. Са леве стране дате су адресе у меморији а са десне стране бинарни запис података.

| 37FD00 | 01001100 |  |
|--------|----------|--|
| 37FD01 | 1001010  |  |
| 37FD02 | 00100110 |  |
| 37FD03 | 01101101 |  |
|        |          |  |

Слика 1. Пример чувања података у меморији рачунара

Да би програм користио неки податак из меморије рачунара неопходно је да је позната његова локација у меморији рачунара тј. адреса, величина меморије коју он заузима и интерпретација, што подразумева трансформацију из бинарног записа у податак који је разумљив за корисника (текст, слика, видео, ...). Један од проблема је и што неки подаци који имају сложену структуру и у меморији рачунара не морају бити смештени на једној адреси већ у зависности од величине податка они могу бити подељени на више делова и чувани на више адреса које не морају да буду узастопне.

Оперативни систем рачунара, када се на њему покрене програм, додељује део меморије програму који он може да користи. Оперативни систем мора добити од самог програма информацију колико меморијског простора је потребно за складиштење неког податка, као и колика су потраживања програма у целости. Меморија коју програм добије је проширива али основна меморија се добија на основу садржаја – колико је потребно издвојити простора за чување текста, графичког приказа, да ли постоји интеракција итд. Процес је сложен, али оно што битно је истаћи је да програмер не одлучује о додели меморијских адреса већ оперативни систем. Програмер треба да води рачуна да обезбеди рационално коришћење меморије (memory leak). Како остварити овај захтев? Један од начина је писање програм који ће захтевати коришћење ресурса који су неопходни и ослобађање истих кад нема више потребе за њима и при том треба водити рачуна да корисник који инсталира програм буде свестан минималних захтева у погледу перформанси рачунара на коју се програм инсталира.

Улога променљивих у коришћењу ресурса је вишеструка. Оне омогућавају програмеру да користи потребне податке, а да при том не задаје и не зна тачну њихову адресу у меморије и омогућују му да одреди тип податка који ће бити смештен у променљивој. Познавање типа податка је важно јер на основу типа податка програм зна колико меморијског простора треба да тражи од оперативног система за смештање променљиве и како да садржај смештен на тој локацији интерпретира.

Наредни пример из реалног живота може приближити читаоцу појам променљиве. Приликом селидбе из једног стана или куће у стан или кућу на другој локацији потребно је свари пренети са једног места на друго. Један сценарио би био да се једноставно смести што више ствари у камион за селидбу и да се ствари на новој локацији истоваре. Проблем је што су неке ствари ломљиве, неке нису ни приоритетне а мало теже је ствари ставити на ново место са овим методом селидбе. Други сценарио, логичнији је да се ствари сортирају по неком критеријуму и да се упакују у различите кутије. Ове кутије би било корисно уредно обележити. На овај начин и ако није све распаковано, лакше се може наћи нека ствар и распаковање је лакше, јер се тачно узимају ствари које су потребне у датом тренутку.

Свака од кутија је променљива, обележавање кутије је њено име, а ствари које се налазе у кутију су њена вредност. На слици 2 дате су неке кутије.

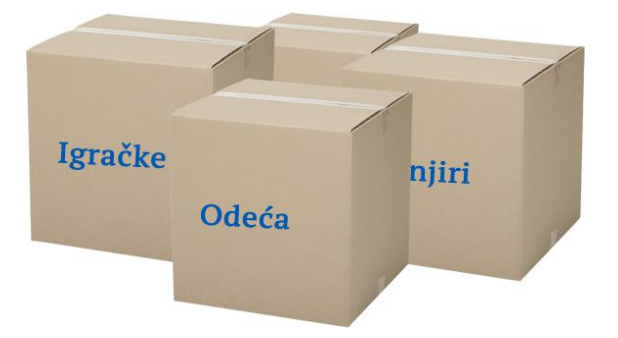

Слика 2. Пример кутија са називом

Кутије у примеру имају имена категорије предмета које су у њима. Ове категорије би могле бити тип податка. Код рачунара име променљиве мора да се разликује од имена тип податка, јер сваки програмски језик има резервисане речи. Оне заједно са правилима за писање програма представљају синтаксу програмског језика. Ако би име променљиве и име податка били исти у том случају преводилац не би знао да ли се мисли на тип податка или на променљиву.

Типови података у Visual Basic-у дати су у табели 1.

| Тип<br>податка | Величина у<br>меморији | Опсег вредности |
|----------------|------------------------|-----------------|
| Boolean        | У зависности од        | True или False  |

X

|                                                        | верзије<br>оперативног<br>система                            |                                                                                                    |
|--------------------------------------------------------|--------------------------------------------------------------|----------------------------------------------------------------------------------------------------|
| Byte                                                   | 1 byte                                                       | 0 до 255 (неозначени)                                                                                                    |
| Char (један<br>карактер)                               | 2 bytes                                                      | 0 до 65535 (неозначени)                                                                                                    |
| Date                                                   | 8 bytes                                                      | 0:00:00 (midnight) on January 1, 0001 through 11:59:59 PM on December 31, 9999                                                                                                    |
| Decimal                                                | 16 bytes                                                     | 0 до +/-<br>79,228,162,514,264,337,593,543,950,335 (+/-<br>7.9Е+28) <sup>†</sup> без децималне тачке;                                                                                                |
|                                                        |                                                              | 0 до +/-7.9228162514264337593543950335 са<br>28 места после децималне тачке                                                                                                    |
| Double                                                 | 8 bytes                                                      | -1.79769313486231570E+308 до -<br>4.94065645841246544E-324 <sup>†</sup> за негативне<br>вредности;<br>4.94065645841246544E-324 до<br>1.79769313486231570E+308 <sup>†</sup> за позитивне<br>вредности |
| Integer                                                | 4 bytes                                                      | -2,147,483,648 до 2,147,483,647 (означени)                                                                                                    |
| Long (long<br>integer)                                 | 8 bytes                                                      | -9,223,372,036,854,775,808 до<br>9,223,372,036,854,775,807 (9.2Е+18 <sup>†</sup> )<br>(означени)                                                                                                    |
| Object                                                 | 4 bytes на 32-bit<br>систему<br>8 bytes на 64-bit<br>систему | Било који тип се може сместити у тип Object                                                                                                    |
| SByte                                                  | 1 byte                                                       | -128 до 127 (означени)                                                                                                    |
| Short (short integer)                                  | 2 bytes                                                      | -32,768 до 32,767 (означени)                                                                                                    |
| Single<br>(single-<br>precision<br>floating-<br>point) | 4 bytes                                                      | -3.4028235E+38 до -1.401298E-45 <sup>†</sup> за<br>негативне вредности;<br>1.401298E-45 до 3.4028235E+38 <sup>†</sup> за<br>позитивне вредности                                                      |

| String<br>(variable-<br>length) | У зависности од<br>верзије<br>оперативног<br>система | 0 до приближно 2 билиона Unicode карактера                                                                          |
|---------------------------------|------------------------------------------------------|----------------------------------------------------------------------------------------------------|
| UInteger                        | 4 bytes                                              | 0 до 4,294,967,295 (неозначени)                                                                                     |
| ULong                           | 8 bytes                                              | 0 до 18,446,744,073,709,551,615 (1.8E+19 <sup>+</sup> )<br>(неозначени)                                             |
| User-<br>Defined<br>(structure) | У зависности од<br>верзије<br>оперативног<br>система | Сваки објекат структуре је дефинисан својим атрибутима и меморијски заузима суму простора меморије сваког атрибута. |
| UShort                          | 2 bytes                                              | 0 до 65,535 (unsigned)                                                                                              |

Табела 1. Типови података у Visual Basic-у

Типови података говоре рачунару колико је меморије потребно за складиштење променљиве, на који ће начин бити интерпретиран садржај те меморије (да ли су у питању текстуални подаци или бројеви, ако су бројеви да ли су цели или не...) и које се операције над тим подацима могу извршити. На пример нека је на празном папиру написано "2017". Овај број би могао схваћен на више начина, на пример као један целобројни четвороцифрени број, или као ознака године, или да су то четири цифре једна за другом итд. Тачност тог конкретног навођења броја добија се тек њеним стављањем у неки конкретан контекст. Исто ово важи и за рачунар. Програмер типом податка даје упутство рачунару како да податак "2017" смести и које операције су могуће над тим податком.

# Декларација и иницијализација променљивих

**Декларација** служи за одређивање типа променљиве и издвајање меморијског простора за променљиву. Пре првог коришћења променљиве она мора бити декларисана.

Иницијализација је почетна додела вредности променљивој.

## Декларација променљивих

Декларација променљиве се пише **само једном**. Иницијализацијом се сматра само прва додела вредности променљивој, а вредност променљиве може у програму да буде измењена произвољан број пута.

У Visual Basic-у се декларација промељиве врши на следећи начин:

Dim **Име променљиве** As **Тип податка** 

"Dim" је резервисана реч која је скраћеница од "dimension" односно говори преводиоцу да треба да издвоји меморијски простор за променљиву. "As" је резервисана реч која говори који ће тип податка ће бити сачуван у променљивој. Типови података који могу да се користе наведени су у табели 1.

При избору имена променљиве, као и процедуре, класе, константе и аргумената морају се поштовати правила за именовање која је прописао Microsoft:

- 🖆 Први карактер мора бити слово.
- Не може се користити белина (space, enter), тачка (.), узвичник (!) или карактери @, &, \$, #. Такође је пожељно да се користи енглески алфабет за слова.
- 🖆 Име не може да буде дуже од 255 карактера.
- Не може се именовати као нека од резервисаних речи у Visual Basic-у.

У табели 2 налазе се примери исправних и неисправних имена променљивих:

| <                   | Pera            | < | autobus     |
|---------------------|-----------------|---|-------------|
| <ul><li>✓</li></ul> | pi314           | × | Зсі         |
| ×                   | marko@gmail.com | × | ime.prezime |
| ×                   | Ime_prezime     | < | ImePrezime  |
| ×                   | Upozorenje!     | × | #trend      |

Табела 2. Правилна и неправилна имена променљивих

**Задатак:** Декларисати променљиве у Visual Basic-у са следећим карактеристикама:

- **и**ме је "тојВгој" а тип податка је *Integer*
- 🖆 Име је "operand2" а тип податка је Double
- 🖆 Име је "pozdravnaPoruka" а тип податка је String
- Име је "peraperic" а тип податка је Osoba (ово је неки тип податка који је програмер дефинисао пре ове декларације -User-Defined)

Код за декларације дат је у наставку:

- 1. Dim mojBroj As Integer
- 2. Dim operand2 As Double
- 3. Dim pozdravnaPoruka As String
- 4. Dim peraperic As Osoba

#### Иницијализација променљивих

Иницијализација променљиве је почетна додела вредности која одговара њеном типу податка. Иницијализација се реализује коришћењем оператора

једнако (=). Оператор = је наредба доделе. Она се реализује тако што се у меморијску локацију променљиве са леве стране оператора = уписује садржај променљиве или константе са десне стране или вредност израза са десне стране, ако је у десном делу наредбе израз. У наставку следе примери иницијализације за неке од типова података из претходног примера:

- 1. Dim mojBroj As Integer
- 2. mojBroj = 5
- 3. Dim operand2 As Double
- 4. operand2 = 3.75
- 5. Dim pozdravnaPoruka As String
- 6. pozdravnaPoruka = "Zdravo svete"

О сложеним типовима података (Osoba) биће речи у каснијим поглављима. Постоје разлике како се подаци додељују. За нумеричке и *boolean* вредности довољно је само задати вредност која се смешта, док за *Char* и *String* вредност мора да се налази под наводницима. Код *Char* користи се апостроф (') а код *String* користе се наводници (").

Иницијализација се може реализовати у истој линији кода као и декларација:

- 1. Dim mojBroj As Integer = 5
- 2. Dim operand2 As Double = 3.75
- 3. Dim pozdravnaPoruka As String = "Zdravo svete"

## Конзолна апликација

**Задатак:** Написати програм који од корисника тражи да унесе текст а затим тај текст исписује у конзоли уз одговарајућу поруку.

Овај задатак биће решен конзолном апликацијом. Да би креирали пројекат за конзолну апликацију приликом прављења новог пројекта потребно је изабрати "Console App (.NET Framework)" (слика 3).

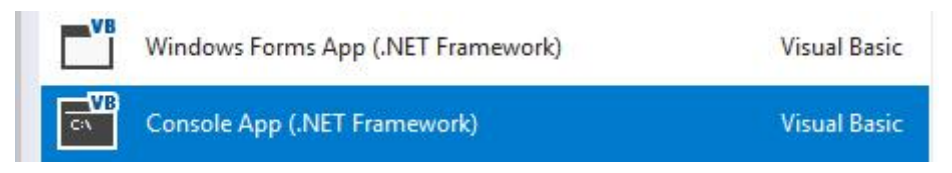

Слика 3. Креирање пројекта за конзолну апликацију

Када је креиран конзолни пројекат отвориће се едитор за писање ко̂да са почетним ко̂дом за апликацију. Треба унети следећи ко̂д:

- 1. Module Module1
- 2. Sub Main()

- 3. Dim unetiTekst As String
- 4. Console.Write("Unesite tekst u konzolu: ")
- 5. unetiTekst = Console.ReadLine()
- 6. Console.WriteLine("Korisnik je uneo tekst: " &
- unetiTekst)
- 7. End Sub
- 8. End Module

"Module Module1" и његов крај *End Module* су подразумевани контејнер из ког се покреће апликација, а *Sub Main()* и њен крај *End Sub* су контејнер за писање програма. Детаљније о овом генерисаном коду биће речи у наредним поглављима приручника. У линији 3 декларисана је променљиву *unetiTekst* која ће сачувати вредност коју је унео корисник. У 4 линији позивана је *Console.Write* метода (функција) која служи да испише текст који задајемо. Када се текст задаје променљивама или методама, он се мора се навести под наводницима.

У 5. реду се врши иницијализација променљиве *unesiTeks*t. Неке методе могу да врате вредности, једна од таквих метода је *Console.ReadLine*. Ова метода ће паузирати извршавање програма и чекаће од корисника да унесе текст који ће вратити као вредност. Ту вредност која је враћена треба сместити у неку променљиву иначе се дати унос губи (неће бити исписан на екран, а како нигде није сачуван програм ће наставити нормално извршавање као да се тај код није ни извршио).

У 6. реду се извршава исписивање корисниковог уноса. Прво се исписује предефинисан текст "Korisnik je uneo tekst: " а затим коришћењем оператора надовезивања (&) из променљиве *unetiTekst* се узима унета вредност и надовезује се на предефинисани текст. Резултат примера извршавање апликације дат је на слици 4.

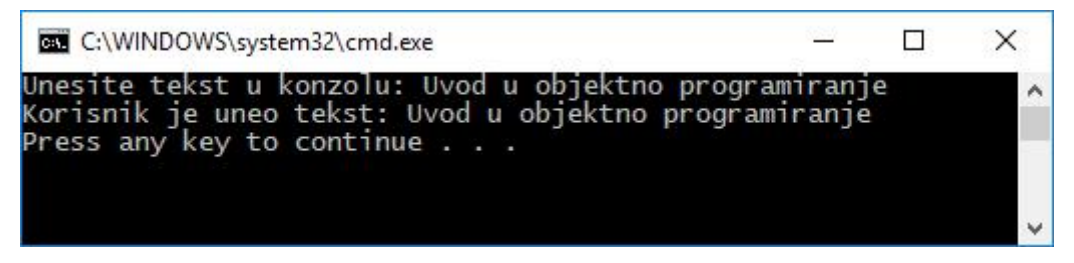

Слика 4. Извршавање конзолне апликације са корисничким уносом

#### Аритметички оператори и конверзије вредности

За нумеричке типове података постоје одређени оператори за операције сабирања, множења, одузимања и дељења. Ти аритметички оператори имају ознаке плус (+), звездица (\*), минус (-) и коса црта (/) респективно. Од додатних оператора ту је оператор степеновања ознаке капа (^) и оператор за остатак при дељењу ознаке *mod*.
С обзиром да апликације у овом приручнику углавном користе податке које уноси корисник, неопходно је нагласити да сваки кориснички унос прочитан из поља за унос је текстуалног типа. Без обзира да ли је корисник унео "ааа" или "3.27" оба уноса су текстуалног типа. Аритметички оператори не могу да раде са текстуалним подацима па је унети податак потребно претворити у нумерички тип. У Visual Basic-у постоји функција која конвертује свој аргумент, који је текстуалног типа у одговарајући нумерички тип податка – **Val**.

Задатак: Написати конзоларни програм који симулира калкулатор.

Од корисника се тражи да унесе два броја (могу бити реални или целобројни) и за унете бројеве кориснику треба исписати резултате сабирања, одузимања, множења и дељења.

Потребно је да прво декларисати две променљиве на пример *prviBroj* и *drugiBroj* које ће бити типа *Double*. Зашто *Double*? *Double* представља скуп реалних бројева, а цели бројеви су део тог подскупа, тако да иако корисник унесе на пример вредности 5 и 4, оне ће се исто третирати као реални бројеви.

За почетак треба декларисати променљиве као у наставку:

- 1. Sub Main()
- 2. Dim prviBroj As Double
- 3. Dim drugiBroj As Double
- 4. End Sub

Сада пре *End Sub* треба додати интеракцију са корисником. Користи се метода *Console.ReadLine* која чита унос корисника, који је текстуалног типа. Овај текст треба да претворити у нумеричку вредност:

- 1. Console.Write("Unesite prvi broj: ")
- 2. prviBroj = Val(Console.ReadLine())
- 3. Console.Write("Unesite drugi broj: ")
- 4. drugiBroj = Val(Console.ReadLine())

Са функцијом *Val* корисников унос се из текстуалног записа претвара у одговарајући тип податка (*Double*). Преостало је још да се изврше одговарајуће операције над бројевима и да се њихов резултат испише. Додати следеће кôд:

- 1. Console.WriteLine("Zbir " & Str(prviBroj) & " i " & Str(drugiBroj) & " je" & Str(prviBroj + drugiBroj))
- 2. Console.WriteLine("Razlika " & Str(prviBroj) & " i " & Str(drugiBroj) & " je" & Str(prviBroj - drugiBroj))
- 3. Console.WriteLine("Proizvod " & Str(prviBroj) & " i " & Str(drugiBroj) & " je" & Str(prviBroj \* drugiBroj))

### 4. Console.WriteLine("Količnik " & Str(prviBroj) & " i " & Str(drugiBroj) & " je" & Str(prviBroj / drugiBroj))

Оператором & је већ помињан у претходном примеру и речено је да он служи за спајање текста. Како ни бројеви ни њихов резултат нису текстуалног типа, треба их претворити у текст коришћењем функције *Str*. У оквиру функције су коришћени директно оператори за сабирање, одузимање, множење и дељење. Ово је могуће зато што као и у математици, заграде имају највећи приоритет па се прво израчунава вредност операције, а затим се функцији прослеђује израчуната вредност коју она конвертује у текст. Исход једног извршавања програма је дат на слици 5.

| Unesite prvi broj: 6      |  |  |  |
|---------------------------|--|--|--|
| Unesite drugi broj: 3     |  |  |  |
| Zbir 6 i 3 je 9           |  |  |  |
| Razlika 6 i 3 je 3        |  |  |  |
| Proizvod 6 i 3 je 18      |  |  |  |
| Kolicnik 6 i 3 je 2       |  |  |  |
| Press any key to continue |  |  |  |

Слика 5. Извршавање примера за симулацију калкулатора

Приликом спајања два *String* –а може се користити и оператор + уместо оператора &. Дакле, оператор + се користи за сабирање бројних вредности али и за надовезивање теста.

Програм за испис текста који је коришћен у овом примеру је робустан. Користи оператор за спајање, функцију за претварање броја у текст и није најчитљивији. *Microsoft* је препознао овај проблем и почев од стандарда језика 2015, увео је нови начин за испис текста који би требао да смањи потребу за коришћење оператора спајања. Нова синтакса за испис почиње са доларом и наводником **\$**" и завршава се са наводником **"**. Између њих наводи се текст за испит. Уколико је део тог текста нека вредност, позив функције или било који други тип израза, он се ставља у витичасте заграде **{}**. У наставку дат је исти пример исписа текста за тражени задатак.

- 1. Console.WriteLine(\$"Zbir {prviBroj} i {drugiBroj} je {prviBroj + drugiBroj}")
- 2. Console.WriteLine(\$"Razlika {prviBroj} i {drugiBroj} je
  {prviBroj drugiBroj}")
- 3. Console.WriteLine(\$"Proizvod {prviBroj} i {drugiBroj} je
  {prviBroj \* drugiBroj}")
- 4. Console.WriteLine(\$"Količnik {prviBroj} i {drugiBroj} je
  {prviBroj / drugiBroj}")

У овом приручнику најчешће се примењује овај начин исписа текста у комбинацији са оператором спајања.

## Опсег видљивости променљивих – локалне и атрибутске

Променљиве се у програму могу декларисати по потреби на разним местима. У наредним поглављима биће детаљно описане све врсте променљивих у односу на то где су дефинисане и у ком делу програма важе. Када је реч о апликацијама које су до сад разматране, постоје два типа када говоримо о апликацији са формом. Први тип је атрибутска променљива односно **атрибут**, а други тип променљиве је **локална** променљива.

**Локална** променљива се декларише унутар догађаја. Локалне променљиве су привремене променљиве и служе када је потребно сачувати вредност за неки међукорак. Локалне променљиве важе само у датом догађају. Више догађаја може имати локалну променљиву истог имена (слика 6). Локалне променљиве истог назива не морају да буду ни истог типа и не односе са на исти меморијски простор.

**Атрибут** се декларише испод самог назива класе и видљив је у свим догађајима (слика 6). Ово својство омогућава да се одређена вредност чува или примени касније током извршавања програма. На пример у Windows Calculator апликацији, када се израчуна неки израз (нпр. сабирање два броја), његова вредност се може користити у неком изразу који следи.

| Public Class Form1                                                                |
|-----------------------------------------------------------------------------------|
| Dim atributska As Integer                                                         |
| Private Sub Button1_Click(sender &s Object, e As EventArgs) Handles Button1.Click |
| Dim lokalna As Integer                                                            |
| End Sub                                                                           |
| Private Sub Button2_Click(sender As Object, e As EventArgs) Handles Button1.Click |
| Dim lokalna As String                                                             |
| End Sub                                                                           |

End Class

Слика 6. Опсег видљивости променљивих - атрибут и локалне

**Задатак:** Написати програм који броји колико је пута корисник кликнуо на дугме. Број треба приказати у тексту дугмета. Почетни текст у дугмету је "0".

Овим примером ће бити приказана разлика између употребе атрибутских и локалних променљивих. Креирати дизајна као на слици 7.

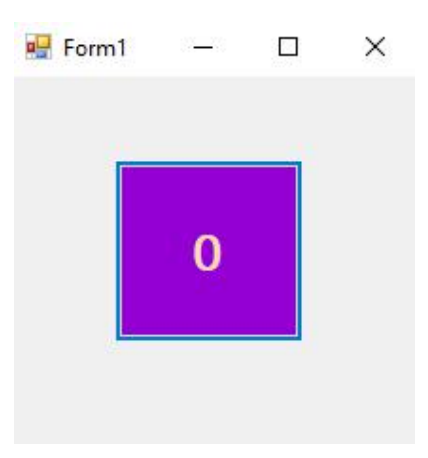

Слика 7. Пример дизајна

Дугмету дати назив btnKlik, а догађају inkrementirajKlik. Додати код:

- 1. Public Class Form1
- 2. Private Sub inkrementirajKlik(sender As Object, e As EventArgs) Handles btnKlik.Click
- 3. Dim brojKlikova As Integer = 0
- 4. brojKlikova = brojKlikova + 1
- 5. btnKlik.Text = Str(brojKlikova)
- 6. End Sub
- 7. End Class

У 3. реду је декларисана променљива која броји кликове и постављена јој је вредност на нулу, у четвртом реду се вредност променљиве *brojKlikova* повећава за 1 тако што се вредност која је претходно била смештена у овој променљивој повећа за 1 и ова увећана вредност се смешта уместо старе вредности. У 5. Реду се нова вредност променљиве конвертује у текст и приказује се у тексту дугмета.

Када се покрене ова апликација она не ради онако како је очекивано, већ увек показује вредност 1. Зашто? У 3. реду претходно написаног програма је проблем. Догађај се извршава сваки пут када корисник кликне на дугме, и низ наредби у датом догађају се такође поново извршава сваки пут. То укључује и декларацију и иницијализацију променљиве *brojKlikova*. Сваки пут када корисник кликне на дугме, вредност се поставља на нулу а затим повећа за 1, тако да на дугмету ће увек писати вредност 1 после сваког клика.

Како исправити грешку? Променљива *brojKlikova* треба да се постави као атрибутска променљива. Кориговати претходни програм на следећи начин:

- 1. Public Class Form1
- 2. Dim brojKlikova As Integer = 0

- 3. Private Sub inkrementirajKlik(sender As Object, e As EventArgs) Handles btnKlik.Click
- 4. brojKlikova = brojKlikova + 1
- 5. btnKlik.Text = Str(brojKlikova)
- 6. End Sub
- 7. End Class

Променљива *brojKlikova* је издвојена изван догађаја и када се покрене апликација добијаће се очекивани резултат тј. може се пратити колико је пута корисник кликнуо на дугме.

# Math класа

Једна од предности језика високог нивоа је што постоје одређене библиотеке које омогућују програмеру да користи већ постојеће функције које су написали тимови програмера који су развили тај програмски језик, уместо да сваки пут сам пише те функције. *Visual Basic* нема класичне библиотеке, већ постоје модули који се састоје од класа које имају методе које извршавају одређене функције.

Класа која нуди методе за израчунавање често коришћених математичких функција зове се *Math*. Класа има десетине метода, од којих су издвојене неке од чешће коришћених.

| Назив<br>функције | Опис                                                                                                    |
|-------------------|----------------------------------------------------------------------------------------------------|
| Abs               | Враћа апсолутну вредност броја                                                                                                    |
| Ceiling           | Враћа већу заокружену целобројну вредност децималног или реалног броја. (7.4 ~ 8)                                                           |
| Cos               | Враћа вредност косинуса угла задатог у радијанима.                                                                                          |
| Exp               | Враћа вредност функције е <sup>х</sup> за степен наведен у аргументу функције.                                                              |
| Floor             | Враћа мању заокружену целобројну вредност децималног или реалног броја. (7.6 ~ 7)                                                           |
| Log               | Враћа вредност логаритма са основом е за дати број.                                                                                         |
| Log10             | Враћа вредност логаритма са основом 10 за дати број.                                                                                        |
| Max               | Враћа већи од два броја.                                                                                                    |
| Min               | Враћа мањи од два броја.                                                                                                    |
| Pow               | Враћа вредност броја подигнутог за одређени степен.                                                                                         |
| Round             | Враћа децималну вредност децималног или реалног броја са задатим бројем децимала.                                                           |
| Sign              | Враћа целобројну вредност:<br>1, ако је аргумент број позитиван.<br>0, ако је аргумент функције 0<br>1 ако аргумент функције негативан број |
| Sin               | Враћа вредност синуса угла задатог у радијанима.                                                                                            |
| Sqrt              | Враћа вредност квадратног корена броја.                                                                                                    |
| Tan               | Враћа вредност синуса угла задатог у радијанима.                                                                                            |

**Задатак:** Написати програм који за вредност степена коју уноси корисник исписује синус, косинус, тангенс и котангенс угла. Водити рачуна о конверзији из степена у радијане.

Формула за конверзију степена у радијане је

*Math* библиотека има дефинисану константу *Math.PI* у којој је смешта приближна вредност *π*. Такође, вредност константе е се може користити у програму навођењем *Math.E*.

Задатак је прилично једноставан - од корисника се тражи да унесе број у степенима, а затим коришћењем Math библиотеке исписује тражене вредности. Следи решење задатка.

```
1. Sub Main()
```

2. Dim ugao As Double

```
3. Dim radijani As Double
```

4.

```
5. Console.Write("Unesite ugao (u stepenima): ")
```

6. ugao = Val(Console.ReadLine())

```
7. radijani = ugao * Math.PI / 180
```

8.

- 9. Console.WriteLine(\$"Sinus: {Math.Sin(radijani)}")
- 10. Console.WriteLine(\$"Kosinus: {Math.Cos(radijani)}")
- 11. Console.WriteLine(\$"Tangens: {Math.Tan(radijani)}")
- 12. Console.WriteLine(\$"Kotangens: {1 / Math.Tan(radijani)}")

### 13. End Sub

У програму су коришћене две променљиве, променљива *ugao* у коју се уписује вредност коју је унео корисник и *radijani* у коју се смешта израчуната вредност угла у радијанима. Све коришћене методе за извршавање тригонометријских функција морају да испред себе да имају префикс *Math* како би тачно било одређено којој класи припадају. Како у *Math* нема методе за котангенс, примењена је формула tan(x) = 1 / ctg(x) за добијање резултата.

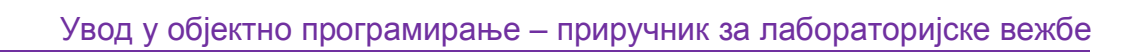

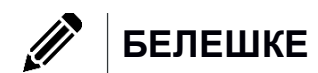

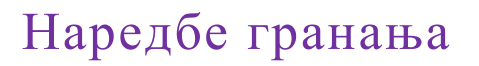

У претходним поглављима биле су коришћене наредбе доделе, као и позиви метода неких елемената графичког корисничког интефејса. Ове наредбе су се извршавале по редоследу у ком су писане и то свака наредба се извршавала тачно једном. Некада се извршавање неког блока наредби разликује у зависности од унетих података или неких других захтева задатка. Наредбе које омогућују ову функционалност називају се наредбе гранања или условне наредбе. Visual Basic има две врсте наредби гранања – if/else и select case.

# lf/else наредба

**If** наредба се извршава тако што се утврђује да ли је услов који следи после ове кључне речи тачан, ако јесте, онда се извршава наредба или блок наредби који извршава жељену акцију. Вредност услова, односно резултат израза у услову мора бити логичког типа (тачно или нетачно). У Visual Basic-у исход логичких оператора представљен је логичким константама **True** уколико је услов тачан, односно са **False** уколико услов није тачан. Тип података који може да складишти ове вредности је *boolean* тип података. У табели 1 дат је преглед релацијских оператора који се могу користити приликом писања услова у if/else наредби.

| Оператор          | Опис             |
|-------------------|------------------|
| =                 | Једнако          |
| >                 | Веће             |
| <                 | Мање             |
| >=                | Веће или једнако |
| <=                | Мање или једнако |
| $\Leftrightarrow$ | Различито        |

Табела 1. Списак телационих оператора

Основни облик *if* наредбе је наредба која извршава блок наредби које се налазе између кључних речи *Then* и *End If* само у случају да када је услов тачан:

### If *uslov* Then

' kod koji se izvršava kada je uslov tačan

End If

**Задатак:** Написати програм који за унету целобројну вредност проверава да ли је унети број позитиван и ако јесте онда у конзоли приказује поруку да је корисник унео позитиван број.

Решење задатка:.

1. Sub Main()

```
2. Dim a As Integer
3. Console.Write("Unesite pozitivan broj: ")
4. a = Val(Console.ReadLine())
5. If a > 0 Then
6. Console.WriteLine("Uneli ste pozitivan broj.")
7. End If
8. Console.WriteLine("Deo koda koji se uvek prikazuje.")
```

### 9. End Sub

На линији 5 проверава се да ли је број већи од нуле. Уколико јесте онда се извршава низ наредби које се налазе између кључних речи **Then** и **End If**. Тај низ наредби се назива **блок**. На слици 1 дат је исход извршавања програма када корисник унесе позитиван и негативан број.

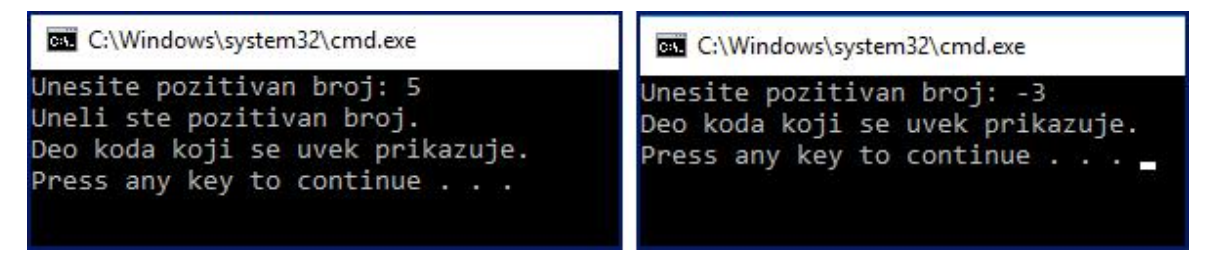

Слика 1. Пример извршавања задатка за унос позитивне и негативне вредности

На левом делу слике 1, приказан је случај када је унета вредност -3 порука, тада се порука "Uneli ste pozitivan broj" не приказује. Наредба гранања која дефинише само акције које се извршавају када је услов тачан је проста наредба гранања.

Следећи облик if/else наредбе је:

End If

**Задатак:** Написати програм који за унету целобројну вредност у конзоли исписује поруку поруку о томе да ли је унети број позитиван или не.

Решење задатка:

```
    Sub Main()
    Dim a As Integer
    Console.Write("Unesite pozitivan broj: ")
    a = Val(Console.ReadLine())
    If a > 0 Then
```

| 6.  |     | <pre>Console.WriteLine("Uneli ste pozitivan broj.")</pre>        |
|-----|-----|------------------------------------------------------------------|
| 7.  |     | Else                                                             |
| 8.  |     | <pre>Console.WriteLine("Greška! Broj nije pozitivan.")</pre>     |
| 9.  |     | End If                                                           |
| 10. |     | <pre>Console.WriteLine("Deo koda koji se uvek prikazuje.")</pre> |
| 11. | End | Sub                                                              |

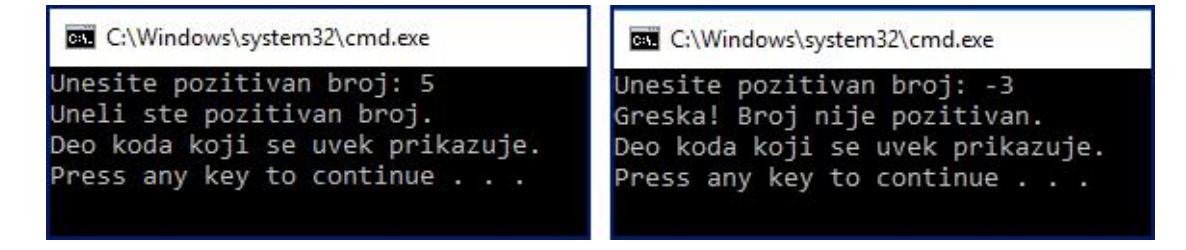

Слика 2. Пример извршавања задатка за унос позитивне и негативне вредности са проширеном наредбом

Када се апликација покрене биће исписана тачно једна порука. Уколико је услов тачан извршава се блок наредби који се налази између резервисаних речи **Then** и *Else*, а уколико није тачан онда ће се извршити низ наредби од *Else* до *End If*. Изглед екрана по извршењу задатка дат је на слици 2.

Неки проблеми захтевају провере више услова од којих даљи ток извршавања програма зависи. Једну класу ових проблема решава трећи облик if/else наредбе. Код ове наредбе постоји више услова, од којих први тачан услов ће условити извршавање низа наредби који припадају одговарајућем блоку тог дела *if* наредбе. Свака могућа реализација за назива се **грана**. Синтакса ове наредбе је:

```
If uslov1 Then
```

```
' blok naredbi koji se izvršava kada je uslov1 tačan
ElseIf uslov2 Then
' blok naredbi koji se izvršava kada je uslov2 tačan
...
ElseIf uslovN Then
' blok naredbi koji se izvršava kada je uslovN tačan
Else
' blok naredbi koji se izvršava kada nijedan od uslova nije
tačan
```

End If

Број услова може бити произвољан. У сложеној условној наредби *Else* грана не мора да постоји.

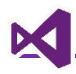

**Задатак:** Написати програм који од корисника тражи да унесе целобројну вредност. У зависности од уноса програм треба да испише да ли је број позитиван, негативан или је корисник унео нулу.

Постоје три случаја – први је да је корисник унео позитиван број, други је да је унео негативан а трећи је да је унео нулу. Овај задатак биће решен на два начина – коришћењем *Else* гране, и без коришћења **Else** гране, само *Elself* гране.

```
1.
    Sub Main()
        Dim a As Integer
2.
        Console.Write("Unesite pozitivan broj: ")
3.
4.
        a = Val(Console.ReadLine())
        If a > 0 Then
5.
            Console.WriteLine("Uneli ste pozitivan broj.")
6.
7.
        ElseIf a < 0 Then
            Console.WriteLine("Uneli ste negativan broj.")
8.
9.
        Else
            Console.WriteLine("Uneli ste nulu.")
10.
        End If
11.
12.
        Console.WriteLine("Deo koda koji se uvek prikazuje.")
13. End Sub
```

На линији 9 почиње *Else* грана која се извршава када корисник унесе нулу. Променљива "а" као нумеричка целобројна вредност може имати само три стања, може бити – позитивна, негативна и нула. Тако да уколико корисник унесе број, то су три исхода која се очекују па није потребно писати трећи услов провере, али је и то могуће:

ElseIf a = 0 Then

## Тернарна if наредба

Постоји специјални облик *if* наредбе који се зове тернарни облик. Овај облик се користи када нека променљива или израз треба да добије вредност у зависности да ли је услов тачан или није. Облик наредбе је:

izraz = If(uslov, vrednost za tačan uslov, vrednost za netačan uslov)

**Задатак:** Написати програм који за две унете целобројне вредности исписује већу од њих.

Овај задатак је урађен применом тенарног оператора. Излаз у конзоли исписаће већи од унетих бројева. Тенарни if користиће се директно наредби за испис.

```
14.Sub Main()
15. Dim a, b As Double
16. Console.Write("Unesite prvi broj: ")
17. a = Val(Console.ReadLine())
18. Console.Write("Unesite drugi broj: ")
19. b = Val(Console.ReadLine())
20. Console.WriteLine($"Od unetih {a} i {b} veći je { If(a > b, a, b) } ")
```

### 21.End Sub

На слици 3 приказан је резултат покретања програма за унете бројеве 5 и 7. Недостатак тенарног оператора је да узима сигурно једну од две вредности. У неким ситуацијама је ово непожељно и тада се мора користити if/else наредба која је претходно објашњена. Читаоцу се оставља за вежбу да напише програм који користи са одговарајућу if/else наредбу и у случају да су бројеви једнаки не врши доделу вредности, већ исписује поруку да су бројеви једнаки.

C:\Windows\system32\cmd.exe Unesite prvi broj: 5 Unesite drugi broj: 7 Od unetih 5 i 7 veci je 7 Press any key to continue . . .

Слика 3. Извршавање задатка применом за тенарне іf наредбе

### Логички оператори

У претходним примерима коришћени су једноставни услови, међутим неки примери захтевају сложене услове, који се састоје из више простих услова. На пример за пријаву корисника на неки систем се очекује да корисник тачно унесе корисничко име и лозинку након чега се пријављује на систем. За решење овог задатка потребно је проверити да ли корисничко име одговара имену у некој бази корисника, као и да је унета лозинка тачна за датог корисника. За сложене услове се користе логички оператори. У табели 2 је дат преглед логичких оператора Visual Basic-a.

| Оператор | Опис                                                                                                    |
|----------|----------------------------------------------------------------------------------------------------|
| And      | Логички оператор, такође се користи код битских операција. Ако су оба<br>услова која се везују тачна, цео израз је тачан. Оператор проверава<br>тачност оба услова.               |
| Or       | Логички оператор, такође се користи код битских операција. Ако је било<br>који од два услова која се везују тачан, онда је израз тачан. Оператор<br>проверава тачност оба услова. |
| Not      | Логички оператор, такође се користи код битских операција. Враћа<br>негацију стања услова. Уколико је услов тачан, исход услова је нетачан<br>и обрнуто.                          |
| Xor      | Логички оператор, такође се користи код битских операција. Зове се<br>екслузивни Or оператор. Уколико су оба услова тачна или оба услова                                          |

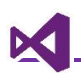

|         | нетачна вредност израза је нетачна, у супротном вредност израза је тачна. Оператор проверава тачност оба услова. |
|---------|----------------------------------------------------------------------------------------------------|
| AndAlso | Експлицитни логички And оператор. Не може да се примењује на                                                     |
|         | битским операцијама.                                                                                             |
| OrElse  | Експлицитни логички Or оператор. Не може да се примењује на битским                                              |
|         | операцијама.                                                                                                    |
| IsFalse | Проверава да ли је логички израз False.                                                                          |
| IsTrue  | Проверава да ли је логички израз True.                                                                           |

Табела 2. Логички оператори у Visual Basic-у

Неки од облика за ове операторе дати су у наставку:

- If uslov1 And uslov2 Then
- If uslov1 Or uslov2 Then
- If uslov1 Xor uslov2 Then
- If uslov1 AndAlso uslov2 Then
- If uslov1 OrElse uslov2 Then
- If Not **uslov1** Then
- If IsFalse **uslov1** Then

If IsTrue **uslov1** Then

У if/else наредби може да буде произвољан број услова и могу се комбиновати оператори како би критеријум био задовољен.

If uslov1 And Not(uslov2 Or uslov3) Then

За груписање услова користе се заграде, јер оне имају највећи приоритет.

Задатак: Написати програм који од корисника тражи да унесе колико има година. Уколико корисник припада старосној групи од 13 до 18 година треба да се испише да је тинејџер, уколико има између 19 и 26 да се испише да је студент, док уколико има више од 26 година треба исписати да је радно способан.

У тексту задатка дати су опсези неких вредности. Када се тражи да нека вредност буде у неком опсегу, мисли се да вредност треба да буде већа од минимума а мања од максималне вредности (и може да укључује те вредности осим ако није експлицитно наведено да не може). У задатку се помињу три опсега, тако да се ради о сложеној условној наредби. Веза за сваку грану биће два услова – први који испитује да ли је број већи или једнак минималној вредности, и други где се испитује да ли је број мањи или једнак максималној вредности. Логички оператор који се користи за везивање може бити And или AndAlso.

- 1. Sub Main()
- 2. Dim godina As Integer
- 3. Console.WriteLine("Koliko imate godina?")
- 4. godina = Val(Console.ReadLine())

| 5.  |                                                      |
|-----|------------------------------------------------------|
| 6.  | If godina >= 13 And godina <= 18 Then                |
| 7.  | <pre>Console.WriteLine("Vi ste tinejdžer")</pre>     |
| 8.  | ElseIf godina >= 19 And godina <= 26 Then            |
| 9.  | <pre>Console.WriteLine("Vi ste student")</pre>       |
| 10. | ElseIf godina > 26 Then                              |
| 11. | <pre>Console.WriteLine("Spremni ste za posao")</pre> |
| 12. | End If                                               |
| 13. | End Sub                                              |
|     |                                                      |

# Select Case наредба

### Синтакса Select Case наредбе је:

Select Case наредба се извршава тако што се прво израчуна вредност израза, затим се израчуната вредност упоређује редом са вредностима који се налазе у Case-овима. Извршава се низ наредби који следи после Case-а чија вредност је једнака вредности израза, а после извршења овог блока наредби извршава се прва наредба после кључне речи End Select, дакле наредне вредности Case-ова се не проверавају.

За разлику од *if/else* наредбе *Select Case* наредба се састоји од грана које уместо услова зависе од вредности израза у наредби. Вредност може бити цели број, карактер или текст.

Задатак: Написати програм који од корисника тражи да унесе годину у којој је уписао студије и на основу ње добија план студирања. За године 2012, 2013, 2014 наставни план је "NPP 2012" а за 2015, 2016 и 2017 "NPP 2015". У случају да корисник унесе годину која није понуђена, приказује му се порука да за дату годину нема додељеног плана и програма.

Решење задатка:

| 1.  | Sub | Main()                                                     |
|-----|-----|------------------------------------------------------------|
| 2.  |     | Dim godina As Integer                                      |
| 3.  |     | <pre>Console.Write("Unesite godinu upisa studija: ")</pre> |
| 4.  |     | <pre>godina = Val(Console.ReadLine())</pre>                |
| 5.  |     | Select Case godina                                         |
| 6.  |     | Case 2012                                                  |
| 7.  |     | <pre>Console.WriteLine("Studirate po NPP 2012")</pre>      |
| 8.  |     | Case 2013                                                  |
| 9.  |     | <pre>Console.WriteLine("Studirate po NPP 2012")</pre>      |
| 10. |     | Case 2014                                                  |
| 11. |     | <pre>Console.WriteLine("Studirate po NPP 2012")</pre>      |
| 12. |     | Case 2015                                                  |
| 13. |     | <pre>Console.WriteLine("Studirate po NPP 2015")</pre>      |
| 14. |     | Case 2016                                                  |
| 15. |     | <pre>Console.WriteLine("Studirate po NPP 2015")</pre>      |
| 16. |     | Case 2017                                                  |
| 17. |     | <pre>Console.WriteLine("Studirate po NPP 2015")</pre>      |
| 18. |     | Case Else                                                  |
| 19. |     | Console.WriteLine("Nema dodeljenog studijskog plana za     |
| d   | atu | godinu")                                                   |

20. End Select

```
21. End Sub
```

У овом решењу постоје одређена понављања. Иако се ради о само једној наредби која ће да се изврши за неколико случајева ово решење је доста дугачко. Следи решење истог задатка у коме су обједињени су случајеви код којих је обрада иста коришћењем једне **Case**. Овде је у једном **Case** наведено више вредности одвојених зарезом.

```
1. Select Case godina
```

```
2. Case 2012, 2013, 2014
3. Console.WriteLine("Studirate po NPP 2012")
4. Case 2015, 2016, 2017
5. Console.WriteLine("Studirate po NPP 2015")
6. Case Else
```

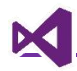

7.

Console.WriteLine("Nema dodeljenog studijskog plana za
datu godinu")

8. End Select

9.

Ако је у *Case* потребно ставити нумерички интервал користити се кључна реч **То** између горње и доње вредности у *case* вредности.

Задатак: Написати Case наредбу која у зависности од променљиве "bodovi" која може имати вредност од 0 до 100, исписује, у зависности од броја бодова, оцену коју је добио студент.

```
Select Case bodovi
1.
2.
        Case 0 To 50
3.
                Console.WriteLine("Ocena 5")
        Case 51 To 60
4.
                Console.WriteLine("Ocena 6")
5.
6.
        Case 61 To 70
7.
                Console.WriteLine("Ocena 7")
8.
        Case 71 To 80
                Console.WriteLine("Ocena 8")
9.
        Case 81 To 90
10.
                Console.WriteLine("Ocena 9")
11.
12.
        Case 91 To 100
13.
                Console.WriteLine("Ocena 10")
14. End Select
```

# RadioButton и CheckBox елементи

Када се креира графички кориснички интерфејс добра је пракса да се грешка при уносу података минимизује. Коришћење неких, већ уграђених елемената омогућава реализацију овог захтева. На пример када корисник бира одређене понуђене опције могу се користити **RadioButton** и **CheckBox** елементи. Уколико је избор обавезан користи се **RadioButton** елемент док уколико је избор опциони користи се **CheckBox** елемент. Својство које је имају оба елемента је **Checked**. Када је вредност овог својства **True** тада је елемент изабран, односно уколико је вредност **False** елемент није изабран.

Провера да ли је елементу може *checked* стање промењено се реализовати на један од два начина:

- 1. *RadioButton* и *CheckBox* елементи имају догађај *CheckChanged* који се позива када се промени *checked* својство на кликнутом елементу.
- 2. У догађају неког другог елемента (дугмета, лабеле) може се проверити која је вредност *checked* својства елемента.

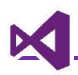

Уколико се изабере први начин, користи се *CheckChanged* догађај који се позива сваки пут када се промени вредност *Checked* својства, или *Click* догађај када корисник кликне да изабере опцију односно да је промени уколико се ради о CheckBox елементу.

Задатак: Написати део програма који се бави регистрацијом ангажовања спољних професора и сарадника, део који бира тип наставног особља, као и могућност дефинисања додатних ставки у уговору – да ли је уговор са 50% ангажовања на студијама или је гостујући предавач. Уколико ниједна од додатних опција није задата ангажовање је 30%. Дизајн форме дат је у наставку.

| Form1                  |               |  |  |
|------------------------|---------------|--|--|
| Registracija spol      | jnjeg osoblja |  |  |
| 🗌 50% angažovanja      | O Profesor    |  |  |
| 🗌 Predavanja po pozivu | ◯ Asistent    |  |  |
|                        | 🔿 Saradnik    |  |  |
| Snimi poda             | itke          |  |  |

Са леве стране форме дати су *CheckBox* елементи који се налазе у палети са алатима, док су са десне стране *RadioButton* елементи. Када се користи *RadioButton* елемент, један од елемената је препоручено да буде већ изабран. У примеру то ће бити вредност за професора. У *Properties* палети својству *Checked* поставити вредност *True*. За *CheckBox* елемент у овом примеру није потребно да се поставља *Checked* својство али некада се и то ради, када је потребно иза интерфејса да корисник уклони опције које не жели.

*CheckBox* елемент са лабелом "50% angažovanja" треба да има (Name) својство постављено на "chk50PAngazovanja", док други елемент треба да има (Name) "chkPoPozivu". својство постављено на (Name) својства за "rbProfesor", "RadioButton" елементе имаће вредности "rbAsistent" И "rbSaradnik" распективно. Дугме "Snimi podatke" имаће име "btnSnimi". 3a потребе решења задатка, уместо снимања података подаци ће бити приказани искачућем Зa приказ података користи V прозору. се метода "MessageBox.Show" која приказује задати текст као искачући прозор. Порука ће се приказати када корисник кликне на дугме. У догађају за клик дугмета додати код који следи, а дугмету дати назив prikaziPodatke.

- Private Sub prikaziPodatke(sender As Object, e As EventArgs) Handles btnSnimi.Click
- 2. Dim tekstZaPrikaz As String = ""
- 3. If rbProfesor.Checked = True Then

```
tekstZaPrikaz = tekstZaPrikaz & "Tip: Profesor" &
4.
    vbNewLine
        ElseIf rbAsistent.Checked = True Then
5.
            tekstZaPrikaz = tekstZaPrikaz & "Tip: Asistent" &
6.
    vbNewLine
7.
        Else
8.
            tekstZaPrikaz = tekstZaPrikaz & "Tip: Saradnik" &
    vbNewLine
        End If
9.
10.
        If chk50PAngazovanja.Checked = True Then
11.
            tekstZaPrikaz = tekstZaPrikaz & "50% angažovanja"
12.
13.
        ElseIf chkPoPozivu.Checked = True Then
            tekstZaPrikaz = tekstZaPrikaz & "Predavanja po pozivu"
14.
15.
        Else
            tekstZaPrikaz = tekstZaPrikaz & "30% angažovanja"
16.
17.
        End If
18.
19.
        MessageBox.Show(tekstZaPrikaz)
```

```
20. End Sub
```

На линији 2 декларисана је променљива *tekstZaPrikaz* која на почетку има празан текст. На тај текст биће додаване вредности у зависности од тога која је опција изабрана. Од линије 3 до линије 9 је провера које од *RadioButton* елемената је изабрано. У пракси у зависности од изабране опције не узима се вредност из текста *RadioButton* већ се узима од неке структуре података, или у овом примеру додељује се текстуална вредност. *vbNewLine* је ознака за прелаз у нови ред.

У решењу задатка се испитује који је *CheckBox* изабран. Ако није чекирано, тј. потврђено ниједно поље, поставља се подразумевана вредност у променљиву *tekstZaPrikaz* (ово је реализовано у *Else* грани).

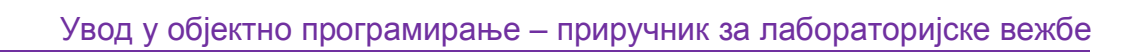

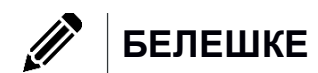

×

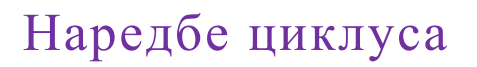

У неким случајевима је за реализацију захтева програма потребно да се једна или више наредби понови више пута. Програмске петље омогућавају да се одређена група инструкција систематски понавља док се не испуни услов за прекид понављања. Услов за излазак из циклуса зове се и излазни критеријум. Излазни критеријум је најчешће: број извршених циклуса, достигнута тачност при рачунању у итеративном поступку, проналажење жељеног податка, крај датотеке и слично. Наредбе циклуса се могу поделити на основу места на ком се услов за излазак из петље налази на оне код којих је услов на почетку, у средини и на крају.

Прва наредба циклуса која ће бити разматрана има контролу услова на крају. То је *Do Loop* наредба. Синтакса ове наредбе је:

```
Do
Niz naredbi
Loop While uslov
или
```

Do

Niz naredbi

```
Loop Until uslov
```

Разлика између ове две наредбе је у употреби кључних речи *While* и *Until* оне се односе на то да ли ће се циклус понављати све док је испуњен услов (у случају да се користи *While*) или све док се не стекне неки услов (у случају да се користи *Until*). Треба водити рачуна како се поставља услов у петљи и која се од две могуће кључне речи користи. Контекст примене петље може сугерисати коју од ове две кључне речи треба изабрати. Низ наредби у телу петље ће се извршити бар једном, јер се услов за излазак из петље проверава на крају.

Ако је потребно да се прво испита услов, односно да се петља изврши и први и сваки наредни пут само кад је услов задовољен, користи се *While* наредба циклуса која услов испитује на почетку. Она има следећу синтаксу:

### While uslov

Niz naredbi

### End While

While петља је најопштија наредба циклуса и помоћу ње се могу реализовати све наредбе циклуса.

Веома често се користе наредбе циклуса које треба да се понове одређени број пута. На пример када се уноси одређени број података и када треба све те податке обрадити. Овај задатак се може реализовати помоћу претходно наведених наредби, али најчешће се користи наредба *for* која је за ове примене

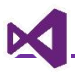

веома погодна с обзиром да сама повећава или смањује бројач понављања циклуса. Синтакса ове наредбе је:

```
For brojač [As tip podatka] = početna vrednost To krajnja vrednost
Niz naredbi
```

### Next

Заграде [] означавају да елементи који се у њима налазе нису обавезни. Тако на пример: *brojac* је променљива која може бити декларисана као локална променљива на пример: *For brojac As Integer = 1 To 10 ...* или ако је *brojac* променљива која је већ декларисана у претходном делу програма, наредба ће бити: *For brojac = 1 To 10 и*тд. У две претходно наведене наредбе се подразумевало да је корак 1 тј. да се бројач увећава после сваког извршавања циклуса за један. То не мора увек да буде тако. Коришћењем опционог дела *for* наредбе *Step* корак може да буде произвољан број.

Како се извршава for наредба? Прво се вредност бројача постави на почетну вредност и провери се да ли достигнута крајња вредност. Ако јесте, контрола програма прелази на прву наредбу после **Next**. Ако није, онда се изврши блок наредби *For* циклуса, увећа се бројач циклуса за величину корака (подразумевана вредност је 1), и опет се тестира да ли је дошло со краја циклуса, тј. да ли је вредност бројача већа од крајње вредности која је наведена у for наредби.

**Пример 1:** Написати програм који исписује бројеве од 1 до 10 коришћењем:

- 📾 Do ... Loop While
- 📾 Do ... Loop Until
- 🖙 For ... Next
- 🚌 While ... End

Пример за *Do Loop While*:

```
1. Sub Main()
```

```
2. Dim a As Integer = 1
```

```
3. Console.WriteLine("Do Loop While: Brojevi 1 do 10")
```

```
4. Do
```

```
5. Console.Write($"{a} ")
```

```
6. a = a + 1
```

```
7. Loop While a <= 10
```

```
8. Console.WriteLine()
```

```
9. End Sub
```

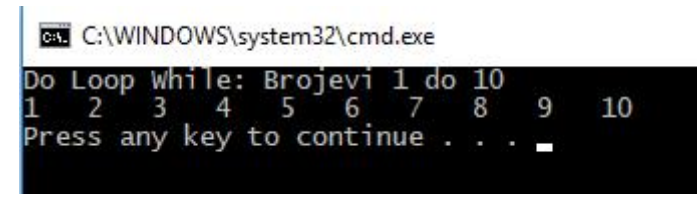

Слика 1. Извршавање примера

Пример за *Do Loop Until*:

```
1.
    Sub Main()
         Console.WriteLine("Do Loop Until: Brojevi 1 do 10")
2.
3.
         Dim a As Integer = 1
4.
         Do
5.
             Console.Write($"{a}
                                      ")
             a = a + 1
6.
         Loop Until a > 10
7.
         Console.WriteLine()
8.
9.
    End Sub
                 C:\WINDOWS\system32\cmd.exe
                  Loop Until: Brojevi
                                       1 do
                                                    10
                 Press any key to continue
```

Слика 2. Извршавање примера

Пример за For Next:

```
1.
    Sub Main()
2.
         Console.WriteLine("For Next: Brojevi 1 do 10")
         For i As Integer = 1 To 10 Step 1
3.
             Console.Write($"{i}
4.
                                     ")
5.
        Next
       Console.WriteLine()
6.
7.
    End Sub
                 C:\WINDOWS\system32\cmd.exe
                                     do
                     Next:
                           Brosevi
                                             8
                                                 9
                                                     10
                   ess any
                          key to continue
```

Слика 3. Изврашавање примера

Пример за While End:

```
    Sub Main()
    Console.WriteLine("While Next: Brojevi 1 do 10")
    Dim a As Integer = 1
```

```
4. While a <= 10
5. Console.Write($"{a} ")
6. a = a + 1
7. End While
8. Console.WriteLine()
9. End Sub</pre>
```

# Наредбе Continue, Exit

У оквиру блока, тј. низа наредби које се извршавају у телу наредбе циклуса могу бити било које наредбе које су помињане: наредбе доделе, наредбе гранања и наредбе циклуса, као и неке наредбе које нису помињане. Прва наредба која ће бити разматрана је *Continue* наредба која прекида извршавање циклуса и контролу тока програма враћа на испитивање услова петље, тј извршава петљу за наредну итерацију. Она се може користити у свим претходно помињаним наребама циклуса, с тим што се после continue наводи име петље: *Continue Do, Continue While, Continue For*.

Пример 2: Написати програм који за опсег од 1 до 30 исписује бројеве који су дељиви са 3 коришћењем While End петље.

```
Sub Main()
1.
       Dim broj As Integer = 1
2.
       Console.WriteLine("Brojevi od 1 do 30 deljivi sa 3")
3.
       While broj <= 30
4.
5.
           broj = broj + 1
           If Not broj Mod 3 = 0 Then
6.
                Continue While
7.
8.
           End If
           Console.Write($"{broj}
9.
                                       ")
10.
       End While
       Console.WriteLine()
11.
12.End Sub
               C:\WINDOWS\system32\cmd.exe
                ojevi
                         1 do 30 deli
                      od
                                                   27
                                                         30
                                              74
                ess any key to continue
```

Слика 5. Извршавање примера

У примеру 2 дата је једна примена ове наредбе у оквиру *While* наредбе. У истом примеру се може видети и да *If* наредба може бити у телу петље. Као и да наредба у линији 9 неће бити извршена ако број није дељив са 3, јер ће онда наредба *Continue While*, проузроковати њено прескакање.

Једна од наредби која се може појавити у оквиру наредбе циклуса је и наредба *Exit*. Као и наредба *Continue* и она ће условити прекид извршавања наредби које следе иза ње у циклусу, али ће контролу извршавања програма пренети на прву наредбу после наредбе циклуса, а не на наредно извршавање петље. Другим речима наредба *Exit* врши терминирање, тј. окончавање циклуса. Користи се у ситуацијама кад је неки циљ постигнут или кад је даљи наставак рада циклуса немогућ. На пример у ситуацији када се тражи неки податак и он је нађен, или кад је добијена нула као делилац итд.

Као и код наредбе *Continue*, после навођења имена наредбе *Exit*, треба навести име петље на коју се она односи: *Exit While, Exit Do, Exit For*.

Пример 3: Написати програм који за симулира апликацију за пријаву корисника. Корисник има три покушаја да се пријави на систем. Уколико се корисник успешно пријави приказује му се порука о успешној пријави на систем. Уколико корисник не унесе добре податке, приказује му се грешка о лоше унетим подацима и нуди могућност да се поново пријави на систем. Уколико одустане од покушаја пријаве или прекорачи број покушаја исписује му се порука да није могуће да се пријави на систем.

Вредности за испитивање корисничког имена и лозинке су предефинисане и имају вредности "korisnik" и "lozinka" респективно.

```
1. Sub Main()
```

```
2. Dim brojPokusaja As Integer = 0
```

```
3. Dim prijavljen As Boolean = False
```

```
4. Dim odgovorPonovni As String
```

```
5. Dim korisnickoIme As String
```

```
6. Dim lozinka As String
```

```
7. Do
```

```
8. Console.Write("Unesite korisničko ime: ")
```

```
9. korisnickoIme = Console.ReadLine()
```

```
10. Console.Write("Unesite lozinku: ")
```

```
11. lozinka = Console.ReadLine()
```

```
12. If korisnickoIme.Equals("korisnik") And
lozinka.Equals("lozinka") Then
```

```
13. prijavljen = True
```

```
14. Exit Do
```

```
14. Exi
```

```
15. Else
```

```
16. brojPokusaja = brojPokusaja + 1
```

```
17. Console.WriteLine($"Podaci koje ste uneli nisu validni. Broj pokušaja {brojPokusaja} od 3.")
```

```
Console.Write("Da li želite da pokušate ponovo? (Y/n)
18.
    ")
                 odgovorPonovni = Console.ReadLine()
19.
                 If Not (odgovorPonovni.Equals("Y") Or
20.
    odgovorPonovni.Equals("y")) Then
                     Exit Do
21.
22.
                 End If
             End If
23.
24.
        Loop While brojPokusaja < 3</pre>
25.
26.
        If prijavljen = True Then
27.
             Console.WriteLine("Uspešno ste se prijavili na sistem.")
        Else
28.
             Console.WriteLine("Vaša prijava nije prihvaćena.")
29.
        End If
30.
31.
    End Sub
```

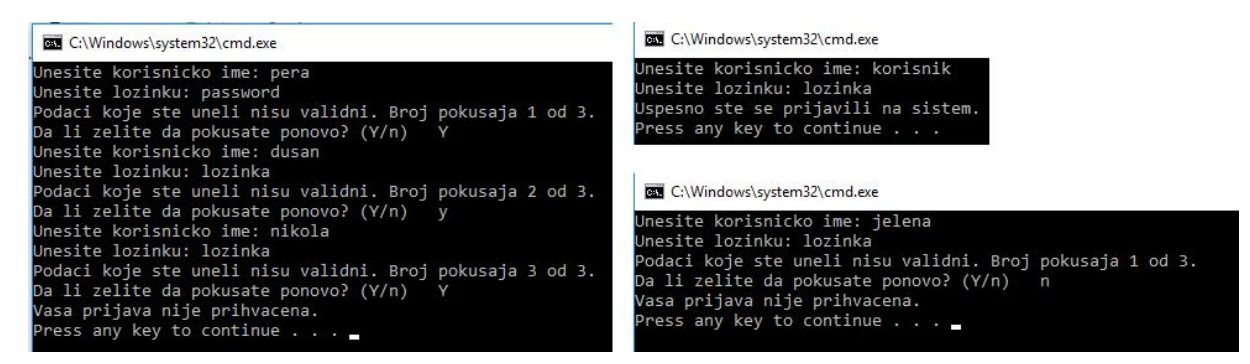

Слика 6. Пример извршавања програма - сви случајеви

**Пример 4:** Написати програм који израчунава вредност факторијала броја који задаје корисник све док корисник не унесе реч "kraj".

```
1.
    Sub Main()
        Dim n As Integer
2.
3.
        Dim unos As String
        Dim faktorijal As Integer
4.
5.
6.
        While True
7.
             Console.Write("Unesite broj (0 ili veći, reč 'kraj' za
    kraj): ")
             unos = Console.ReadLine()
8.
9.
             If unos.Equals("kraj") Then
10.
```

```
11.
                 Exit While
12.
            End If
            faktorijal = 1
13.
14.
            n = Val(unos)
15.
            For i As Integer = n To 1 Step -1
16.
                 faktorijal = faktorijal * i
17.
            Next
18.
19.
            Console.WriteLine($"Faktorijal broja {n} je
20.
    {faktorijal}")
        End While
21.
22.
   End Sub
```

C:\Windows\system32\cmd.exe Unesite broj (0 ili veci, rec 'kraj' za kraj): 5 Faktorijal broja 5 je 120 Unesite broj (0 ili veci, rec 'kraj' za kraj): 4 Faktorijal broja 4 je 24 Unesite broj (0 ili veci, rec 'kraj' za kraj): 0 Faktorijal broja 0 je 1 Unesite broj (0 ili veci, rec 'kraj' za kraj): 1 Faktorijal broja 1 je 1 Unesite broj (0 ili veci, rec 'kraj' za kraj): kraj Press any key to continue . . .

Слика 7. Извршавање примера

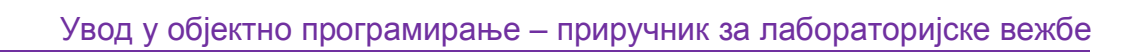

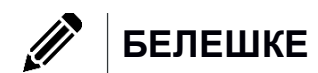

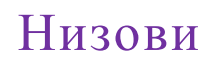

У претходном поглављу објашњено је на који начин се један блок наредби може поновити више пута применом наредби циклуса. Међутим, некад је потребно обавити исте радње, али над различитим променљивама. Једна од идеја би била да се ове променљиве именују истим именом са различитим бројем на крају имена као на пример: vrednsot1, vrednost2,... а да им се приступа помоћи неког бројача *i*, па би на месту појављивања те променљиве у изразу писало *vrednosti*, међутим, ово није решење проблеме, јер би компајлер тражио променљиву која се зове *vrednostl*, а не би *i* схватио као бројач. Решење овог проблема је у увођењу сложене структуре података која се састоји из елемената истог типа, који су смештени у узастопним меморијским локацијама. Оваква структура се назива низ.

# Статички низови

У Visual Basic-у низа се декларише као и све обична променљива, само што се после имена променљиве у загради наводи број који представља последњи индекс у низу:

Dim *imeNiza*(*brojelemenata*) As TipPodatka.

Број елемената низа је опциони аргумент. Низови код којих се при декларацији наводи последњи индекс низа су **низови фиксне дужине или статички низови**.

У наставку су дати примери декларације низова:

Dim strData(21) As String Dim numData(9) As Integer Dim miscData(10) As Object

У првој линији кода декларисан је низ текстуалних података од **22 елемента**. Ово није случај код других програмских језика, већ је специфично за Visual Basic. Да бисмо разумели зашто је за дату декларацију дефинисан 21 елемент, треба да разумемо како се у меморији рачунара формира низ.

### Dim strData(5) As String

У меморији рачунара формира (алоцира) се простор за низ на слици 1.

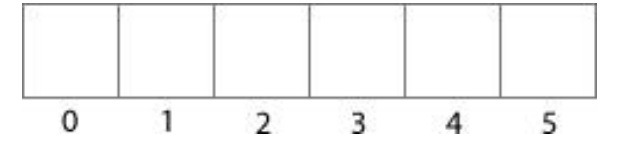

Слика 1. Пример меморијске алокације низа у рачунарској меморији

Када је низ декларисан онда му се могу доделити вредности. На располагању је 6 места на којима се подаци могу сместити. Сваки елемент низа има свој

**индекс** (или позицију). У већини актелних програмских језика први индекс у низу је 0.

Рецимо да је потребно сместити податак у трећи елемент низа. Иницијализација елемента је слична као и иницијализација променљиве. Иницијализација се врши наредбом доделе

### imeNiza(indeks) = vrednost.

У претходном примеру за strData додела вредности за трећи елемент је дата наредбом:

### strData(2) = "Nesto"

У меморији рачунара сада је снимљена вредност (слика 2) и могуће јој је приступити коришћењем индекса "2".

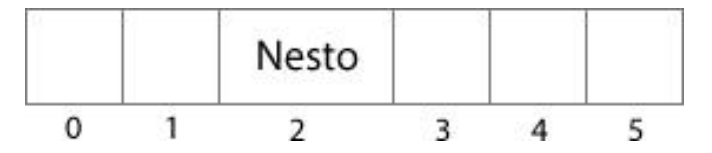

Слика 2. Пример смештене вредности "Nesto" на индексу 2

Да би дохватили вредност низа потребно је навести име низа и у заградама индекс жељеног елемента (слика 3).

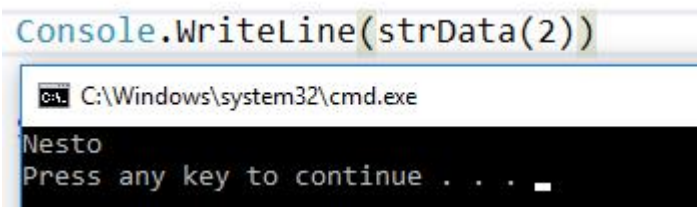

Слика 3. Приступ и испис вредности елемента са индексом 2 низа strData

Шта би се десило када би приступили елементу коме није додељена вредност? У зависности од типа елемената низа добила би се његова подразумевана вредност – за текст је празан стринг, за бројеве је 0, а за објекте је Nothing.

Када се наведе индекс низа који је већи од максималног броја индекса наведеног у декларацији јавља се грешка, јер меморијски простор коме би се приступало не припада низу. Рецимо да у strData желим да приступим елементу чији је индекс 10. У том случају јавиће нам се грешка (слика 4).

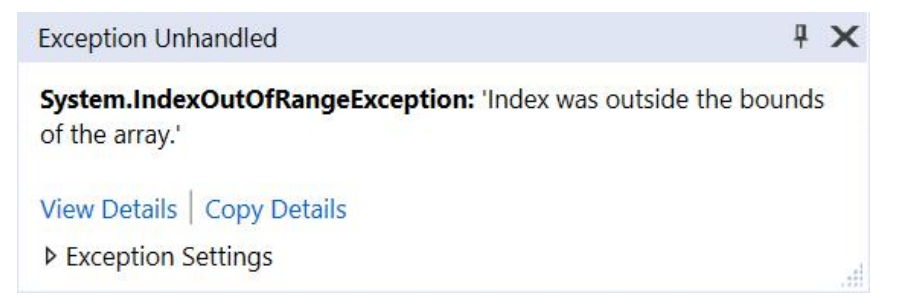

Слика 4. Приказ грешке након извођења наредбе Console.Write(strData(10))

IndexOutOfRangeException је грешка коју избацује програм и она се назива **грешком у току извршавања** (runtime) када није обрађена у оквиру програма, овај тип грешке доводи до прекида рада програма.

Постоји други начин дефинисања низова где се елементи одмах могу доделити низу. За овај тип низа није потребно дефинисати величину елемената. Декларација низа је следећа:

Dim imeNiza() As TipPodatka = { елементи низа раздвојени зарезом }

Пример једног низа са фиксним елементима дат је у наставку

Dim strData() As String = {"You", "Me", "Food", "Now"}

Иако су названи низовима фиксне дужине, могуће је да се њихове дужине прошире или смање и да се сачувају постојећи елементи. Принцип за проширење и скупљање низа исто је као и код низа динамичке величине.

# Динамички низови

За разлику од статичких низова, **динамички низови** немају предефинисан број елемената. Овај тип низова се користи када је број елемената зависан од уноса корисника. Декларација динамичког низа је дата као **Dim** *imeNiza*() As **TipPodatka**. Низ декларисан на овај начин није употребљив односно није му могуће додати елементе.

Да би се динамички низ могао користити потребно је одредити број елемената. То се постиже коришћењем наредбе **ReDim** која датом низу поново додељује меморијски простор. Ова наредба се може користити и код статичких низова. У наставку следи креирање динамичког низа.

- 23. Dim dinNiz() As Integer
- 24. ReDim dinNiz(4)
- 25. dinNiz(1) = 5
- 26. Console.WriteLine(dinNiz(1))

После навођења ReDim наредба низ добија простор за смештање пет елемената. Шта се дешава ако се низу поново промени број елемената?

```
27. Dim dinNiz() As Integer
```

```
28. ReDim dinNiz(4)
```

```
29. dinNiz(1) = 5
```

```
30. Console.WriteLine("Pre: " & dinNiz(1))
```

```
31. ReDim dinNiz(6)
```

```
32. Console.WriteLine("Posle: " & dinNiz(1))
```

На слици 5 дат је излаз на конзоли.

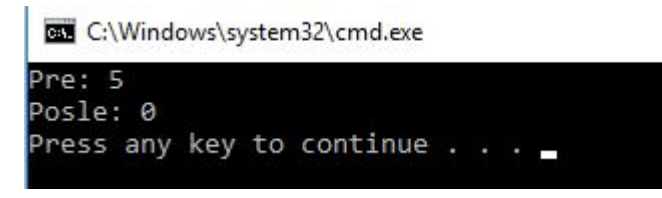

Слика 5. Исход извршавања примера за додатни ReDim

Шта се догодило? ReDim наредба има и споредни ефекат. Када се низ прошири, бришу му и све вредности постојећих елемента. Често је потребно променити димензију низа, али и сачувати елементе у низу и после његовог проширења. Да би се ово постигло користе се наредбе ReDim и Preserve где је Preserve индикатор даје потребно сачувати претходни садржај. У претходном примеру треба изменити линију 5:

### 5. ReDim Preserve dinNiz(6)

Када се покрене апликација добија се излаз на слици на слици 6. А елементи низа су сачувани на новој меморијској локацији.

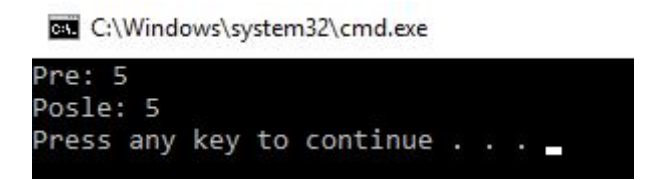

Слика 6. Исход изврашвања примера са наредбом ReDim Preserve

## Пролазак кроз низове коришћењем петљи

### For петља

Када се низ састоји од већег броја елемената, за испис свих елемената није исплативо приступати сваком елементу појединачно коришћењем индекса (niz(0), niz(1), ...) већ обично се ради итерација коришћењем петљи где коришћењем итератора (i) приступамо елементу. За десет елемената низа петља ће се кретати у опсегу од 0 до 9 а приступ елементу низа биће у формату niz(i).

Узмимо пример листе имена студената. Имамо низ који има облик:

```
Dim imenaStudenata() As String = { "Marko", "Darko", "Jelena",
"Milica", "Sanja" }
```

и желели би да испишемо та имена. Користићемо For петљу која ће имати почетну вредност 0 и крајњу вредност 4. Код за испис имена студената би изгледао овако:

```
    For i As Integer = 0 To 4
    Console.WriteLine(imenaStudenata(i))
    Next
    Као излаз добићемо испис на слици 7.
```

цооипемо испис на слици 7.

C:\Windows\system32\cmd.exe

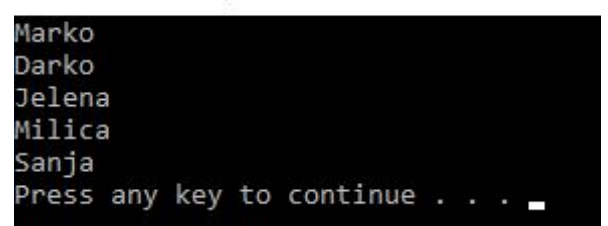

Слика 7. Испис имена студената коришћењем For петље

И ово за сада функционише. Знамо да има 5 елемената, да индекси су од 0 до 4 па смо могли да поставимо крајњу вредност петље. Али у реалним примерима нама неће бити познато колико елемената корисник уноси. Треба нам неко својство или функција која ће нам рећи дужину датог низа. Својство које низови поседују зове се **Length** и вратиће нам број елемената у низу. Тако да код изнад се може изменити.

```
9. For i As Integer = 0 To imenaStudenata.Length - 1
```

```
10. Console.WriteLine(imenaStudenata(i))
```

#### 11. Next

Вероватно се питате зашто смо у петљи ставили imenaStudenata.Length – 1 а не само imenaStudenata.Length. Својство imenaStudenata.Length вратиће нам вредност 5, а нама су индекси од 0 до 4. Да смо оставили само imenaStudenata.Length добили бисмо IndexOutOfRangeException зато што не постоји елемент на индексу 5.

### For Each петља

Једна од петљи које нисмо помињали приликом рада са петљама је For Each петља. Разлог је што овај тип петље искључиво везан за итеративне типове података (низови, матрице, структуре ...). Петља има облик: For Each ime iteratora As Tip podatka In ime niza.

У For Each петљи постоји елемент који се зове **итератор**. Задатак тог елемента је да у текућој итерацији смести једну вредност из низа у себе. Најприближнији сценарио би била позиција мерења воћа и поврћа у продавници. Једна особа може на једном мерилу да мери воће и поврће. Остале особе чекају у реду (низу) да та особа заврши са мерењем а затим долази следећа особа.

Док код петље где нам је итератор индекс низа, For Each петља не води рачуна који је индекс елемента коме се приступа, већ који је елемент на реду. Због тога се ни не води рачуна о крају елемента, већ петља се завршава када нема следећег елемента.

Пролазак са итератором који узима индексе даје већу флексибилност у виду проласка кроз низ (нпр. испис сваког другог елемента, испис низа уназад...) док итератор који узима елементе из низа мора да иде редоследом низа од почетка до краја.

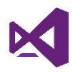

У наставку дат је код за испис имена студената коришћењем For Each петље:

- 12. For ime As String In imenaStudenata
- 13. Console.WriteLine(ime)
- 14. Next

Као излаз добићемо испис на слици 8.

C:\Windows\system32\cmd.exe

|           | 2.4 | · · · · · · · · · · · · · · · · · · · |          |  |  |  |
|-----------|-----|---------------------------------------|----------|--|--|--|
| Marko     |     |                                       |          |  |  |  |
| Darko     |     |                                       |          |  |  |  |
| Jelena    |     |                                       |          |  |  |  |
| Milica    |     |                                       |          |  |  |  |
| Sanja     |     |                                       |          |  |  |  |
| Press any | key | to                                    | continue |  |  |  |
| -         |     |                                       |          |  |  |  |

Слика 8. Испис имена студената коришћењем For Each петље

Можемо да видимо да разлике између исписа студената коришћењем For петље и For Each петље нема.

Задатак: Користећи For петљу исписати имена студената почев од последњег у низу до првог елемента. Да ли исто можете урадити коришћењем For Each петље?

## Сортирање низова

Када се корисницима презентују подаци, било у форми листи или статистика или неког другог прикладног вида презентације података, води се рачуна да ти подаци су прегледни и разумљиви за корисника. Ако узмете ранг листе за упис факултета оне су сортиране по броју бодова. Ако узмете спискове студената, обично су сортирани по броју индекса. Подаци у сировој форми не морају бити уређени. Корисник који уноси податке може да посматра различите изворе података па сам поредак уноса није сређен. Због оваквих случајева, али и случајева да када и имамо сређене податке по једном критеријуму а желимо да их уредимо по другом, користимо сортирање низова. Постоје различити алгоритми за сортирање низова. Неки су лакши за разумевање и имплементацију, неки не али исход је увек исти. Када радите сортирање било којег низа података, исход сортирања је **растући или опадајући** низ.

### Bubble sort

Bubble sort једноставан алгоритам за сортирање низова. За сортирање већих количина података не сматра се као ефикасно решење

Bubble sort алгоритам пореди сваки пар елемената у низу и мења им места ако нису у траженом поретку све док цео низ није сортиран. За сваки елемент у листи алгоритам пореди пар елемената.

Извршавање bubble сорт алгоритма илустровано је следећим корацима:

- 1. Пореди а[0] и а[1]. Уколико је а[0] веће од а[1]. Уколико је а[1] мање од а[0], елементи мењају места.
- Прелази се на следећи елемент (који сада може да садржи елемент који је заменио места са другим елементом) и пореди се са а[2]. Укколико је а[2] мање од а[1], елементи мењају места. Ово треба одрадити за сваки пар до краја низа.
- 3. Кораке 1 и 2 поновити *п* пута, где је *п* број елемената низа.
- **Задатак:** Коришћењем bubble sort алгоритма сортирајте низ бројева 7,3,1,4,2 по растућем поретку (1,2,3,4,7).

Визуелни начин сортирања низа коришћењем алгоритма дат је на слици 9. Потребно је имплементирати алгоритам кроз Visual Basic.

|     | a[1] | a[2] | a[3] | a[4] | a[5] |
|-----|------|------|------|------|------|
| i=5 | 7    | 3    | 1    | 4    | 2    |
| j=1 | 3    | 7    | 1    | 4    | 2    |
| j=2 | 3    | 1    | 7    | 4    | 2    |
| j=3 | 3    | 1    | 4    | 7    | 2    |
| j=4 | 3    | 1    | 4    | 2    | 7    |
|     | a[1] | a[2] | a[3] | a[4] | a[5] |
| i=4 | 7    | 3    | 1    | 4    | 2    |
| j=1 | 1    | 3    | 4    | 2    | 7    |
| j=2 | 1    | 3    | 4    | 2    | 7    |
| j=3 | 1    | 3    | 2    | 4    | 7    |
|     | a[1] | a[2] | a[3] | a[4] | a[5] |
| i=3 | 1    | 3    | 2    | 4    | 7    |
| j=1 | 1    | 3    | 2    | 4    | 7    |
| j=2 | 1    | 2    | 3    | 4    | 7    |
|     | a[1] | a[2] | a[3] | a[4] | a[5] |
| i=2 | 1    | 2    | 3    | 4    | 7    |
| j=1 | 1    | 2    | 3    | 4    | 7    |
|     | a[1] | a[2] | a[3] | a[4] | a[5] |
| i=1 | 1    | 2    | 3    | 4    | 7    |

Слика 9. Визуелни приказ сортирања коришћењем Bubble sort алгоритма

```
15. Dim a() As Integer = {7, 3, 1, 4, 2}
16.
17. For i = a.Length() - 1 To 1 Step -1
18. For j = 0 To i - 1
19. If a(j + 1) < a(j) Then</pre>
```

```
20. Dim tmp As Integer = a(j)
```

```
21. a(j) = a(j + 1)
```

```
22. a(j + 1) = tmp
```

```
23. End If
```

```
24. Next
```

### 25. Next

У линији 3 иде се од **a.Length() - 1** због два разлога: 1) У VB-у For петља ради над затвореним скупом, односно ако се напише нпр. 1 to 5 у опсег су укључене вредности и 1 и 5. Ако је дужина низа 5, иде се до вредности 4 јер елемент на индексу 5 не постоји и јавиће се грешка. До вредности 1 иде се због унутрашње петље, јер постоји услов *i* - 1 за индексе елемента, па ако се стави да *i* бројач иде до 0, онда *j* бројач ће имати вредност -1 а то није могуће јер не постоје негативни индекси код низова.

У линијама 6,7,8 извршава се замена места елемената. Уводи се променљива tmp која чува стање првог елемента како се не би изгубила његова вредност када добије вредност следећег елемента. Резултат сортирања дат је на слици 10.

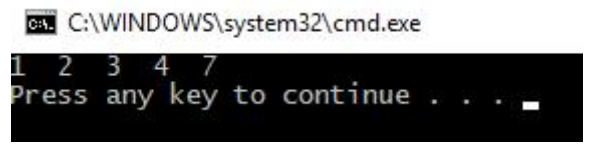

Слика 10. Резултат сортирања низа

### Selection sort

Selection sort је алгоритам који узима позицију текућег елемента у низу а затим проверава да ли постоји елемент који је већи (или мањи од њега) и мења вредност позиције. Када се прође кроз цео низ, уколико је вредност позиције различита од позиције текућег елемента, елементу на пронађеној позицији и текућем елементу се мењају места.

Задатак: Коришћењем bubble sort алгоритма сортирајте низ бројева 7,3,1,4,2 по растућем поретку (1,2,3,4,7).

```
26. For i As Integer = 0 To a.Length - 2
27.
        Dim pozicija As Integer = i
        For j = i + 1 To a.Length - 1
28.
            If a(pozicija) > a(j) Then
29.
                 pozicija = j
30.
            End If
31.
32.
        Next
        If pozicija <> i Then
33.
            Dim tmp As Integer = a(i)
34.
```
```
35. a(i) = a(pozicija)
```

```
36. a(pozicija) = tmp
```

```
37. End If
```

```
38. Next
```

У линији 2 декларише и иницијализује променљива за позицију елемента која узима индекс текући индекс (i). На линији 3 пролази се кроз низ почев од наредног елемента и проверава се да ли је елемент на позицији већи од елемента на индексу ј. Уколико јесте позиција мења вредност јер је нађен елемент који је мањи од текућег елемента. У линији 8 проверава се да ли се позиција променила од иницијално додељене вредности и уколико је то случај елементи мењају места.

Резултат сортирања дат је на слици 10.

### Сортирање низа текстова

За разлику од бројева сортирање низа текста има другачије методе за испитивање да ли су два текста алфабетски сортирана. На нивоу овог курса бавићемо се латиничним текстовима, да бисмо избегли рад са стандардима за текст.

Задатак: Креирати форму као на видео демонстрацији *име видео фајла*. Када корисник унесе име у поље текста, оно се додаје у низ имена. Свако унето име се додаје на крај текста другог поља за унос текста, а сортирани низ се приказује у трећем пољу у растућем поретку (A-Z).

У оквиру овог задатка биће демонстриране две ствари. Прва је како се проширује низ у зависности од уноса корисника, а друга ствар је како се по растућем поретку сортира низ текстова. За почетак потребно је дефинисати низ као глобалну променљиву и једну променљиву која броји колико је имена корисник унео у низ.

```
39. Public Class Form1
```

```
40. Dim nizImena() As String
```

```
41. Dim brojImena As Integer = 0
```

```
42. End Class
```

Следећи корак је дати одговарајућа имена графичким елементима. Поље за унос имена имаће (Name) вредност txtlme, поље за приказ несортираних имена txtlmenaPrikaz, поље за приказ сортираних имена txtlmenaSortirano, а дугме за додавање btnDodaj. Креирајте клик догађај дугмета и назовите га "dodajlme". Унесите следећи код:

- 43. Private Sub dodajIme(sender As Object, e As EventArgs) Handles btnDodaj.Click
- 44. **ReDim Preserve** nizImena(brojImena)
- 45. brojImena = brojImena + 1

#### 46. End Sub

У линији 2 ради се чување претходног стања низа и његово проширење. Када корисник први пут кликне на дугме, низ имена је 0, односно формира се низ nizlmena који има само један елемент. У линији 3 повећава се број имена тако да са следећим кликом доћи ће до проширења низа за једно име. Ова линија биће на самом крају кода, односно додаће се код испред ње за додавање елемента и сортирања низа.

Измените претходни код са новим кодом:

```
47.Private Sub dodajIme(sender As Object, e As EventArgs) Handles
btnDodaj.Click
```

- 48. **ReDim Preserve** nizImena(brojImena)
- 49. nizImena(brojImena) = txtIme.Text
- 50. txtImenaPrikaz.Text += txtIme.Text + vbNewLine
- 51. brojImena = brojImena + 1
- 52.End Sub

У линији 3 додаје се име на последњи индекс, који је уједно и број имена у низу. Први пут brojImena има вредност 0, односно низ се ставља на нулту позицију, следећи пут на прву итд. Ако вас буни због чега се у ReDim користи brojImena ако је то задњи индекс не заборавите да *Dim niz(n)* креира низ од **n+1** елемената. У линији 4 име се додаје на крај текста поља за приказ имена.

Следећи корак је имплементација сортирања низа. За алгоритам биће коришћен Selection сорт. Након објашњења како се сортирају стрингови, студентима се препоручује да покушају да добију исти резултат коришћењем bubble sort алгоритма.

Измените постојећи код:

```
53. Private Sub dodajIme(sender As Object, e As EventArgs) Handles
    btnDodaj.Click
54.
        ReDim Preserve nizImena(brojImena)
        nizImena(brojImena) = txtIme.Text
55.
        txtImenaPrikaz.Text += txtIme.Text + vbNewLine
56.
57.
        For i As Integer = 0 To nizImena.Length - 2
58.
59.
            Dim pozicija As Integer = i
60.
            For j = i + 1 To nizImena.Length - 1
                 If StrComp(nizImena(pozicija), nizImena(j)) = 1 Then
61.
                     pozicija = j
62.
                End If
63.
64.
            Next
65.
            If pozicija <> i Then
                Dim tmp As String = nizImena(i)
66.
```

```
67.
                 nizImena(i) = nizImena(pozicija)
68.
                 nizImena(pozicija) = tmp
69.
            End If
        Next
70.
71.
        txtImenaSortirano.Text = ""
72.
73.
        For Each ime As String In nizImena
74.
             txtImenaSortirano.Text += ime + vbNewLine
75.
        Next
76.
77.
        brojImena = brojImena + 1
```

#### 78. End Sub

Од линије 6 до линије 18 имплементира се selection sort алгоритам, цео код је искориштен из претходног примера уз одређене измене. Уместо низа а, користи се nizImena. Променљива tmp је сада типа String јер се сортира низ стрингова. Најважнија измена је на линији 9. За испитивање да ли је стринг после другог стринга, користи се функција *StrComp* која пореди два стринга и враћа једну од три вредности: -1 уколико је први стринг пре другог стринга, 0 уколико су стрингови исти и 1 уколико је стринг алфабетски после другог стринга. Ова функција пореди карактере по ASCII вредности. За имена *Marko* и *Marta* по *ASCII* провери М и М су исти као и а и г, када се пореде четврти карактери алфабетски као и по ASCII табели *k* је пре *t*, тако да ће вредност функције *StrComp* вратити -1.

У линији 20 ради се брисање постојећег садржаја поља за унос текста пошто се низ сваки пут исписује јер са сваким додатим именом потребно је поново сортирати низ. Студентима се саветује да покушају да оптимизују задатак тако да се низ не сортира сваки пут већ да се елемент уметне на одговарајуће место у низу.

У линијима 21 до 23 ради се испис имена у текстуално поље где се приказује сортирани низ. Пример извршавања задатка дат је на слици 11.

| Goran                                    |                                          | D | odaj |  |
|------------------------------------------|------------------------------------------|---|------|--|
| Marko<br>Ana<br>Jelena<br>Marta<br>Goran | Ana<br>Goran<br>Jelena<br>Marko<br>Marta |   |      |  |

Слика 11. Пример извршавања програма за пет унетих имена

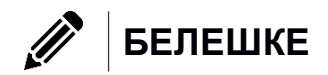

X

# Процедуре и модули

Модули, процедуре или потпрограми, представљају логичну функционалну целину, која се може засебно кодирати, превести и тестирати, али се не може засебно извршити, већ се извршава као део главног програма или другог потпрограма. Пренос управљања-извршавања наредби из једног модулапотпрограма у други назива се позив потпрограма. Потпрограм се може позивати из разних тачака једног програма или из разних програма. На крају сваког потпрограма налази се инструкција за повратак у програм којом се управљање враћа модулу из кога је потпрограм позван, и то увек на корак који следи иза позива потпрограма. Када се било која процедура изврши, програм се наставља. VB.net има два типа процедура:

- Функције након извршавања наредби, постоји неки резултат који функција враћа
- Процедуре Функције које не враћају никакву повратну вредност

У програму процедуре позива се када постоји неки код који се више пута понавља или ако је код издвојен у смислену програмску целину. Процедура је само блок кода који се може позвати и све комплексне апликације састоје се од целина које користе процедуре. Процедуре су већ коришћене у претходним вежбама, један од њих је процедура Val(), или StrReverse(). Именовање функција као и именовање промењљивих је важно да би некоме ко чита код могао да разуме шта он треба да ради. У наставку је пример кода једног потрпрограма:

```
79. Dim t() As Double = { 300, 400, 250, 120, 110 }
80. Dim s As Double = 0
81. For i As Integer = 0 To t.Length - 1
82. s += t(i) - t(i) * 0.3
83. Next
```

Да ли имате идеју шта овај код ради? Ово је лоше написан код. Код је потребно да буде довољно описан тако да програм који га је написао, као и особа која сутра дан га користи може да разуме чему дати код служи. Због овога се уводе конвенције именовања догађаја, променљивих и графичких елемената. Код претходног примера коригован је да приближније опише функционалност:

```
84. Dim nizBrutoCenaPosla() As Double = { 300, 400, 250, 120, 110 }
85. Dim netoZaradaZaIsplatu As Double = 0
86. Dim brojPoslova As Integer = nizBrutoCenaPosla.Length - 1
87. Dim KOEFICIJENT_POREZA As Double = 0.3
88. For i As Integer = 0 To brojPoslova
89. netoZaradaZaIsplatu += nizBrutoCenaPosla(i) -
nizBrutoCenaPosla(i) * KOEFICIJENT_POREZA
90. Next
```

```
69
```

Сада би код требао да је разумљивији некоме ко чита овај код. Проблем са овим делом кода је што може да израчуна само једну задау за једног запосленог. Потпрограми имају карактеристику да могу да се позову произвољан број пута за произовољан број запослених. Због овога ови потпрограми се смештају у посебне програмске целине које су зову **модули**. Да би се додао модул у пројекат у *Solution Explorer*-у потребно је кликнути десним кликом миша на име пројекта, а затим у менију изабрати ставку *Add* и изабрати опцију *Module...* (слика 1). Уколико модул не представља смислену целину онда се он именује као *Procedure.vb*.

|     |                                               |        | Build<br>Rebuild<br>Clean<br>View                               | ,                                      |  |  |
|-----|-----------------------------------------------|--------|-----------------------------------------------------------------|----------------------------------------|--|--|
|     |                                               | Ð      | Analyze<br>Publish                                              | •                                      |  |  |
|     |                                               | f<br>記 | Scope to This<br>New Solution Explorer View<br>Show on Code Map |                                        |  |  |
| *1  | New Item Ctrl+Shift+                          | A      | Add                                                             | •                                      |  |  |
| *0  | Existing Item Shift+Alt+A                     |        | Manage NuGet Packages                                           |                                        |  |  |
| *   | New Folder                                    | ф      | Set as StartUp Project                                          |                                        |  |  |
| 3   | From Cookiecutter                             |        | Debug                                                           | •                                      |  |  |
| •   | Docker Support                                |        | Source Control                                                  | ۲                                      |  |  |
|     | Reference                                     | ж      | Cut                                                             | Ctrl+X                                 |  |  |
|     | Web Reference                                 | പ      | Paste                                                           | Ctrl+V                                 |  |  |
|     | Service Reference                             | ×      | Remove                                                          | Del                                    |  |  |
| t₽  | Connected Service<br>Analyzer<br>Windows Form |        | Rename                                                          |                                        |  |  |
|     |                                               |        | Unload Project                                                  |                                        |  |  |
| 詞   |                                               |        | Open Folder in File Explorer                                    |                                        |  |  |
| ťЭ  | User Control                                  | ×      | Properties                                                      | Alt+Enter                              |  |  |
| 1   | Component                                     | _      |                                                                 | 10000000000000000000000000000000000000 |  |  |
| *** | Module                                        |        |                                                                 |                                        |  |  |
| 妆   | Class                                         |        |                                                                 |                                        |  |  |

Слика 1. Додавање модула у пројекат

Када се креира нова конзолна апликација прва датотека која се са њом креира је *Module1.vb*. Модул може да садржи и процедуру *Main* и код конзолних апликација она је главна процедура из које се покреће програм. Само један модул у једном пројекту може да има *Main* процедуру.

Ако се нека процедура користи у другим модулима или класама, довољно је да се само једном напише и преведе у једном модулу и да је проглашена за јавну процедуру (*Public*), онда је она доступна свим датотекама у тој апликацији. Ако се један потпрограм, не само независно пише, већ и независно преводи, онда он може бити позван из било ког програма, и тада је он екстерни. Екстерни потпрограми могу формирати библиотеке. Када је једном написан и истестиран, екстерни потпрограм може се користити било када и у било ком програму, па се

тиме знатно олакшава писање сложених програма. Без обзира на начин имплементације, процедурама се приликом позивања најчешће морају проследити и неки подаци неопходни за њихово извршавање. То су параметри, а они се могу пренети из позивајућег програма на два начина: преношењем копије податка (*ByVal* - по вредности) и преношењем референце на податке и објекте (*ByRef* - по референци). Сваки од ових начина има своје предности и недостатке.

Свака процедура има свој потпис. Потпис процедуре састоји се од: видљивости процедуре, типа процедуре (функција, процедура), имена процедуре, опционо од улазних аргумената и типа повратне вредности уколико је тип процедуре функција. Примери потписа процедуре дати су у наставку:

1. Процедура која је јавно видљива, има име odstampaj и нема улазне аргументе

```
Public Sub odstampaj()
```

2. Функција која је јавно видљива, има име *formatiraj*, нема улазне параметре, а повратна вредност је типа *String*.

Public Function formatiraj() As String

3. Процедура која је јавно видљива, има име ispisiPoruku има један улазни аргумент послат по вредности који има име *poruka*.

Public Sub ispisiPoruku(ByVal poruka As String)

4. Функција која је јавно видљива, има име pomocnaFunkcija која има два улазна аргумента са именима txtPrvi и txtDrugi и типа TextBox послатих по референци и има повратну вредност Double.

Public Function pomocnaFunkcija(ByRef txtPrvi As TextBox, ByRef txtDrugi As TextBox) As Double

**Задатак:** Креирати модул *Procedure.vb*. У датом модулу написати процедуру која за низ зарада запосленог израчунава нето вредност исплате.

У уводном делу поглавља дат је код који обрачунава нето исплату за низ вредности зарада. Сада ће тај ко̂д бити модификован да може да се извршава независно за било који низ зарада.

Пре писања кода у модулу потребно је дати одговоре на следећа питања:

- 🖆 Да ли пишемо функцију или процедура?
- 🖆 Да ли је функција/процедура коју пишемо јавно видљива?
- 🖆 Који су аргументи функције/процедуре?
- 🖆 Да ли се аргументи шаљу као копија вредности или референца?

**Да ли пишемо функцију или процедуру?** На основу задатка можемо закључити да за прослеђен низ зарада израчунавамо укупну нето вредност исплате. Када год се у захтеву клијента/спецификације очекује да се на основу

неких података добије нови податак, пише се функција. Уколико нема формирања нових података (испис података, сортирање итд.) пише се процедура. У овом примеру пишемо процедуру.

**Да ли је функција/процедура коју пишемо јавно видљива?** Кратак одговор је "да". Уколико функција или процедура није помоћна, она је увек јавно видљива. Под помоћним функцијама/процедурама сматрају се оне које немају самосталну сврху већ служе као компонента неке веће функције/процедуре.

Који су аргументи функције/процедуре? Ово зависи од функционалности. Одговор на ово питање се решава одговором на следеће питање "Шта је од података потребно дати функцији/процедури да би она успешно обавила задатак?". Ако погледамо решење примера писано императивним путем дате су следеће променљиве: *nizBrutoCenaPosla*, *netoZaradaZalsplatu*, *brojPoslova*, *KOEFICIJENT\_POREZA* и *i*.

*nizBrutoCenaPosla* је аргумент јер је потребно знати који су послови обављани. *netoZaradaZalsplatu* је резултат обрачуна, што значи да није аргумент јер није унапред познат, већ је резултат обрачуна. *brojPoslova* може се проследити као аргумент, али ако погледате начин на који је вредност добијена, не морамо га проследити јер га увек можемо добити на основу дужине низа бруто зарада. *KOEFICIJENT\_POREZA* нам је потребан за обрачун зарада и требамо га проследити као аргумент. *i* је помоћна променљива ко̂ду петље и не морамо је проследити као аргумент.

Када смо одредили аргументе које шаљемо остаје још да се да одговор на питање - Да ли се аргументи шаљу као копија вредности или референца?

Одговор на ово питање је једноставан. Уколико мењате директно нешто над вредности коју шаљете као аргумент – аргумент се шаље као копија вредности, ако да – аргумент се шаље по референци.

Остало је још дати назив функцији. Назив функције треба да опише функционалност функције на основу назива и аргумената. Име функцији у примеру биће *izracunajNetoZaradu*, а имена аргумената биће *nizBrutoZarada* и *koeficijentPoreza*. Крајњи облик потписа је:

Public Function izracunajNetoZaradu(ByVal nizBrutoZarada() As Double, koeficijentPoreza As Double) As Double

На основу имена и аргумената можемо недвосмислено рећи да ова функција израчунава нето зараду за низ бруто зарада и неки коефицијент пореза. И током овог курса препорука је да се трудите да све функције/процедуре које именујете, именујете смислено. Ко̂д за процедуру дат је у наставку:

- 91. Public Function izracunajNetoZaradu(ByVal nizBrutoZarada() As Double, koeficijentPoreza As Double) As Double
- 92. Dim netoZaradaZaIsplatu As Double = 0
- 93. Dim brojPoslova As Integer = nizBrutoZarada.Length 1

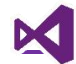

94. For i As Integer = 0 To brojPoslova

```
95. netoZaradaZaIsplatu += nizBrutoZarada(i) -
nizBrutoZarada(i) * koeficijentPoreza
```

96. Next

97. Return netoZaradaZaIsplatu

98. End Function

Да би се из функције вратила нека вредност/објекат користи се резервисана реч **Return.** Процедуре немају *Return* у свом коду као што се може видети са процедуром *Main*.

У главном програму потребно је позвати и тестирати креирану процедуру. Позиве функција и процедура смо до сада већ радили, али нисмо се детаљније коментарисали како се позивају. За позив било које функције/процедуре из модула који је део пројекта довољно је написати *имефункције(аргументи)* или *имефункције()* уколико аргумената нема. На слици 2 дат је процес писања кода за позив функције. Можете видети да Intellisence даје изглед потписа функције како би програмер знао шта да проследи од вредности.

```
izracunajNetoZaradu()
Procedure.izracunajNetoZaradu(nizBrutoZarada As Double(), koeficijentPoreza As Double) As Double
```

Слика 2. Intellisence приказ потписа функције

Код за главни програм у ком је тестирана функција дат је у наставку:

99. Sub Main()

```
100. Dim netoZarada As Double = izracunajNetoZaradu({300, 400,
250, 120, 110}, 0.3)
```

```
101. Console.WriteLine($"Neto zarada je {netoZarada}")
```

102. End Sub

**Задатак:** Креирати модул *Modifikacije.vb*. У датом модулу написати процедуру *promeniSvojstva* која за прослеђено дугме мења његову боју позадине, боју текста и величину и тип фонта. Боја позадине дата је као *RGB* комбинација *25, 118, 210,* боја фонта као *RGB* комбинација *245, 245, 245.* Фонт ће бити *Arial* величине *12em*.

Процедуру тестирати над произвољним дугметом у оквиру догађаја *Form Load* главне форме.

У оквиру овог примера биће демонстрирана употреба ByRef, односно слања аргумената по референци. Како се у тексту задатка тражи да се промене својства дугмета које се прослеђује онда се дугме неће слати по вредности, односно његова копија јер се директно мењају његова својства.

Код за процедуру дат је у наставку:

```
103. Public Sub promeniSvojstva(ByRef dugme As Button)
104. dugme.BackColor = Color.FromArgb(25, 118, 210)
```

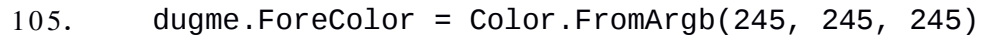

```
106. dugme.Font = New Font("Arial", 12)
```

107. End Sub

На линији 1 дугме се шаље као тип податка *Button*. До сада није било речи о типовима података графичких елемената. Да бисте знали који је тип податка графички елемент то можете проверити у *ToolBox* палети. Име које је дато уз елемент је и његов тип податка. Тако у овом примеру је за дугме које се прослеђује тип податка *Button* а користи се *ByRef* да се проследи по референци.

На линијама 2 и 3 позива се метода *FromArgb* из модула *Color* која на основу три аргумента које представљају јачину присуства црвене, зелене и плаве боје у опсегу од 0 до 255 респективно.

На линији 4 формира се вредност фонта на основу назива фонта и величине дате као *ет* јединица (ширина латиничног слова *m*). Креира се на основу класе *Font*. О класама ће бити речи у наредном поглављу.

На слици 3 дат је дизајн форме на којој ће бити тестирана процедура. Име дугмета за тестирање је *btnZaPromenu*.

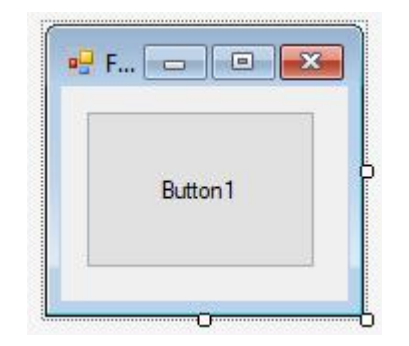

Слика 3. Дизајн демонстрационог примера

У догађају форме Form Load унесите следећи код:

- 108. Private Sub Form1\_Load(sender As Object, e As EventArgs) Handles MyBase.Load
- 109. promeniSvojstva(btnZaPromenu)
- 110. End Sub

Након покретања програма требало би да добијете дизајн форме као на слици 4.

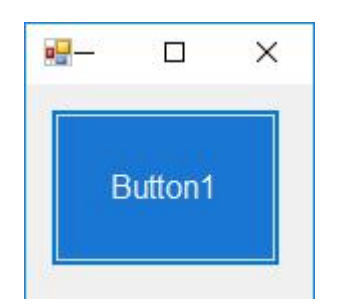

Слика 4. Дизајн демонстрационог примера након измена својстава

Проблем са овим начином писања модула је што су вредности непроменљиве. Бољи приступ је да се кориснику дозволи да проследи низ вредности које одговарају својствима које мења. У оквиру овог курса још нису рађене структуре података па ће бити коришћен низ фиксних вредности за демонстрацију овог примера.

**Задатак:** У модулу *Modifikacije.vb* изменити процедуру *promeniSvojstva* да поред дугмета прихвата и низ стрингова. На основу низа стрингова који се састоји од три елемента променити својства дугмету.

Први стринг биће вредности боја за боју позадине раздвојене зарезом. Други стринг ће имати исту структуру али за боју текста. Трећи стринг ће имати назив фонта и величину слова раздвојене зарезом.

Креирање својстава боје и фонта креирати коришћењем помоћних функција *bojalzStringa* и *fontIzStringa* које је потребно написати.

Први корак је креирање помоћних функција у модулу пре измене главне методе. Ове функције су предвиђене да буду помоћне тако да ће њихова видљивост бити *Private*. Обе функције враћају вредности тако да неће бити процедуре. У наставку дат је кôд за помоћну процедуру која враћа боју:

```
111. Private Function bojaIzStringa(ByVal rgbString As String) As
Color
```

```
112. Dim izdvojeneJacine() As String = rgbString.Split(",")
```

```
113. Dim r As Integer = CInt(izdvojeneJacine(0).Trim())
```

```
114. Dim g As Integer = CInt(izdvojeneJacine(1).Trim())
```

```
115. Dim b As Integer = CInt(izdvojeneJacine(2).Trim())
```

```
116. Return Color.FromArgb(r, g, b)
```

117. End Function

Дата функција враћа вредност која је типа *Color*. Да би се добиле јачине боја потребно је стринг из низа поделити по зарезу, а затим те вредности претворити у целобројне вредности. Затим се формира боја са функцијом *FromArgb* и враћа назад као вредност типа *Color*. Метода за фонт је слична:

```
118. Private Function fontIzStringa(ByVal fontString As String) As
Font
```

```
119. Dim izdvojenaSvojstva() As String = fontString.Split(",")
```

```
120. Dim imeFonta As String = izdvojenaSvojstva(0).Trim()
```

```
121. Dim velicina As Integer = CInt(izdvojenaSvojstva(1).Trim())
```

- 122. Return New Font(imeFonta, velicina)
- 123. End Function

Наредни корак је измена процедуре promeniSvojstva:

124. Public Sub promeniSvojstva(ByRef dugme As Button, ByVal svojstva() As String)

```
125. dugme.BackColor = bojaIzStringa(svojstva(0))
```

```
126. dugme.ForeColor = bojaIzStringa(svojstva(1))
```

```
127. dugme.Font = fontIzStringa(svojstva(2))
```

### 128. End Sub

За тестирање измењене процедуре измените постојећи дизајн. Обришите ко̂д из *Form Load* догађаја и на форми додајте уместо старог четири нова дугмета (слика 5).

| Button1 | Button2 |
|---------|---------|
| Button3 | Button4 |

Слика 5. Дизајн демонстрационог примера

У Form Load догађају сада додајте следећи код:

- 129. Private Sub Form1\_Load(sender As Object, e As EventArgs) Handles MyBase.Load
- 130. promeniSvojstva(Button1, {"183, 28, 28", "245, 245, 245", "Arial, 12"})
- 131. promeniSvojstva(Button2, {"213, 0, 249", "245, 245, 245", "Times New Roman, 14"})
- 133. promeniSvojstva(Button4, {"245, 127, 23", "245, 245, 245", "Arial, 14"})
- 134. End Sub

Након покретања апликације требало би да добијете дизајн као на слици 6.

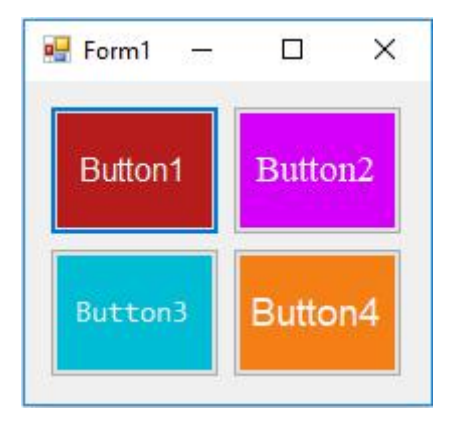

Слика 6. Дизајн демонстрационог примера након измена својстава

×

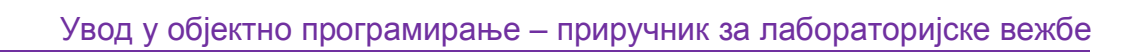

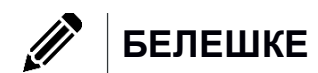

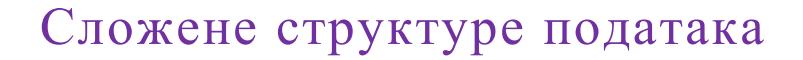

Објектно-орјентисано програмирање (ООП) представља новији приступ за решавање проблема на рачунару којим се решење тражи на природан начин који би се применио и у свакодневном животу. Нагласак у објектноорјентисаном програмирању није на рачунарским поступцима него на објектима - софтверским елементима са подацима и методима који могу да делују једни на друге.

Објектно-орјентисано програмирање се своди на креирање различитих класа објеката којима се на природан начин моделира проблем који се решава. Притом, софтверски објекти у програму могу представљати не само реалне, него и апстрактне податке за одговарајући проблем.

Објектно-орјентисане технике, у принципу, могу се користити у сваком програмском језику. То је последица чињенице што објекте из стандардног угла гледања на ствари можемо сматрати обичном колекцијом променљивих и функција које манипулишу тим променљивим. Међутим, за ефективну реализацију објектно-орјентисаног начина решавања проблема је врло важно имати језик који то омогућава на непосредан и елегантан начин.

# Класе и објекти

Класа је један од основних појмова у објектно оријентисаној парадигми. Представља логичку конструкцију којом се дефинише облик и понашање објекта. Било који концепт који треба да се реализује у неком објектно оријентисаном програмском језику мора да се енкапсулира у класу. Класа се може представити и као структура података којој су додате неке нове функционалности – методе али класа представља и нови, кориснички дефинисани тип. Објекти су чланови, тј. примерци класа који одговарају објектима из реалног света за разлику од саме класе која је апстракција. Објекти су повезани преко релација, а основна три типа ових релација су: поткласе (*subclasses*), контејнери (*containers*) и сарадници, колаборатори-кооперативне класе (*collaborators*).

Класа је програм који се не покреће самостално. Позива се креирањем променљиве истог типа као што је она. Затим се могу користити функционалности које она излаже позивањем чланова класе помоћу ове променљиве.

Како се класе најчешће дефинишу на основу објеката из стварног живота онда оне имају својства и понашања која су у фази пројектовања откривена код реалних објеката, а која су од значаја за остваривање циљева који се постављају пред апликацију. Наравно могу се додати и понашања која реални објекат нема а која доприносе ефикасности обраде (интелигентни објекти). Методи и својства класе, као и њени догађаји, чине интерфејс класе. Класа се додаје у пројекат кликом десног дугмета миша на пројекат у Solution *Explorer*-у, затим избором менија *Add* и подменију избором опције *Class* (слика 1).

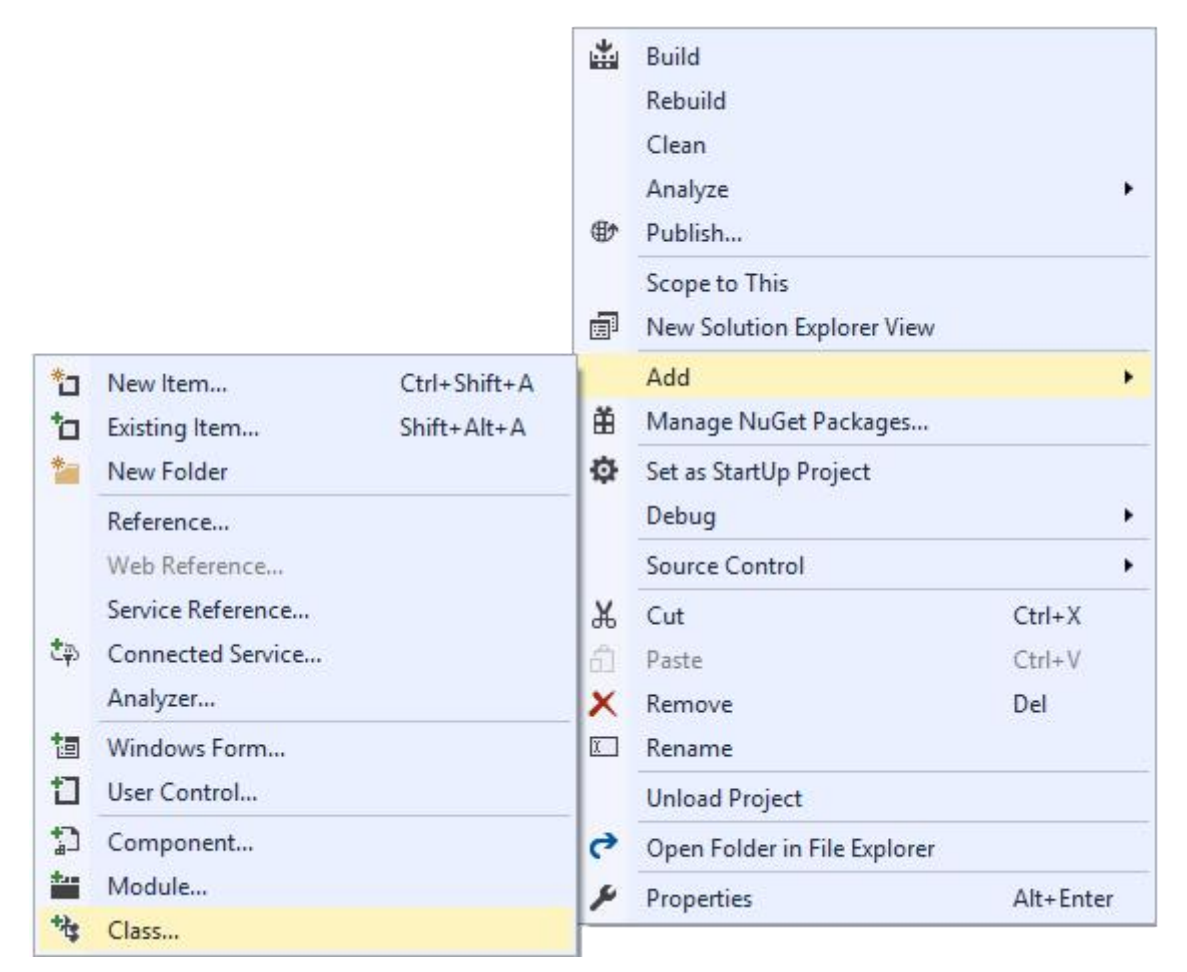

Слика 1. Додавање класе у пројекат

Конвенција код именовања класа је да треба њихово име треба да почне са великим словом и треба што приближније да опише објекат који ће бити креиран. Примери имена су: *Student*, *Interval*, *Ocena* итд.

**Задатак:** Креирати класу *Osoba* која има атрибуте за име, односно атрибуте за презиме особе. У конзолној апликацији креирати објекат класе, доделити вредност атрибутима и исписати информације за дати објекат.

За дати задатак потребно је додати класу *Osoba*. Име датотеке за класу биће исто као име класе са екстензијом *vb* која говори да се ради о датотеци која садржи Visual Basic кôд (слика 2).

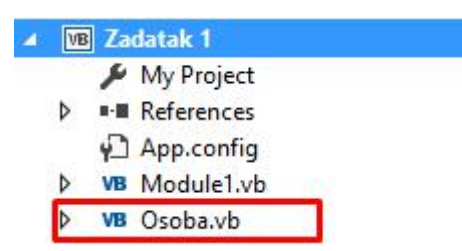

Слика 2. Класа Osoba додата у пројекат

Класе се састоје од атрибута и метода. **Атрибути** су поља која чувају вредности за креирани објекат класе. За разлику од променљивих које током извршавања програма чувају једну вредност (која се може мењати), атрибут у класи представља део шаблона који објекат треба да испоштује. Атрибути се дефинишу као променљиве али за разлику од променљивих имају стања видљивости:

- Јавно (*Public*) стање вредност овог поља ове видљивости може се мењати директним позивом.
- Приватно (*Private*) стање вредност поља ове видљивости може се мењати само унутар метода његове класе.
- Заштићено (*Protected*) стање вредност поља ове видљивости може се мењати унутар његове класе и класа које наслеђују ту класу.

**Методе** су функције које су груписане функције/рутине које могу да раде са атрибутима класе као и вредностима које се прослеђују као аргументи. Методи представљају имплементацију понашања објеката.

У траженом задатку атрибути ће за почетак бити јавно видљиви. Декларација атрибута дата је у формату: Видљивост име атрибута As Тип податка. Кôд за класу *Osoba* дат је у наставку:

135. Public Class Osoba

- 136. Public ime As String
- 137. Public prezime As String

### 138. End Class

Следећи корак је декларисање објекта класе. Декларација објекта је иста као и декларација било које промељиве, а за тип податка користи се име класе. Поред декларације објекат треба да се и иницијализује. Ово се разликује од примитивних типова података јер се за иницијализацију објекта мора користити резервисана реч **New**. Командом *New* је креиран нови објекат класе *Osoba* и она се користи да поред креирања објекта класе, најчешће, подеси почетне (подразумеване) параметре те класе. Тако, на пример, при креирању новог објекта типа дугме, он има сиву боју, тамну сенку на дну и са десне стране дугмета, светлу сенку са горње и леве стране дугмета, својство *Name* је *ButtonX*, где је X редни број до сада креираних дугмади итд. Сва та почетна подешавања се дефинишу унутар процедуре Неw унутар класе. Формат иницијализације објекта је **име променљиве = New Име класе()**.

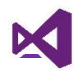

У главном програму потребно је имплементирати следећи код.

```
139. Sub Main()
140. Dim petar As Osoba
141. petar = New Osoba()
142. End Sub
```

На овај начин формиран је објекат класе *Osoba*, променљива чији је назив *petar*. Као и код других променљивих њено име је произвољно и важи иста конвенција именовања, па је самим тим логично да име променљиве буде нешто што ће описати особу. Дати ко̂д само издваја меморијски простор за чување вредности променљиве али сама променљива нема вредности додељене својим атрибутима. Како је у класи наведено да су они јавно видљиви, онда им се може директно приступити. Директно приступање атрибутима је *објекат.атрибут*. У наставку је дат ко̂д за доделу вредности атрибутима и приступање њиховим вредностима.

```
143. Sub Main()
```

```
144. Dim petar As Osoba
```

```
145. petar = New Osoba()
```

```
146.
```

```
147. petar.ime = "Petar"
```

```
148. petar.prezime = "Petrović"
```

```
149. Console.WriteLine($"Kreirana osoba je {petar.ime}
    {petar.prezime}")
```

```
150. End Sub
```

Покретање следећег програма даће испис дат на слици 3.

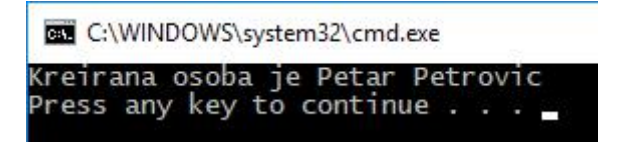

Слика 3. Пример извршавања програма

**Задатак:** Модификовати претходни програм тако да се испис имена и презимена реализује позивом методе.

Методе имају исте карактеристике као и функције/процедуре. Додатна функционалност је да се у методама може приступити атрибутима из класе. У наставку је дат кôд за проширену класу *Osoba*.

```
151. Public Class Osoba
152. Public ime As String
153. Public prezime As String
154.
155. Public Function ispisi() As String
```

156. Return \$"{Me.ime} {Me.prezime}"

157. End Function

158. End Class

За приступање атрибутима користи се резервисана реч **Me**. *Me* је реч која се односи на класу за коју се атрибут позива. Приступ јавној методи је исти као и приступ јавном атрибуту. Модификовани програм дат је у наставку:

```
159. Sub Main()
160. Dim petar As Osoba
161. petar = New Osoba()
162.
163. petar.ime = "Petar"
164. petar.prezime = "Petrović"
165. Console.WriteLine($"Ispis pozivom metode: {petar.ispisi()}")
```

166. End Sub

Извршавање програма приказано је на слици 4.

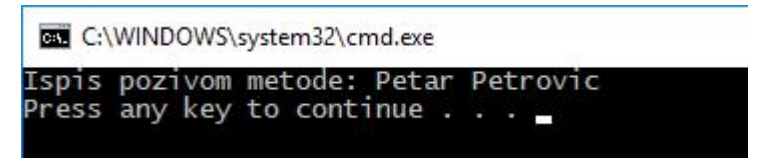

Слика 4. Пример извршавања програма

**Задатак:** Модификовати претходни програм тако да се коришћењем методе *New* приликом креирања објекта иницијализују вредности за име и презиме.

*New* је метода која се покреће приликом креирања објекта. Може да прихвати произвољан број аргумената, или може се креирати без прослеђивања аргумената. Једном написана *New* метода од стране програмера пребрисаће методу која подразумевано постоји када се напише класа. Та метода је подразумевана и мора да постоји тако да иако се не напише приликом писања класе, *Visual Basic* ће је креирати. Метода нема повратни тип вредности и креира се коришћењем заглавља методе *Public Sub New*. За дати задатак метода је дата следећим ко̂дом.

```
167. Public Sub New(ByVal ime As String, ByVal prezime As String)
168. Me.ime = ime
169. Me.prezime = prezime
170. End Sub
Главни програм је потребно изменити тако да се приликом иницијализације
проследе вредности које ће иницијализовати објекат.
```

171. Sub Main()

```
172. Dim petar As Osoba
```

```
173. petar = New Osoba("Petar", "Petrović")
```

```
174. Console.WriteLine($"Ispis pozivom metode: {petar.ispisi()}")
```

### 175. End Sub

Сваки нови објекат заузима неки део оперативне меморије рачунара. Пошто рачунарска меморија није бесконачна, раније или касније, испуниће се подацима, а да добар део њих није више потребан. Објекти које се више неће користити требало би да буду избачени из оперативне меморије или чак уништени, односно врши се ослобађање меморије. То се може постићи на два начина:

- 1. помоћу експлицитне операције за брисање у *Visual Basic*-у се користи следећа наредба: *име променљиве = Nothing*,
- помоћу имплицитног уклањања објекта кад он више није потребан ни једној променљивој или надређеном објекту (парент) у програмском окружењу.

Када се објекат класе изједначи са подразумеваном речју **Nothing**, аутоматски се покреће процедура **Finalize** унутар класе која се уништава, непосредно пре него што се она избрише из оперативне меморије. Ова процедура обично служи да експлицитно заустави или избрише покренуте процесе унутар класе.

Задатак: Модификовати претходни програм тако да се коришћењем методе *Finalize* приликом уништења објекта појави порука да је објекат уништен са временом када је уништен коришћењем *System.DateTime.Now* својства система.

Као и за методу *New* потребно је да се метода *Finalize* прегази. За разлику од *New* метода *Finalize* има другачији потпис па је приликом имплементације испоштовати њен потпис. Такође након извршавања кода који је додат, потребно је на крају додати линију MyBase.Finalize() која ће позвати оригиналну методу да објекат буде уништен.

176. Protected Overrides Sub Finalize()

- 177. Console.WriteLine(\$"Objekat uništen u vreme:
   {System.DateTime.Now}")
- 178. MyBase.Finalize()
- 179. End Sub

Са извршавањем програма појавиће се нова линија кода са исписом када је објекат уништен (слика 5).

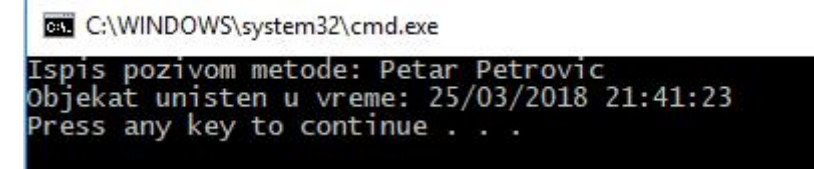

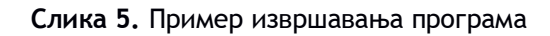

# Наслеђивање класа

Наслеђивање (*inheritance*) класа смањује време потребно за развој програма, јер програмер стално и намерно позајмљује методе и особине објеката који већ постоје у систему.

Класа може истовремено наследити својства више других класа (вишеструко наслеђивање), а такође, може наследити више пута једну те исту наткласу (поновљено наслеђивање). Другим речима, структура програма има облик стабла са прекривањем грана и листова. Једноструко наслеђивање води у хијерархије класа које имају строгу структуру стабла. Вишеструко наслеђивање води у мреже класа, а претраживање мрежа је обично вишезначно.

**Задатак:** Проширити претходни програм. Креирати нову класу Student која наслеђује класу Osoba и има атрибуте за број индекса и просек. Креирати објекат класе и исписати податке о атрибутима.

Резервисана реч за наслеђивање класе је *Inherits*. Приликом имплементације резервисана реч мора бити испод имена надкласе а не у истом реду као што је код неких других програмских језика. Класа за овај пример дата је у наставку:

```
180. Public Class Student
181.
        Inherits Osoba
182.
        Public indeks As String
        Public prosek As Double
183.
184.
        Public Sub New(ByVal ime As String, ByVal prezime As String,
185.
    ByVal indeks As String, ByVal prosek As Double)
            MyBase.New(ime, prezime)
186.
            Me.indeks = indeks
187.
188.
            Me.prosek = prosek
189.
        End Sub
190.
```

#### 191. End Class

На линији два декларише се наслеђивање, односно да је класа *Osoba* база класе *Student*. На линији 7 позива се метода *New* базне класе. Разлог за позив ове методе је што класа *Osoba* има своју методу *New*. Код објектнооријентисаних језика правило је да уколико постоји метода за креирање објеката у основној класи, она се мора позвати у методи за креирање надкласе. Код Visual Basic-а ово се реализује позивом *MyBase.New* а затим се прослеђују аргументи базне класе.

Код главног програма потребно је изменити следећим кодом:

```
192. Sub Main()
193. Dim petar As Student
194. petar = New Student("Petar", "Petrović", "IS-1/16", 8.9)
195. Console.WriteLine($"Ispis pozivom metode: {petar.ispisi()}")
196. End Sub
```

Покретањем програма добија се исти излаз као на слици 5. Потребно је креирати нову методу *podaci* која исписује податке о студенту. У класи *Student* потребно је додати следећи ко̂д:

```
197. Public Function podaci() As String
198. Return MyBase.ispisi() & $" {Me.indeks} - {Me.prosek}"
199. End Function
```

У овој функцији коришћена је функција *ispisi* из базне класе а на њен резултат (који је текст) додат је текст са новим атрибутима.

У главном програму потребно је уместо методе *ispisi* позвати методу *podaci*. Изврашавање примера дато је на слици 6.

> C:\Windows\system32\cmd.exe Ispis pozivom metode: Petar Petrovic IS-1/16 - 8.9 Objekat unisten u vreme: 3/26/2018 6:37:44 PM Press any key to continue . . .

> > Слика 6. Пример извршавања програма

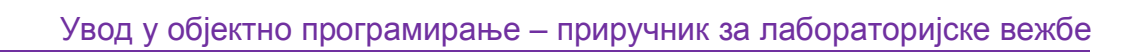

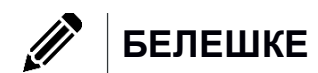

×

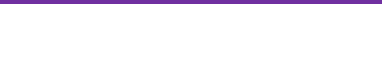

# Динамички графички елементи

# Динамичко креирање елемената

Сви елементи графичког корисничког интерфејса су у претходним примерима приручника постављани на форму апликације превлачењем у *designe modu* из палете са алаткама у време креирања програма. Међутим, може се јавити потреба да се елементи додају током извршавања програма, било као захтев корисника или захтев апликације, тада се елементи динамички убацују. Креирање графичког елемента се дефинише као:

Dim ime grafičkog objekta As Tip Objekta = new Tip Objekta()

Тип објекта је име графичког објекта које се налази у палети са алатима (Text Box, Button, Label...). Треба истаћи да декларацијом није креиран објекат класе, већ је само утврђено ког ће типа бити елемент, а све док се не креира он се не може користити. У наставку је дато неколико примера креирања објеката различитих графичких елемената.

- 200. Dim labela As Label = new Label()
- 201. Dim dugme As Button = new Button()
- 202. Dim polje As TextBox = new TextBox()

Декларацијом објетка планирају се ресурси за објекте, али садржај, величина објекта, као и родитеља (форма/панел) елемента нису дефинисани, треба водити рачуна да је неопходно поставити почетне вредности одређеним својствима објекта. Сва својства која нису иницијализована имају додељене подразумеване вредности које се налазе у класи објекта. Својства која би требало дефинисати су позиција елемента (подразумевано 0,0) димензије елемента (подразумевана вредност зависи од типа елемента) и ако елемент као компонента подржава текстуални приказ, одређени текст.

Следи пример постављања вредности неких атрибута дугмета:

203. Dim dugme As Button = New Button()

204. dugme.Height = 40

205. dugme.Width = 100

- 207. dugme.Left = 10
- 208. dugme.Text = "Klikni me"

Претходно наведеним кодом су подешена нека основна својства дугмета. Али ако се покрене апликација, дугме неће бити видљиво. То се догађа зато што дугме није везано за ниједан контејнер елемент. Контејнер елемент може бити форма или елемент неки од елемената *GroupBox* или *Panel* који подржавају груписање елемената.

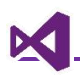

Да би елемент био додат у контејнер треба навести *imekontejner*. **Controls.Add** методу у чијем аргументу се наводи графичка контрола коју треба додати. За креирано дугме додавање у форму се реализује на следећи начин:

Me.Controls.Add(dugme)

Ако је потребно да се елемент који се додаје у контејнер, на пример у форму, појави при покретању апликације, онда се његово додавање пише се у *Form\_Load* догађају.

# Везивање догађаја за елементе

Претходном одељку објашњене су декларација и креирање графичких елемената, као и постављање атрибута тј. својстава графичких елемената у време извршавања програма. Сада ће бити речи о писању догађаја динамички креираних елемената. За дугме креирано у претходном примеру направити догађај такав да се појављује искачућа порука "Kliknuli ste na dugme" када корисник кликне на дугме.

У претходним задацима и примерима креирани су постојећи догађаји, без да смо куцали кôд за њих. За почетак погледајмо како изгледа структура **Form\_Load** догађаја.

Private Sub Form1\_Load(sender As Object, e As EventArgs) Handles MyBase.Load

О потпису рутине је у претходним поглављима било речи. *Private Sub Form1\_Load* је рутина. Догађаји *јесу увек* рутине, али рутине *нису увек* догађаји. Аргументи ове рутине и оно што стоји после аргумената јесте оно што чини разлику између обичне рутине и догађаја. Први аргумент ове рутине *sender As Object* је објекат који је позвао овај догађај. Може бити нејасно зашто је *sender* декларисан као *Object* а не *Form*. Ово је типичан пример добрих страна објектног програмирања. Ако кажем да је sender форма, онда овај догађај не може да се користи над дугметом, над лабелом или било којим другим графичким елементом.

Међутим, треба истаћи да не постоји никаква препрека да се догађај напише и на следећи начин:

Private Sub Form1\_Load(sender As Form, e As EventArgs) Handles
MyBase.Load

Програм би требало да ради апсолутно исто као што би радио и са *Object* елементом. Касније ће бити наведен пример везивања два различита елемента за један догађај и тада ће бити приказана предност коришћења *Object* елемента као првог аргумента догађаја.

Други аргумент **e** *As EventArgs* садржи информације о самом догађају (*EventArgs* је скраћено за event arguments). Какве могу бити информације о догађају? На пример ако је потребно добити координате где је корисник кликнуо

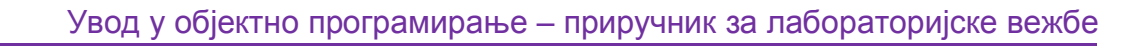

на елементу, оне се налазе у овој променљивој, информације о дугмету које је притиснуто на тастатури и друге информације, а може их бити доста у зависности од тога који је догађај позван (учитавање форме, клик миша итд.).

Остао је још део *Handles MyBase.Load* који неће бити детаљније објашњен, јер превазилази оквире овог курса.

#### Опционо:

Сваки елемент који се превлачи има своје готове догађаје, као и онај који се динамички креира. Ово који су превучени, односно користили смо GUI да их креирамо, у позадини заправо формирају како ће изгледати догађаји. Handles је веза између тих догађаја и онога што програмер додаје. На слици 1 може се видети да већ постоји догађај Load а да програмер у њега додаје ко̂д који ће се извршити.

| 657 | +       | Public Event Deactivate As EventHandler                                            |
|-----|---------|------------------------------------------------------------------------------------|
| 662 | <b></b> | Public Event FormClosing As FormClosingEventHandler                                |
| 667 | ±       | Public Event FormClosed As FormClosedEventHandler                                  |
| 672 | -       | Public Event Load As EventHandler                                                  |
| 677 | <b></b> | Public Event MdiChildActivate As EventHandler                                      |
| 683 | ±.      | Public Event MenuComplete As EventHandler                                          |
| C   | лика 1. | Предефинисани догађаји за Form1 објекат који се креира када креирамо Windows Forms |

Application

### Креирање произвољних догађаја

Аргументи и Handles клауза **су опциони**. За задати пример који довољно је креирати тело рутине унутар форме.

```
209. Public Sub kliknutiNaDugme()
```

210.

#### 211. End Sub

И направљен је догађај. Изгледа исто као и рутина. Свака рутина може постати догађај. Да би се то догодило потребно је повезати рутину са догађајем и елементом. Дефинисање повезивања дефинише се као:

AddHandler елемент.име догађаја, AddressOf име рутине која се извршава

Конкретно у задатом примеру везивање за елемент dugme и рутине kliknutiNaDugme дато је следећим ко̂дом који треба написати у оквиру Form\_Load догађаја:

AddHandler dugme.Click, AddressOf kliknutiNaDugme

Сада је пример решен, а у наставку следи комплетан програм решења.

212. Public Class Form1

213. Private Sub Form1\_Load(sender As Form, e As EventArgs) Handles MyBase.Load

| 214.     | <pre>Dim dugme As Button = New Button()</pre>       |
|----------|-----------------------------------------------------|
| 215.     | dugme.Height = 40                                   |
| 216.     | dugme.Width = 100                                   |
| 217.     | dugme.Top = 10                                      |
| 218.     | dugme.Left = 10                                     |
| 219.     | dugme.Text = <mark>"Klikni me"</mark>               |
| 220.     | <pre>Me.Controls.Add(dugme)</pre>                   |
| 221.     | AddHandler dugme.Click, AddressOf kliknutiNaDugme   |
| 222.     | End Sub                                             |
| 223.     | Public Sub kliknutiNaDugme()                        |
| 224.     | <pre>MessageBox.Show("Kliknuli ste na dugme")</pre> |
| 225.     | End Sub                                             |
| 226. End | Class                                               |

Следећи пример укључује рад са два елемента – дугметом и пољем за унос текста. Оба елемента биће креирана динамички. Текст из поља за унос текста треба приказати у искачућој поруци, и када корисник кликне на дугме, текст на дугмету треба да се промени у "Kliknuto" и да се онемогући корисник да поново кликне на дугме.

У претходном примеру елемент је декларисан унутар Form\_Load догађаја. Проблем са овим приступом је да се не може приступити елементу изван тог догађаја, а у овом примеру је потребно да је омогућен приступ елементима у оквиру догађаја који ће бити креирати. Тако да елементи бити декларисани у опсегу класе.

```
227. Public Class Form1
228. Dim dugme As Button
229. Dim txtPolje As TextBox
220. End Class
```

230. End Class

Иницијализација елеменат биће реализована у Form\_Load догађају. У наставку дат је код са произвољним својствима елемената.

```
231. Private Sub Form1_Load(sender As Object, e As EventArgs) Handles
    MyBase.Load
        'Inicijalizacija tekstualnog polja
232.
233.
        txtPolje = New TextBox()
234.
        txtPolje.Top = 10
        txtPolje.Left = 10
235.
        txtPolje.Width = 150
236.
237.
        Me.Controls.Add(txtPolje)
238.
239.
        'Inicijalizacija dugmeta
        dugme = New Button()
240.
```

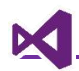

- 241. dugme.Top = 40
- 242. dugme.Left = 10
- 243. dugme.Width = 150
- 244. dugme.Height = 30
- 245. dugme.Text = "Klikni me"
- 246. Me.Controls.Add(dugme)

247. End Sub

Постоје два начина креирања догађаја који одговара критеријумима задатка. У наставку биће објашњена оба.

### Први начин: Директан приступ елементима

Први начин је најједноставнији и идеја је да се директно у догађају приступи елементима. Како су елементи глобални, можемо им приступити. Изглед догађаја дат је у наставку.

```
248. Public Sub klikPrviNacin()
```

```
249. MessageBox.Show(txtPolje.Text)
```

```
250. dugme.Text = "Kliknuto"
```

251. dugme.Enabled = False

```
252. End Sub
```

Сада само треба у Form\_Load догађају повезати рутину са догађајем дугмета.

AddHandler dugme.Click, AddressOf klikPrviNacin

Визуелни приказ извршавања ко̂да дат је на слици 2.

| 💀 F — 🗆 🗙 | 💀 F 🗙       | 💀 F — 🗆 🗙   |
|-----------|-------------|-------------|
|           | Hello World | Hello World |
| Klikni me | Klik        | Kliknuto    |
|           |             |             |

Слика 2. Извршавање примера

### Други начин: Приступ дугмету као sender објекту

Други начин обично се користити ако се приступа само датом елементу.

Заглавље рутине за аргументе имаће објекте sender и е без Handles дела кода. Заглавље рутине дато је следећим кодом:

Public Sub klikDrugiNacin(sender As Button, e As EventArgs)

Уместо Object у овом догађају за sender је постављено дугме. Ово је урађено зато што је из захтева задатка познато да ће само дугме користити овај догађај, тако да није потребно да буде дефинисан као Object аргумент. Тело рутине дато је следећим кôдом:

```
253. Public Sub klikDrugiNacin(sender As Button, e As EventArgs)
```

254. MessageBox.Show(txtPolje.Text)

- 255. sender.Text = "Kliknuto"
- 256. sender.Enabled = False

257. End Sub

X

Везивање рутине са догађајем исто је као и за први случај.

### Везивање више елемената за један догађај

У претходном примеру објашњено је како се користи *sender* објекат за приступ објекту над којим се извршава догађај. Дилеме није било, само један елемент је могао да изазове догађај тако да могли смо да му приступимо директно. У реалним апликацијама, може се јавити потреба да више елемената позива исти догађај.

На пример игрица Minesweeper (слика 3).

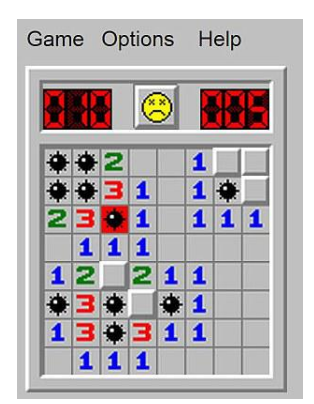

**Слика 3.** Пример игрице Minesweeper

Ова игрица је представљена као матрица димензија 10x10 где корисник може да кликне на свако дугме. Кад кликне на дугме отвориће се поље, бомба или ако је поље празно, сва адјуктивно везана поља у околини.

Када корисник кликне на неко поље (дугме) рецимо 6,3, било би редудантно да програм испитује све позиције од 1,1 до 6,3 и да испитује да ли је то дугме кликнуто на основу на пример позиције миша. Нема потребе за тим када постоји бољи начин, а тоје да се од догађаја добије информација који га је елемент позвао. Том елементу се може приступити кроз *sender* објекат односно све информације о томе елементу као што су позиција, боја позадине, текст итд. су доступне кроз њега (*sender* објекат).

**Задатак: Написати програм који к**реирата матрицу дугмади димензија 3x3 која заузима целу форму аликације. Када корисник кликне на неко дугме боја дугмета треба да постане наранџаста.

Све делове програма осим догађаја за клик дугмета треба писати у оквиру *Form\_Load* догађаја. На почетку треба декларисати матрицу, декларисати и променљиве за ширину и висину дугмета који се могу одмах иницијализовати:

258. Dim dugmad(2, 2) As Button
259. Dim sirinaDugmeta As Integer = Me.ClientSize.Width / 3

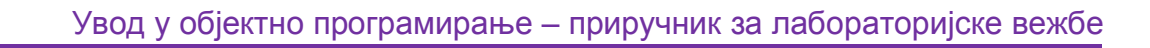

```
260. Dim visinaDugmeta As Integer = Me.ClientSize.Height / 3
```

Димензије сваког дугмета израчунавају се на основу димензија контејнера. Треба водити рачуна да уколико би у линији 3 било наведено *Me.Height* у димензије би биле урачунате и навигација и мени трака форме. *ClientSize* је својство које даје димензије контејнера форме, без околних ивица и трака.

Пре инстанцирања дугмади треба написати догађај који ће се реализовати када се кликне на неко дугме.

```
261. Public Sub klikNaDugme(sender As Button, e As EventArgs)
262. sender.BackColor = Color.Orange
263. End Sub
```

Сада када је дефинисана матрица дугмади потребно је свако дугме инстанцирати и поставити на форму. Без обзира што су елементи матрице типа *Button,* а не неког простог типа (*integer, double,...*) поступак приступа сваком елементу матрице је исти. За сваки елемент матрице врши се креирање објекта, постављање димензија дугмета, одређивање позиције дугмета на форми и повезује се претходно написан догађај.

```
264. For i As Integer = 0 To 2
        For j As Integer = 0 To 2
265.
            dugmad(i, j) = New Button()
266.
            dugmad(i, j).Width = sirinaDugmeta
267.
268.
            dugmad(i, j).Height = visinaDugmeta
269.
            dugmad(i, j).Top = j * visinaDugmeta
270.
            dugmad(i, j).Left = i * sirinaDugmeta
            AddHandler dugmad(i, j).Click, AddressOf klikNaDugme
271.
            Me.Controls.Add(dugmad(i, j))
272.
273.
        Next
274. Next
```

Када се покрене програм требало би да се добије форма слична форми на слици 4.

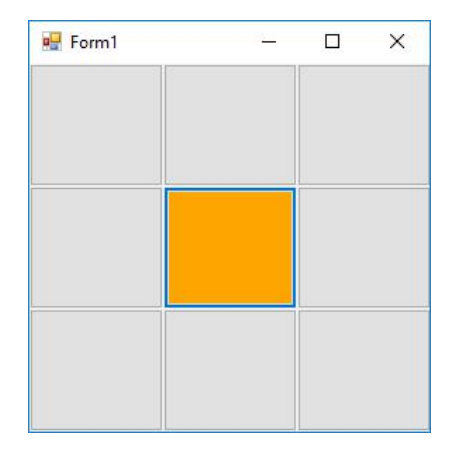

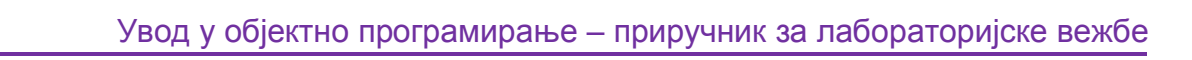

Слика 4. Пример форме са динамички креираним дугмадима

**Задатак за вежбу:** Модификовати претходни пример тако да тако да матрица буде реда 5х5 и се да уместо унапред дефинисане боје, када се кликне на дугме оно обоји у случајно изабрану боју.

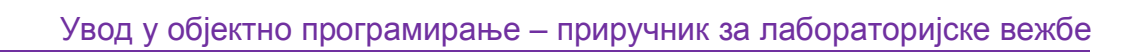

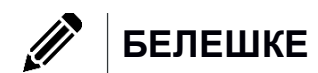

×

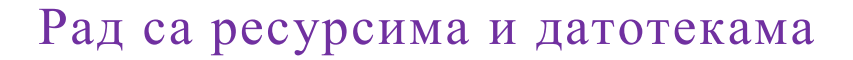

Све апликације на неком нивоу чувају подешавања или податке корисника. Ти подаци се могу чувати у меморији програма, текстуалној датотеци, word документу, бази података или у неком другом формату. Најосновнији начин чувања података је смештање у неку променљиву. Овај начин складиштења података је примењиван у претходним вежбама, али његова примена није адекватна уколико податке треба чувати и након завршетка рада програма.

Датотека је скуп података који се меморише на рачунару у његовој сталној меморији (хард диск) или на неком од спољних медија двд, цд... Програми су такође датотеке које складиште код који је преведен како би могао да се извршава са рачунара. Екстензије датотека дају јаснију одредницу о намени датотека (ехе је датотека са извршним кодом, txt је текстуална датотека итд.).

Осим екстензија датотеке имају и своје путање. То је алијас за адресу у меморији рачунара где се налази запис датотеке. Корисник то види као текстуалну путању. Коришћењем путање корисник може да креира датотеку, да је измени, прочита њен садржај или да је обрише. Када се ради са датотекама које заузимају већи меморијски простор (нпр. видео снимци високе резолуције), корисник мора да буде упознат са ресурсима свог рачунара.

# Приступ ресурсима рачунара

Почев од стандарда 2010 језика Visual Basic уведена је резервисана реч **Му** која дозвољава брз приступ најчешће коришћеним референцама, методама и функцијама апликације. Коришћењем *Му* резервисане речи може се приступити неком од објеката као **Му.Application** који дозвољава манипулацију директно свим члановима креираног пројекта, **Му.Computer** која приказује податке везане за рачунар и **Му.User** која дозвољава приступ привилегијама корисника који је улогован на рачунар.

## My.Computer

*My.Computer* има неколико објеката који пружају информације о корисниковом рачунару и манипулацију над неким његовим ресурсима. Неки од објеката су Audio, Clipboard, Network, Info i FileSystem. У наставку биће демонстрирана поједина својства:

Прво својство је *Name* које враћа име корисниковог рачунара. За коришћење овог својства у коду је потребно написати наредбу *My.Computer.Name*. Позивом следеће линије кода

Console.WriteLine("Ime računara: " & My.Computer.Name)

при покретању апликације у конзоли се приказује испис као на слици 1.

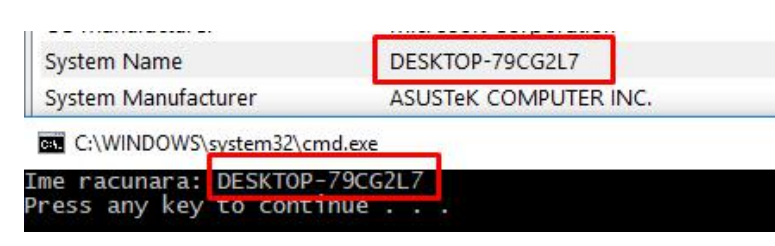

Слика 1. Приказ имена рачунара у конзоли и у System information палети

**Info** објекат враћа информације о оперативном систему (назив и верзија), доступном физичком и виртуелном простору. Следећи кôд исписаће основне информације о рачунару и његовом оперативном систему:

275. Console.WriteLine("Ime računara: " & My.Computer.Name)

```
276. Console.WriteLine("Operativni sistem: " &
My.Computer.Info.OSFullName)
```

- 277. Console.WriteLine("Verzija: " & My.Computer.Info.OSVersion)
- 278. Console.WriteLine("Slobodna fizička memorija: " & My.Computer.Info.TotalPhysicalMemory)
- 279. Console.WriteLine("Slobodna virtuelna memorija: " & My.Computer.Info.TotalVirtualMemory)

# My.Computer.FileSystem објекат

*FileSystem* објекат пружа информације о ресурсима рачунара који се односе на његове партиције, директоријуме и различите типове датотека. Његово својство *CurrentDirectory* приказаће путању директоријума из којег је покренута апликација. Имплементацијом следећег кôда

```
Console.WriteLine("Trenutni direktorijum: " &
My.Computer.FileSystem.CurrentDirectory)
```

добија се испис путање из које је покренута апликација:

```
Trenutni direktorijum: M:\Programming\Visual Basic\Datoteke i
izuzeci\Resursi\bin\Debug
```

Путања примера разликоваће се у зависности од тога са ког је рачунара покренута. Уколико је програм покренут у *Debug* режиму путања до апликације завшиће се са \*bin\Debug*. То је тренутна локација где је *Visual Studio* генерисао *ехе* датотеку и пропратне датотеке потребне да би програм радио.

Debug direktorijum не треба користити за крајњу апликацију. Када је апликација завршена и спремна за дистрибуцију, користи се *Build* опција и *Release* ражим за креирање апликације. Генерисани програм се може преузети из директоријума *bin*\*Release* за дистрибуцију корисницима.

Постоје програми који кориснику нуде опцију да изабере хард диск (нпр. приликом инсталације оперативног система). Својство **Drives** садржи листу објеката **DriveInfo**. DriveInfo објекат садржи информације о партицији као што су:

- AvailableFreeSpace простор који је доступан на датој партицији изражен у byte-овима.
- DriveType да ли је партиција хард диск, CD ром, мрежни диск или неки други тип.
- 🗞 Name враћа име партиције
- TotalSize укупан простор на диску (заузет и слободан) изражен у byteовима.

Следећи код коришћењем For Each петље исписује партиције рачунара:

- 280. Dim FS = My.Computer.FileSystem
- 281. For Each particija In FS.Drives

#### 283. Next

У првој линији дефинисана је променљива *FS* која нема тип податка. Употреба променљиве на овај начин зове се алијас и имплицитно јој је додељен тип вредности *My.Computer.FileSystem* како би се користио краћи назив. У зависности од рачунара добиће се излаз у конзоли као на слици 2.

| Drive: | C:\  | Тур    | e: I | Fixed  |      |    |  |
|--------|------|--------|------|--------|------|----|--|
| Drive: | D:\  | Тур    | e: ( | DRom   |      |    |  |
| Drive: | E:\  | Тур    | e: I | Remova | able | a. |  |
| Drive: | M: \ | Тур    | e:   | Fixed  |      |    |  |
| Press  | any  | key to | CO   | ntinue | à .  |    |  |

Слика 2. Испис листе доступних партиција

Уколико се дода и *TotalSize* као параметар за испис а постоји *CD/DVD* медијум без убаченог диск појавиће се грешка као на слици 3.

```
Unhandled Exception: System.IO.IOException: The device is not ready.
at System.IO.__Error.WinIOError(Int32 errorCode, String maybeFullPath)
```

Слика 3. Пријава грешке уколико није убачен диск у CD/DVD читач

Овај проблем се решава провером да ли је партиција *CD/DVD* и да ли је у њу убачен диск. Следећи ко̂д сматра се напреднијим градивом и препоручује се студентима које детаљније занима рад са партицијама.

```
284. Dim FS = My.Computer.FileSystem
285. For Each particija In FS.Drives
286. Dim showSizeInfo As Boolean = True
287. If particija.DriveType = IO.DriveType.CDRom Then
288. Dim cdrom As New IO.DriveInfo(particija.Name)
289. If Not cdrom.IsReady Then
290. showSizeInfo = False
291. End If
```
```
292. End If
293.
294. Console.Write($"Drive: {particija.Name} Type:
    {particija.DriveType}")
295. If showSizeInfo = True Then
296. Console.Write($" Size: {particija.TotalSize}")
297. End If
298. Console.WriteLine()
```

```
299. Next
```

У 4 линији пореди се вредност поља *DriveType* са елементима листе *IO.DriveType* (*Fixed, Removable, CDRom*). Уколико је вредност *CDRom* креира се нови објекат класе *DriveInfo* која садржи својство *IsReady* које враћа информацију да ли је *CD* убачен у медијум. Провером вредности својства које враћа *True* или *False* у конзоли ће се написати излаз који је сличан излазу на слици 4.

C:\WINDOWS\system32\cmd.exe

| Drive: | C:\     | Type: | Fixed   | Size | : 511 | 926333440 | )   |
|--------|---------|-------|---------|------|-------|-----------|-----|
| Drive: | D:\     | Type: | CDRom   |      |       |           |     |
| Drive: | E:\     | Type: | Removab | le   | Size: | 16024334  | 336 |
| Drive: | M:\     | Type: | Fixed   | Size | : 487 | 463055360 | )   |
| Press  | any key | to co | ontinue |      |       |           |     |

Слика 4. Приказ доступних партиција, њихових типова и доступних величина

*FileSystem* класа има велики број метода које се могу користити у апликацији. У табели 1 дате су методе које се учестало користе у апликацијама које раде са датотекама.

| DirectoryExists<br>( <i>putanja</i> )                                             | Провера да ли постоји директоријум за наведену<br>путању.                                                                                                    |
|-----------------------------------------------------------------------------------|----------------------------------------------------------------------------------------------------|
| CreateDirectory<br>( <i>putanja</i> )                                             | Креира нови директоријум за наведену путању.                                                                                                    |
| CopyDirectory ( <i>stara</i><br><i>putanja, nova</i><br><i>putanja, pregazi</i> ) | Копира стари директоријум на нову локацију.<br>Уколико је вредност <i>pregazi</i> постављена на true, ако<br>већ постоји директоријум са истим именом и<br>датотекама које постоје на старој путањи, те<br>датотеке биће замењене датотекама из старе<br>путање. |
| DeleteDirectory<br>( <i>putanja</i> , <i>režim</i>                                | Брише директоријум за наведену путању. Режим за брисање може бити                                                                                                    |

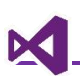

| brisanja)                                                                         | DeleteDirectoryOption.DeleteAllContentsкојабрише сав садржај у директоријуму иDeleteDirectoryOption.ThrowlfDirectoryNonEmptyкоја јавља грешку уколико директоријум нијепразан.                                                                                     |
|-----------------------------------------------------------------------------------|----------------------------------------------------------------------------------------------------|
| MoveDirectory ( <i>stara</i><br><i>putanja, nova</i><br><i>putanja, pregazi</i> ) | Премешта стари директоријум на нову локацију.<br>Уколико је вредност <i>pregazi</i> постављена на true, ако<br>већ постоји директоријум са истим именом и<br>датотекама које постоје на старој путањи, те<br>датотеке биће замењене датотекама из старе<br>путање. |
| RenameDirectory<br>( <i>putanja, novi naziv)</i>                                  | Мења назив директоријума                                                                                                    |
| GetDirectories<br>( <i>putanja</i> )                                              | Враћа листу свих поддиректоријума на наведеној<br>путањи                                                                                                    |
| FileExists ( <i>putanja</i> )                                                     | Провера да ли постоји датотека за наведену<br>путању.                                                                                                    |
| CopyFile ( <i>stara</i><br>putanja, nova<br>putanja, pregazi)                     | Копира датотеку са старе на нову локацију. Уколико<br>је вредност <i>pregazi</i> постављена на true, ако већ<br>постоји датотека са истим именом, биће замењена<br>новом датотеком.                                                                                |
| DeleteFile (putanja)                                                              | Брише датотеку на наведеној путањи                                                                                                    |
| MoveFile ( <i>stara</i><br>putanja, nova<br>putanja, pregazi)                     | Премешта стару датотеку на нову локацију. Уколико<br>је вредност <i>pregazi</i> постављена на true, ако већ<br>постоји датотека са истим именом, биће замењена<br>новом датотеком.                                                                                 |
| RenameFile ( <i>putanja,</i><br><i>novi naziv</i> )                               | Мења назив датотеке.                                                                                                    |
| GetFiles ( <i>putanja</i> )                                                       | Враћа листу свих датотека које се налазе на<br>наведеној путањи                                                                                                    |
| ReadAllText ( <i>putanja</i> )                                                    | Чита сав текстуални садржај из датотеке                                                                                                    |
| WriteAllText (putanja,<br>tekst, append)                                          | Уписује текстуални садржај у датотеку. Уколико је<br>вредност <i>аррепd</i> опције постављена на true,<br>садржај се додаје на крај датотеке, у супротном<br>стари садржај се мења новим.                                                                          |

Табела 1. Учестало коришћење методе класе FileSystem

| *1.7001) |  |       |  |
|----------|--|-------|--|
| Putanja  |  | <br>4 |  |
| Sadržaj  |  |       |  |
|          |  |       |  |
|          |  |       |  |
|          |  |       |  |
|          |  |       |  |
|          |  |       |  |
|          |  | 23    |  |

Пре имплементације догађаја за снимање и учитавање садржаја, у структури форме биће имплементирана метода *postojiDatoteka* која проверава да ли постоји датотека и враћа вредност *True* уколико постоји, а уколико не постоји јавља одговарајућу поруку кориснику и враћа вредност *False*. Ко̂д за методу је:

| 300. Priv | <pre>vate Function postojiDatoteka(ByVal putanja As String)</pre> |
|-----------|-------------------------------------------------------------------|
| As Boolea | an                                                                |
| 301.      | <pre>If My.Computer.FileSystem.FileExists(putanja) Then</pre>     |
| 302.      | Return True                                                       |
| 303.      | Else                                                              |
| 304.      | MessageBox.Show("Datoteka za zadatu putanju ne                    |
| postoji!' | ')                                                                |
| 305.      | Return False                                                      |
| 306.      | End If                                                            |

307. End Function

Метода ће бити позивана у оквиру догађаја за снимање и читање садржаја. Коришћењем метода *ReadAllText* и *WriteAllText* може се прочитати и снимити садржај датотеке. Ко̂д за догађаје дат је у наставку.

Код за догађај снимања садржаја:

Private Sub btnSnimi\_Click(sender As Object, e As 308. EventArgs) Handles btnSnimi.Click 309. If postojiDatoteka(txtPutanja.Text) Then 310. My.Computer.FileSystem.WriteAllText(txtPutanja.Text, txtPrikaz.Text, False) End If 311. 312. End Sub Код за догађај читања садржаја: Private Sub btnProcitaj\_Click(sender As Object, e As 313. EventArgs) Handles btnProcitaj.Click If postojiDatoteka(txtPutanja.Text) Then 314. 315. txtPrikaz.Text = My.Computer.FileSystem.ReadAllText(txtPutanja.Text) End If 316. 317. End Sub

## Читање и упис садржаја у датотеке секвенцијално

Метода *ReadAllText* прочитаће сав текстуални садржај. Постоје случајеви када корисник не жели да види сав садржај датотеке, можда апликација треба да врати одређени део датотеке за неку претрагу. Датотеке се могу читати секвенцијално, и постоје различите класе и методе које ће у зависности од захтева корисника враћати садржај датотеке. У оквиру овог поглавља класа која ће бити коришћена је *StreamReader* која дозвољава секвенцијално читање садржаја линију по линију или карактер по карактер. Демонстрације и описи односиће се на читање садржаја ред по ред.

StreamReader класа има методу **ReadLine** која чита карактере све док не дође до знака *Enter* или краја датотеке, и прочитане карактере враћа као *String*. Проблем са овом методом је да се чита само један ред датотеке. Уколико датотека има више редова, само први биће прочитан док остали редови биће занемарени. Коришћењем петље *While* и методе *ReadLine* могуће прочитати све редове. Када дође до краја датотеке *ReadLine* вратиће вредност *Nothing*.

```
Задатак: Креирати форму као на слици.
```

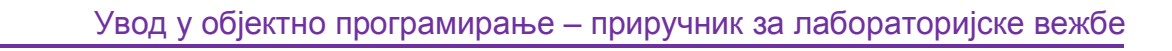

```
Form1 — C X
Putanja
C
Putanja
C
Pročitaj sadržaj
```

Апликација може да прочита садржај у зависности од путање коју је унео корисник. Садржај се чита ред по ред и уколико је ред празан, испис тог реда се прескаче.

```
318. Private Sub btnProcitaj_Click(sender As Object, e As EventArgs)
    Handles btnProcitaj.Click
319.
        Dim citac As System.IO.StreamReader = New
    System.IO.StreamReader(txtPutanja.Text)
320.
        Dim linija As String
        While True
321.
            linija = citac.ReadLine()
322.
323.
            If IsNothing(linija) Then
                 Exit While
324.
            End If
325.
326.
            If linija.Length = 0 Then
327.
                 Continue While
328.
            End If
329.
            txtPrikaz.Text &= linija & vbNewLine
330.
331.
        End While
        citac.Close()
332.
333. End Sub
```

#### SSS. EIIU SUD

Класа StreamReader припада библиотеци System.IO због чега је потребно да се при коришћењу користи пун назив класе (библиотека и име класе) или да се увезе библиотека. Када је остварена комуникација са датотеком отворен коришћењем бесконачне while петље садржај се чита све док линија не врати вредност Nothing. Са функцијом **IsNothing** испитује се да ли променљива има вредност *Nothing*. На крају да би се датотека могла користити потребно је ослободити датотеку затворити. Објекат *citac* када заврши са читањем треба позвати методу *Close* и затворити датотеку.

Извршавање примера дато је на слици 5.

| 🚽 Form1          |          |         | <u>999</u> 8 | × |
|------------------|----------|---------|--------------|---|
| Putanja          |          |         |              |   |
| M:\primer.txt    |          |         |              |   |
| 1<br>2<br>3<br>4 |          |         |              |   |
| 5                |          |         |              |   |
| ī.               | Pročitaj | sadržaj |              |   |

Слика 6. Пример извршавања програма

Секвенцијални упис садржаја у датотеку реализује се коришћењем класе *StreamWriter* из библиотеке *System.IO*. Упис садржаја се може имплементирати коришћењем метода *Write* и *WriteLine*. Као и код *StreamReader*-а након уписа садржаја потребно је затворити датотеку. Уколико се садржај уписује у датотеку која не постоји, она ће бити креирана.

**Задатак:** Написати апликацију која произвољан низ имена уписује у текстуалну датотеку imena.txt. Свако име налази се у једном реду.

```
334. Sub Main()
335. Dim imena() As String = {"Ana", "Jelena", "Svetlana",
"Dusan", "Andreja"}
336. Dim pisac As System.IO.StreamWriter = New
System.IO.StreamWriter("M:\imena.txt")
337. For Each ime As String In imena
338. pisac.WriteLine(ime)
339. Next
```

```
340. pisac.Close()
```

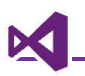

#### 341. End Sub

У овом примеру коришћена је *For Each* петља за пролаз кроз низ имена, након чега се свако име уписује у датотеку. Метода *WriteLine* додаје карактер за *Enter* након садржаја тако да је свако име у новом реду.

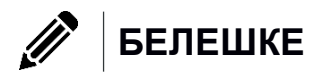

# Дијалог прозори, Менији и MDI апликације

## Дијалог прозори

У претходним поглављима приказан је рад са једном врстом искачућих прозора, а то су *Message* прозори који поред могућности да се испишу одређене поруке, омогућавају одређену врсту интеракције, тј. одабир неке опције (Yes, No, Cancel). Постоји још пет дијалога који програмеру нуде једноставну реализацију комуникације са корисником коме се на једноставан начин нуде различита подешавања: боје, фонта, меморисања датотека, отварања датотека итд. Ови дијалози се могу изабрати из Toolbar палете у секцији "Dialogs" (слика 1).

| d Dialo    | igs                 |  |  |
|------------|---------------------|--|--|
| k          | Pointer             |  |  |
| 0          | ColorDialog         |  |  |
|            | FolderBrowserDialog |  |  |
| Æ          | FontDialog          |  |  |
| 2          | OpenFileDialog      |  |  |
| <b>•</b> ] | SaveFileDialog      |  |  |

Слика 1. "Dialogs"секција

### ColorDialog

ColorDialogпрозор омогућује кориснику из палете боја (слика 2) изабере одређену боју и да је сними као вредност.

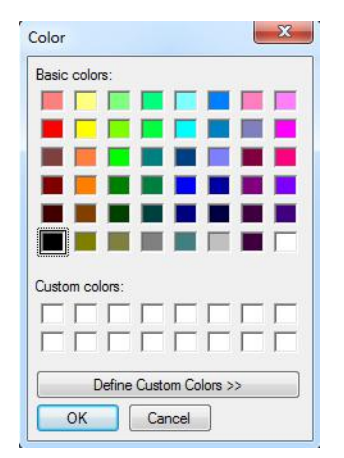

Слика 2. "ColorDialog"прозор

За отварање дијалога користи се наредба "ShowDialog" која отвара прозор дијалога. Избором боје у својство "Color" дијалога смешта се изабрана боја. Уколико корисник притисне дугме "Cancel" у својству се налази подразумевана црна боја. Вредности својства су објекти типа "Color".

**Задатак 1:** Креирати форму са дугметом које отвара ColorDialog и у зависности од изабране боје мења позадину форме.

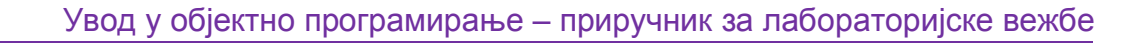

Из секције "Dialogs" палете алата треба превући елемент "ColorDialog" и дати му име "dialogColor", а дугмету дати назив "btnBirajBoju".

Код за решење задатка је дат у наставку:

342. PrivateSub btnBirajBoju\_Click(sender AsObject, e AsEventArgs) Handles btnBirajBoju.Click

```
343. dialogColor.ShowDialog()
```

344. Me.BackColor = dialogColor.Color

#### 345. EndSub

У линији 2 користи се метода "ShowDialog". Ова метода отвара искачући дијалог, након чега се од корисника чека акција. Боја коју корисник изабере додељује се својству "BackColor" које ће као резултат променити боју позадине.

#### FontDialog

Дијалог за промену фонта омогућава промену типа, величине и стила фонта. Као и за "ColorDialog" методом "ShowDialog" приказује се дијалог на слици 3.

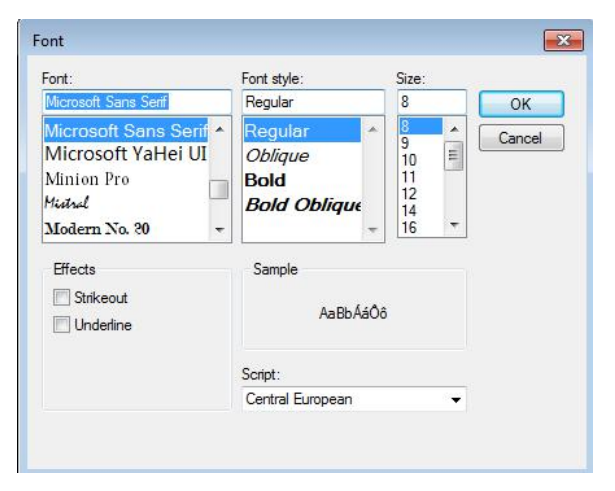

Слика 3. Избор својстава фонта коришћењем FontDialog

Коришћењем својства "Font" могу се добити подаци из дијалога које је корисник изабрао.

🔊 Задатак 2: Креирати форму дату на:

| 🖳 Form1      |  |
|--------------|--|
| Promeni font |  |
| Promeni font |  |
|              |  |
|              |  |

Кликом на дугме "Promeni font" потребно је променити својства лабеле са текстом "Promeni font" коришћењем дијалога за промену фонта.

Из секције "Dialogs" палете алата треба превући елемент "FontDialog" и дати му име "dialogFont", дугмету дати назив "btnPromeniFont", а лабели назив "IblFontPromena". Код за решење задатка је дат у наставку:

```
346. PrivateSub btnPromeniFont_Click(sender AsObject, e AsEventArgs)
    Handles btnPromeniFont.Click
347.
            dialogFont.ShowDialog()
            lblFontPromena.Font = dialogFont.Font
```

348.

```
349. EndSub
```

### FolderBrowserDialog

FolderBrowserDialog је дијалог прозор за избор директоријума (слика 5). Уколико корисник не изабере одређени директоријум путања која се враћа кориснику дијалога је празан стринг. Са атрибутом "SelectedPath" добија се путања директоријума који је корисник изабрао.

|     | Jesktop                       |
|-----|-------------------------------|
| > 4 | OneDrive                      |
| > 2 | admin                         |
|     | This PC                       |
|     | Libraries                     |
|     | Network                       |
| > [ | Control Panel                 |
| I   | Recycle Bin                   |
|     | svecana dodela diploma 2016   |
| >   | svecani-prijem-studenata-2016 |

Слика 4. Претрага рачунара коришћењем FolderBrowserDialog-а

Задатак 3: Креирати форму дату на слици:

| 🖳 Form1 | <u>_</u> 22       |    | × |
|---------|-------------------|----|---|
| Izab    | erite direktoriji | um |   |
|         |                   |    |   |

Кликом на дугме "Izaberite direktorijum" потребно је приказати путању

изабраног директоријума у текстуалном пољу испод дугмета.

Из секције "Dialogs" палете алата на форму треба превући елемент "FolderBrowserDialog" и промении му својство Name на "dialogFolderBrowser", дугмету дати назив "btnBrowseFolder", а текстуалном пољу назив "txtFolderPath". Ко̂д за решење задатка је дат у наставку:

- 350. PrivateSub btnBrowseFolder\_Click(sender AsObject, e AsEventArgs) Handles btnBrowseFolder.Click
- 351. dialogFolderBrowser.ShowDialog()
- 352. txtFolderPath.Text = dialogFolderBrowser.SelectedPath
- 353. EndSub

### Менији

Свака Windows апликација има неки вид навигације којом корисник има интеракцију са апликацијом. У Visual Basic-у уз помоћ развојног окружења могуће је на једноставан начин креирати меније апликације. Сви типови менија доступни су у Toolbar палети у секцији "Menus & Toolbars" (слика 1).

| ▲ Men    | us & loolbars              |
|----------|----------------------------|
| R.       | Pointer                    |
| 馇        | ContextMenuStrip           |
| Ē        | MenuStrip                  |
| F        | StatusStrip                |
|          | ToolStrip                  |
|          | ToolStripContainer         |
| Слика 1. | "Menus & Toolbars" секција |

#### MenuStrip мени

Први мени који ће бити презентован је "MenuStrip". "MenuStrip" је мени за главну навигацију апликације. Прво треба убацити мени на форму. Кад је то урађено, појавиће се поље за унос елемената у мени (слика 2). Приликом уношења елемента, појавиће се могућност да унесете следећи елемент са десне стране или нови елемент који је подмени ставке која се уноси са менија.

| × |
|---|
|   |
|   |

Слика 2. Унос елемената у мени навигацију

Пре додавања елемената у мени, потребно му је дати одговарајуће име. У пољу својства (Name) унети вредност mnuGlavni. Конвенција у именовању објеката је да мени елементи имају префикс mnu испред имена менија.

У прво поље треба унети текст "Aplikacija". Кликом на креирани елемент у пољу својства (Name) унети вредност "miAplikacija". Овај елемент менија имаће

функционалност родитељског елемента који ће садржати друге елементе менија.

У поље испод менија "Aplikacija" унети нови елемент "Zatvori", а у пољу својства (Name) вредност "miZatvori". Пре имплементације функционалности елемента, треба додати могућност да се коришћењем пречице активира његова функционалност. У листи својстава треба пронаћи својство "ShortcutKeys" и ставити као пречицу команду "Ctrl+E", што се остварује уношењем слова Е и потврђивањем поља за потврду код Ctrl (слика 3).

| ShortcutKeys  |            | Ctrl+E |     | ~     |
|---------------|------------|--------|-----|-------|
| ShowShortcutK | Modifiers: |        |     |       |
| Size          |            |        |     |       |
| Tag           | Ctrl       | Shift  | Alt |       |
| Text          | Key:       |        |     |       |
| TextAlign     | -          |        |     | -     |
| TextDirection | E          |        | ~   | Reset |

Слика 3. Имплементација пречице за елемент менија

Следећи корак је додавање функционалности елементу. У "Events" секцији "Properties" панела пронаћи "Click" догађај и назвати га "zatvaranjeAplikacije". У догађај унети следећи ко̂д:

- 354. PrivateSub zatvaranjeAplikacije(sender AsObject, e AsEventArgs) Handles miZatvori.Click
- 355. Me.Close()
- 356. EndSub
  - Задатак: Креирати дизајн као на слици.

| Aplikacija Pod | aci |                                               |
|----------------|-----|-----------------------------------------------|
|                | 10  | Istorija                                      |
| +              | -   | Operacija +: 3 5 = 8<br>Operacija *: 3 5 = 15 |
| •              | /   |                                               |

У главном менију постоје два подменија: "Aplikacija" "Podaci". Подмени "Aplikacija" садржи опцију "Izađi" (Ctrl + X). Подмени "Podaci" садржи опције "Sačuvaj" (Ctrl + S) и "Obriši" (Ctrl + D).

Опција "Izađi" затвара апликацију. Опција "Sačuvaj" омогућава кориснику да садржај листе дате испод лабеле "Istorija" сачува на жељеној локацији као текстуалну датотеку коришћењем дијалог прозора за чување датотека. Опција "Obriši" омогућава кориснику да обрише садржај листе. Реализовати клик догађаје дугмади "+", "-", "\*" и "/" тако да се у зависности од кликнутог дугмета изврши одговарајућа математичка операција за бројеве које корисник унесе у текстуална поља.

Апликација треба да има одговарајућу иконицу као и наслов "Kalkulator".

Пре навођења решења, потребно је усаглашавање са конвенцијама именовања. Главни мени назвати "mnuGlavni", његове подменије "miAplikacija" и "miPodaci", а њихове ставке "milzadji", "miSacuvaj" и "miObrisi". За друге визуелне елементе конвенције су следеће: текстуална поља – "txtOp1" и "txtOp2"; дугмад – "btnPlus", "btnMlnus", "btnPuta" и "btnDeli"; лабела – "lblIstorija" и листа "IstIstorija".

Први елементи за који треба креирати догађај је "milzadji". Догађај ће бити затварање апликације и биће назван "zatvoriAplikaciju". Ко̂д за реализацију овог догађаја дат је у наставку:

```
357. PrivateSub zatvoriAplikaciju(sender AsObject, e AsEventArgs)
Handles miIzadji.Click
```

```
358. Me.Close()
```

359. EndSub

Следећи елемент за који треба креирати догађај је "miSacuvaj". Потребно је креирати догађај који снима датотеку и назвати га "sacuvajDatoteku". Ко̂д за програмирање овог догађаја следи :

```
360. PrivateSub sacuvajDatoteku(sender AsObject, e AsEventArgs)
    Handles miSacuvaj.Click
361. Dim saveDatotekaDialog AsNewSaveFileDialog()
        saveDatotekaDialog.Filter = "Tekstualna datoteka|*.txt"
362.
        saveDatotekaDialog.Title = "Snimi tekstualnu datoteku"
363.
364.
        saveDatotekaDialog.ShowDialog()
365. If saveDatotekaDialog.FileName <>""Then
366. Dim file As System.IO.StreamWriter = New
    IO.StreamWriter(saveDatotekaDialog.OpenFile())
367. Dim tekstZaUpis AsString = ""
368. ForEach item In lstIstorija.Items
369.
                tekstZaUpis += tekstZaUpis + item.ToString &
    vbNewLine
370. Next
            file.WriteLine(tekstZaUpis)
371.
            file.Close()
372.
373. EndIf
```

#### 374. EndSub

Следећи елемент за који треба креирати догађај је "miObrisi". Креирати догађај "obrisiPodatke". Ко̂д за догађај дат је у наставку:

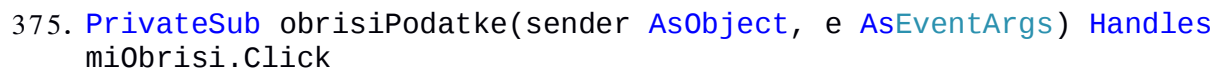

```
376. lstIstorija.Items.Clear()
```

377. EndSub

Пре догађаја за операције потребно је декларисати променљиве "ор1", "ор2" и "rezultat" као глобалне променљиве типа Double.

#### 378. Public ClassForm1

379. Dim op1, op2, rezultatAs Double

Реализација догађаја "saberi" дата је у наставку. За преостале догађаје сами имплементирајте ко̂д.

```
380. PrivateSub saberi(sender AsObject, e AsEventArgs) Handles
    btnPlus.Click
```

```
381. op1 = Val(txt0p1.Text)
```

382. op2 = Val(txt0p2.Text)

```
383. rezultat = op1 + op2
```

```
384. lstIstorija.Items.Add($"Operacija +: {op1}{op2} =
```

{rezultat}")

385. EndSub

## MDI апликације

The multiple-document interface (MDI) дозвољава програмерима да креирају апликације које садрже више форми. Апликације као што Microsoft Excel, Microsoft Word, и сам Visual Studio су пример MDI апликација.

MDI апликација дозвољава кориснику да прикаже више прозора истовремено, од којих је сваки прозор независан од другог. Документи или деца прозори се налазе унутар родитељског прозора. Ово је суштинска разлика између отварања новог прозора позивом клика на дугме и прозора који ће бити унутар документа.

### Креирање MDI форме

Да бисте креирали MDI апликацију потребно је изабрати форму која ће бити родитељ / контејнер елементима. Затим у палети за својства треба пронаћи опцију "IsMdiContainer" и поставите њену на "true" (слика х). Тело форме промениће боју, односно појавиће се сиви контејнер.

| Properties          |               | • | ą | × |
|---------------------|---------------|---|---|---|
| Form1 System.Windov | vs.Forms.Form |   |   | • |
| 8 💱 🖓 🗲 🏓           |               |   |   |   |
| 🗄 Icon              | (Icon)        |   |   |   |
| ImeMode             | NoControl     |   |   |   |
| IsMdiContainer      | True          |   |   |   |
| KeyPreview          | False         |   | - |   |
|                     |               |   |   |   |

Слика х. Опција "IsMdiContainer"

Када је креиран родитељ, потребно је креирати и децу форме што се остварује десним кликом миша на име пројекта. У менију пронаћи опцију "Add", а затим у понуђеној листи опција изабрати "Windows Form..." (слика х).

|   |                              | hut hut   | el | 0 mo | li intro          |              |
|---|------------------------------|-----------|----|------|-------------------|--------------|
|   | Build                        |           |    | My   | Project           |              |
|   | Rebuild                      |           |    | Refe | erences           |              |
|   | Clean                        |           |    | App  | .config           |              |
|   | View                         |           | +  | For  | n1.vb             |              |
|   | Analyze                      |           | ×  |      |                   |              |
| ⊕ | Publish                      |           |    |      |                   |              |
| • | Distribute With HockeyApp    |           |    |      |                   |              |
|   | Scope to This                |           |    |      |                   |              |
| Ē | New Solution Explorer View   |           |    |      |                   |              |
|   | Build Dependencies           |           |    |      |                   |              |
|   | Add                          |           | •  | *ם   | New Item          | Ctrl+Shift+A |
| Ě | Manage NuGet Packages        |           |    | *0   | Existing Item     | Shift+Alt+A  |
| Ф | Set as StartUp Project       |           |    | *    | New Folder        |              |
|   | Debug                        |           | F  |      | Reference         |              |
|   | Source Control               |           | ۲  |      | Web Reference     |              |
| ж | Cut                          | Ctrl+X    |    |      | Service Reference |              |
| 6 | Paste                        | Ctrl+V    |    |      | Analyzer          |              |
| × | Remove                       | Del       |    | 訵    | Windows Form      |              |
| X | Rename                       |           |    | ť    | User Control      |              |
|   | Unload Project               |           |    | :    | Component         |              |
| 0 | Open Folder in File Explorer |           |    | tan  | Module            |              |
| × | Properties                   | Alt+Enter |    | 帖    | Class             |              |

Слика х. Избор елемента форме

Напрвити две форме "frmPlava" и "frmZelena". Прва форма имаће плаву боју позадине, друга ће имати зелену боју позадине. Новокреиране форме појавиће се у пројекту (слика х).

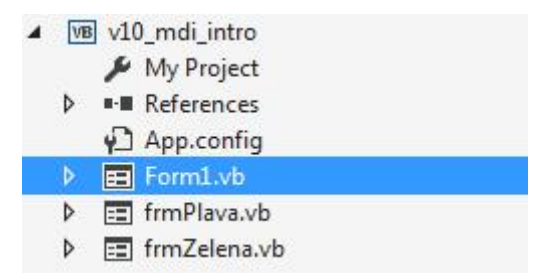

Слика х. Нове форме у пројекту

Када су форме креиране оне могу бити позване у родитељском елементу. Потребно је креирати објекте за дате форме и доделити им родитеља. У "Load" догађају унети следећи ко̂д:

```
386. PrivateSub Form1_Load(sender AsObject, e AsEventArgs)
HandlesMyBase.Load
```

```
387. Dim frm1 AsNewfrmPlava
388. Dim frm2 AsNewfrmZelena
389. frm1.MdiParent = Me
390. frm2.MdiParent = Me
391. frm1.Show()
392. frm2.Show()
393. EndSub
```

На линијама 4 и 5 користи се својство "**MdiParent**" повезује форме frm1 и frm2 са формом Form1 тако што Form1 постаје њихов родитељ. Да би форме биле видљиве потребно их је приказати, тј. искористи методу"**Show**"(линије 6 и 7). На крају се добија изглед сличан слици х.

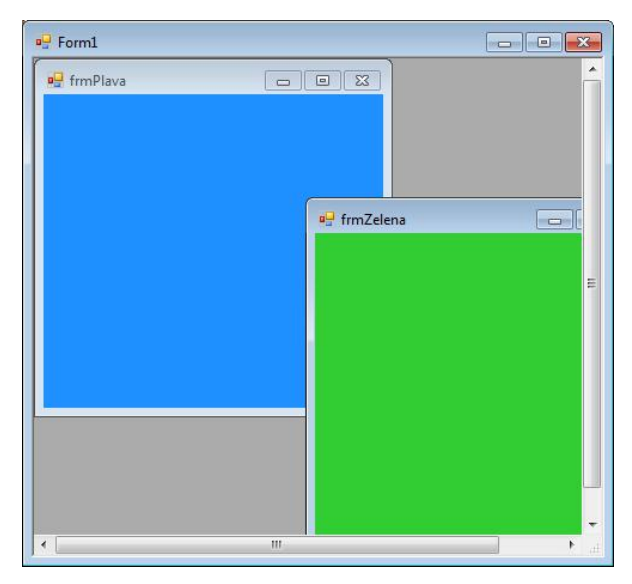

Слика х. Пример MDI форме

Креираном апликацијом је практично приказано како изгледа MDI апликација. У наставку следи једна практична примена MID-и апликације.

### Креирање MDI апликације

Задатак: Креирати апликацију за упис заинтересованих кандидата у Високу школе електротехнике и рачунарства.

Инструкције за решење задатка:

Када се апликација покрене кориснику апликације се приказује образац за унос кандидата. Поља која треба да корисник попуни су:

- ЈМБГ кандидата
- Име и презиме кандидата
- 🗞 Датум рођења
- Место пребивалишта
- Жељени смер кандидата (смерови су понуђени у падајућој

листи)

#### • Контакт телефон кандидата

Кликом на дугме "Сачувај" креира се нова датотека која се зове "jmbg.kd" где је ЈМБГ име датотеке, а "kd" екстензија датотеке. Сви записи се чувају у директоријуму "kandidati". Путања је подразумевано "C:\kandidati".

Поред прозора за унос постоји и прозор за приказ кандидата где је могуће видети листу свих унетих кандидата.

Решење задатка:

Потребно је креирати апликацију која има две форме "frmUnosKandidata" и "frmPrikazKandidata" и главну форму за апликацију.

Родитељској форми треба дати фиксне димензије. У палети са својствима потребно је изменити следећа својства:

- ✤ Size 800, 600
- MaximizeBox False
- MinimizeBox False
- MaximumSize 800,600
- MinimumSize 800,600

Овим је обезбеђено да креирана апликација има фиксну величину 800х600 пиксела. Следећи елемент је форма "frmUnosKandidata" над којим ће бити извршене измене. Исте измене је потребно извршити и над формом "frmPrikazKandidata":

Својство "FormBorderStyle" потребно је поставити на вредност "None".

- Својство "Size" треба променити у "800, 600",
- Својство "ControlBox" на вредност "False"
- Својство "MaximizeBox" на вредност "False"
- Својство "MinimizeBox" на вредност "False"
- Својство "WindowState"треба променити у "Maximized".

Пре везивања форме "frmUnosKandidata" са главном формом, треба декларисати и иницијализовати обе форме. Ко̂д је дат у наставку:

#### 394. Public ClassForm1

- 395. Dim frmUnos As NewfrmUnosKandidata
- 396. Dim frmPrikaz As NewfrmPrikazKandidata

397. End Class

Овај приступ решењу је примењен јер ће се ове форме смењивати када корисник у менију изабере који ће прозор желети да прикаже. Да би се подразумевано приказала форма "frmUnosKandidata" у "Load" догађају треба позвати методу "Show". Такође, у истом догађају за обе форме треба својству

"MdiParent" доделити вредност "Me" како би форме везали са главном формом. Ко̂д за догађај дат је у наставку:

```
398. PrivateSub Form1_Load(sender AsObject, e AsEventArgs)
HandlesMyBase.Load
```

399. frmUnos.MdiParent = Me

```
400. frmPrikaz.MdiParent = Me
```

```
401. frmUnos.Show()
```

```
402. EndSub
```

Када се покрене апликација приказаће се форма у којој ће се отворити форма за унос података ученика. Како на форми нема никаквих елемената потребно је направити форму за унос. У том циљу треба креирати форму са дизајном приказаном на слици х.

| MBG                                   |   |
|---------------------------------------|---|
| ne i prezime                          |   |
| Datum rođenja                         |   |
| 6. februar 2017<br>Aesto prebivališta |   |
| elejni smer                           |   |
| Snimi kandidata                       | a |
|                                       |   |

Слика х. Дизајн форме за унос кандидата

У клик догађају дугмета сними треба унети следећи код којим се реализује унос кандидата:

```
403. PrivateSub btnSnimiKandidata_Click(sender AsObject, e AsEventArgs) Handles btnSnimiKandidata.Click
```

- 404. My.Computer.FileSystem.WriteAllText(\$"C:\kandidati\{txtJmbg.Text} .kd", \$"
- 405. JMBG: {txtJmbg.Text}

```
406. Ime i prezime: {txtImePrezime.Text}
```

```
407. Datum rođenja: {dpDatumRodjenja.Value.ToString()}
```

```
408. Mesto prebivališta: {txtMestoPrebivalista.Text}
```

```
409. Željeni smer: {cbZeljeniSmer.SelectedItem.ToString()}
```

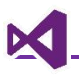

410. ".Trim(), False)

```
411. MessageBox.Show($"Kandidat {txtJmbg.Text} je uspšeno snimljen",
      "Uspešno snimljen kandidat")
```

412. EndSub

Ово решење подразумева да постоји већ директоријум под називом "kandidati". За самостални рад се препоручује модификација наведеног решења тако да се пре уписа података провери да ли постоји директоријум на путањи "C:\kandidati" и уколико не постоји потребно је креирати га.

📄 Креирати датотеке са најмање пет кандидата у датом директоријуму.

Следећи корак је креирање форме за приказ кандидата. Пре креирања дизајна форме, потребно је прво испланирати на који начин ће подаци о кандидатима бити приказани тј. како обрадити податке за приказ и како најефективније написати кôд.

Сви подаци о кандидатима доступни су у текстуалним датотекама са екстензијом "kd". Да би добили податке о кандидатима потребно је:

- Прочитати имена свих доступних датотека из директоријума и сачувати их у низу
- Проћи кроз низ имена датотека и на основу имена и путање отворити сваку датотеку
- Из отворене датотеке прочитати садржај и обрадити податке
- Из обрађених података узети потребне податке и приказати их у листи.

Сада када је дефинисано како треба приказати кандидате, може се приступити решењу. Креирати форма као на слици х.

| tKandidati |      |      |      |
|------------|------|------|------|
|            |      |      |      |
|            |      |      |      |
|            |      |      |      |
|            |      |      |      |
|            |      |      |      |
|            |      |      |      |
|            |      |      |      |
|            | <br> | <br> | <br> |

Слика х. Дизајн за листу за приказ кандидата.

Најбољи начин да се реализује скуп корака који су наведени је да се за сваку ставку направи посебна метода. Прва методе+а: "*Прочитати имена свих доступних <u>датотека</u> из директоријума и <u>сачувати их у низу</u>". Постоје две операције "Прочитати имена датотека" и "сачувати их у низу". У претходним поглављима објашњен је рад са датотекама и показано је како се чита садржај директоријума. Питање које остаје односи се на низ. Ако би низ декларисали као локалну променљиву, он не би био употребљив касније. Тако да у оквиру форме за приказ кандидата треба декларисати глобалну променљиву за низ имена датотека. Ко̂д је дат у наставку:* 

413. PublicClassfrmPrikazKandidata

414. Dim nizImenaDatoteka() AsString

#### 415. EndClass

Уместо писања методе која би прочитала низ имена датотека користиће се већ постојећа библиотека "System.IO" у циљу читања низа имена датотека. Из ове библиотеке користи се наредба "Directory.GetFiles" која ће из дате путање прочитати имена свих датотека и вратити њихова имена као низ.

Где написати овај кôд? Ако погледамо функционалност, листа кандидата треба да буде учитана када се кориснику прикаже форма, дакле у догађају "Load" биће имплементиран следећи кôд:

- 416. Imports System.IO
- 417. PublicClassfrmPrikazKandidata
- 418. Dim nizImenaDatoteka() AsString

419.

420. PrivateSub frmPrikazKandidata\_Load(sender AsObject, e AsEventArgs) HandlesMyBase.Load

```
421. nizImenaDatoteka = Directory.GetFiles("C:\kandidati")
```

422. EndSub

423. EndClass

У овој фази писања програма није креирана могућност у апликацији да се тестира написани код. Лоша је пракса да се без провере настави даље са развојем апликације. Тестирање форме независно од извршавања MDI апликације биће објашњено у наредном тексту.

Први корак је коришћење "debugger" алата у циљу праћења стања променљиве, односно провере да ли је позвана метода вратила очекиване резултате. На месту које одговара линији 7, на сивој линији са леве стране треба притиснути леви тастер миша. Појавиће се црвена тачка која означава тачку прекида извршавања програма (break point) као на слици х. Тачке прекида се постављају у циљу провере тачности одређених делова кода. На тај начин, пратећи део по део извршавања програма може се детектовати у ком делу програма се налази грешка, ако програм не ради оно што је програмер желео.

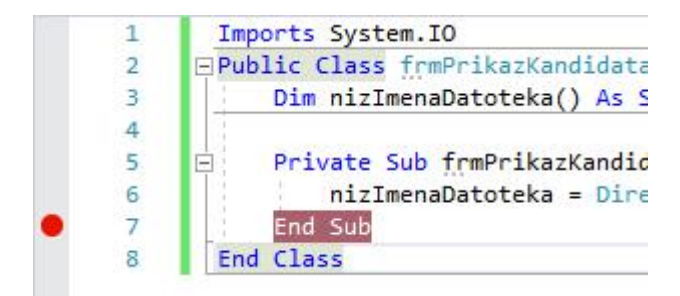

Слика х. Коришћење "debugger" алата

Следећи корак је измена у родитељској форми унети следећи код:

```
424. PrivateSub Form1_Load(sender AsObject, e AsEventArgs)
HandlesMyBase.Load
```

- 425. frmUnos.MdiParent = Me
- 426. frmPrikaz.MdiParent = Me
- 427. **frmPrikaz**.Show()
- 428. EndSub

По покретању апликације, неће се отворити форма већ ће се програм зауставити са извршавањем на седмој линији кода а излаз који се добија дат је на слици х.

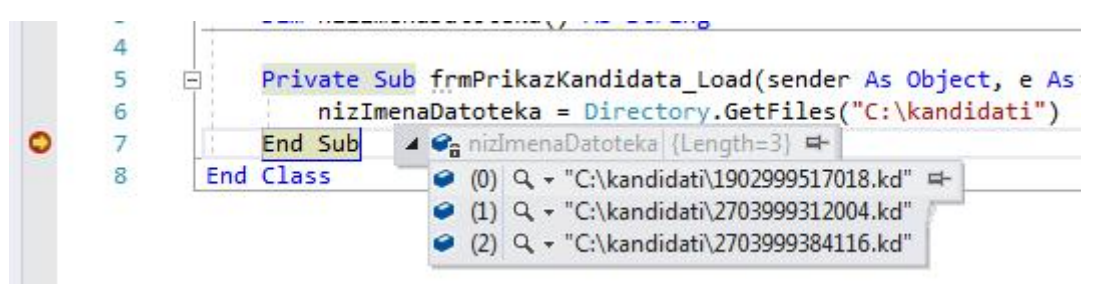

Слика х. Приказ заустављеног извршавања програма

Сада када је проверено да су успешно учитана имена датотека потребно је отворити сваку датотеку и прочитати њен садржај. Пре реализације читања текстуалне датотеке потребно је одлучити како ће садржај датотеке бити приказан. Најбољи начин би био да у листи имамо ред са подацима:

#### *ЈМБГ – Име и презиме – Место – Жељени смер*

Ово јесте компликованији приступ, лакше је једноставно прочитати цео текст, али је доста боље, јер дохватање ових података појединачно омогућава да се по потреби креирају и објекти класа (нпр. ажурирање корисника захтева рад са објектима). Због прегледности кода у класу ће бити додата нова методу која обрађује садржај текстуалне датотеке, тј. чита датотеку ред по ред и издваја потребне информације.

```
429. PrivateFunction procitajSadrzaj(putanjaDatoteke AsString)
AsString
```

430.

#### 431. EndFunction

Метода прихвата као аргумент путању до текстуалне датотеке, а као повратну вредност враћа форматиран текст за листу кандидата. У наставку је дат део методе који ће бити касније објашњен:

```
432. PrivateFunction procitajSadrzaj(putanjaDatoteke AsString)
AsString
433. Dim jmbg, imeprezime, mesto, smer AsString
434. Dim sr AsStreamReader = NewStreamReader(putanjaDatoteke)
435. DoWhile sr.Peek() >= 0
436. Dim pocitanaLinija AsString = sr.ReadLine()
437. If pocitanaLinija.Contains("JMBG:") Then
438. jmbg = pocitanaLinija.Split(": ")(1)
439. EndIf
440. Loop
441. sr.Close()
442. Return$"{jmbg} - {imeprezime} - {mesto} - {smer}"
443. EndFunction
```

Класа StreamReader је представљена у претходним поглављима тако да је читање појединачних линија већ објашњено. На линијама 6,7 и 8 је If наредба која проверава да ли се у прочитаној линији налази део текста "JMBG:". Уколико постоји тај део текста потребно је поделити учитану линију са сепаратором ": ". Могуће је у сепаратору не користити размак и позвати "trim" методу када потребни податак буде извучен.

Структура датотеке је таква да је свака линија датотеке дата у формату "Назив податка: вредност". Поделом датог стринга на индексу 0 налази се назив податка (JMBG, Ime i prezime, Datum rođenja, Mesto prebivališta, Željeni smer), а на индексу 1, њихове вредности. Потребне су само вредности. Линије 6, 7 и 8 узимају ЈМБГ кандидата. Решење издвајања имена и презимена, места и смера реализовати самостално.

Креирати преостале услове за податке – име и презиме, место и жељени смер.

Сада је потребно изменити методу "Load" и додати петљу у којој ће бити прочитане информације о кандидату и тај садржај ће бити приказан у листи. Кôд је дат у наставку:

```
444. PrivateSub frmPrikazKandidata_Load(sender AsObject, e
AsEventArgs) HandlesMyBase.Load
445. nizImenaDatoteka = Directory.GetFiles("C:\kandidati")
446. ForEach putanja AsStringIn nizImenaDatoteka
447. Dim infoKandidata AsString = procitajSadrzaj(putanja)
448. lstKandidati.Items.Add(infoKandidata)
```

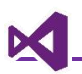

449. Next 450. EndSub

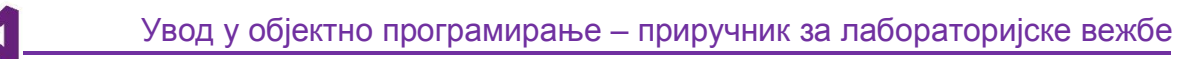

## Задаци за самостални рад

| Form1                           |         |                | 7_3   | ×    |
|---------------------------------|---------|----------------|-------|------|
| Boja pozadine<br>Boja teksta    |         | Lorem ipsum do | lorem | <br> |
| Izbor fonta                     | Izaberi |                |       |      |
| Lokacija <mark>d</mark> atoteke | Izaberi |                |       |      |

Апликација креира конфигурационе датотеке (.conf) у којима се налазе подешавања за боју позадине, апликације, боју текста, избора изгледа и величине текста. Корисник може да изабере где ће да сними датотеку и под којим називом. Све измене које корисник изабере могу се видети у панелу са стране (боја позадине панела, боја текста лабеле у панелу, тип текста лабеле у панелу). Дугмад која раде са дијалозима за боју и сама мењају боју позадине.

Задатак 2.Добили сте задатак за креирање апликације која ради са формирањем рачуна за корисника за куповину. Корисник апликације када покрене апликацију добија екран са листом рачуна који су креирани. Уколико нема рачуна у директоријуму, у листи стоји порука да нема рачуна. Рачуни се налазе на предефинисаној путањи "С:\racuni"a екстензија сваког рачуна је ".rc".

Апликација нуди и опцију формирања новог рачуна. Постоји дете форма која у себи има елемент за избор датума, вишелинијско текстуално поље за унос артикала као и поље за унос цене. Сваки артикал се чува у формату dd-MMуууу-HH:mm.rc.

Апликација има мени који поред могућности да корисник отвори форме за унос и приказ има и опције да корисник затвори апликацију, и операцију да обрише све рачуне из датог директоријума.

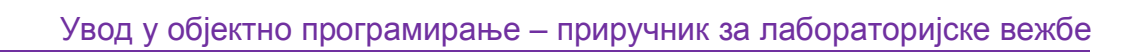

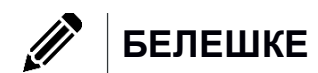

×

## Мултимедијални елементи

Данашње апликације често имају неке мултимедијалне садржаје. Без обзира да ли су у питању рекламе, видео материјали или позадинска музика, апликација поред функционалности треба кориснику да пружи и визуелно/звучно пропратно искуство. Писање сопствених компоненти које поседују овакве функционалности захтева добро познавање језика и његових библиотека и често захтева и писање сложених блокова програма да би се реализовале ове функционалности.

Уколико није потребна специјална функционалност која се односи на мултимедијалне садржаје, могу се користити већ постојеће компоненте које се могу додати у апликацију. Предност је уштеда у писању ко̂да јер већина ових компоненти има једноставну синтаксу за реализацију потребних функционалности, али неке од њих имају неке недостатке. У наставку су представљене компоненте које се баве аудио/видео садржајем, приказом веб страница и приказом PDF докумената.

## Windows Media Player

Један од начина да се убаце видео и аудио датотеке је коришћењем елемента који уграђује Windows Media Player као графички елемент у апликацију.

Веома често у Toolbox-у нема понуђеног елемента "Windows Media Player" (на неким окружењима је могуће да елемент постоји), па га треба додати. Да би додали Windows Media Player у Toolbox, потребно је активирати десно дугме миша унутар палете на неки од заглавља (нпр. Common Controls), а затим изаберати опцију "Choose items..." (слика 1).

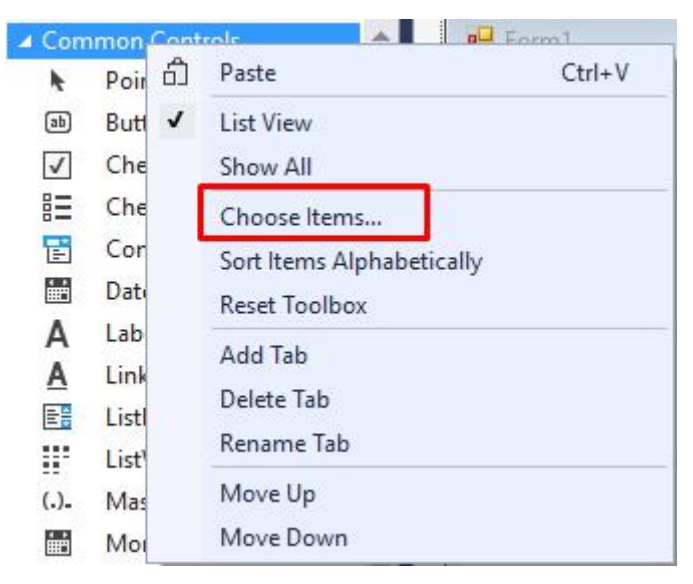

Слика 1. Избор опције "Choose Items..."

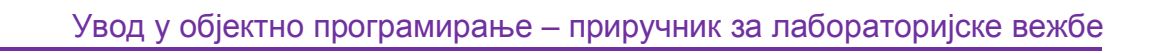

Отвориће се палета која нуди избор разних копоненти које се могу додати. Windows Media Player се налази у "COM Components" табу (картици). На овој картици треба пронаћи одговарајућу компоненту у листи и потврдити поље поред имена (слика 2).

| NET Framework Components COM Compo  | onents Universal Windows Components W     | /PF Components    |   |
|-------------------------------------|-------------------------------------------|-------------------|---|
| Name                                | Path                                      | Library           | 1 |
| System Monitor Control              | C:\WINDOWS\System32\sysmon.ocx            | System Monitor C  | 2 |
| Tabular Data Control                | C:\Windows\SysWOW64\tdc.ocx               |                   | 2 |
| TaskSymbol Class                    | C:\WINDOWS\system32\mmcndmgr.dll          | NodeMgr 1.0 Typ   | 2 |
| UpdaterActiveXAdapter Class         | C:\Program Files (x86)\Intel\Intel(R) Man | UpdaterActiveX 1  | 2 |
| VideoRenderCtl Class                | C:\Windows\SysWOW64\qdvd.dll              |                   | 2 |
| VSTO FormRegionsHostX               | C:\Program Files (x86)\Common Files\M     |                   | З |
| VSTO WinFormsHost Control           | C:\Program Files (x86)\Common Files\M     | VSTOEE 9.0 Type L | З |
| Windows Mail Mime Editor            | C:\Windows\SysWOW64\inetcomm.dll          |                   | 2 |
| 🗹 Windows Media Player              | C:\WINDOWS\system32\wmp.dll               | Windows Media P   | 2 |
| Windows Store Remote Desktop Client | C:\WINDOWS\system32\mstscax.dll           | Microsoft Termin  | 2 |
| WorkspaceBrokerAx Class             | C:\WINDOWS\system32\wkspbrokerAx.dll      | WorkspaceBroker   | 2 |

Слика 2. Додавање "Windows Media Player" компоненте у Toolbox

У падајућој листи требало би да се појави Windows Media Player елемент (слика 3).

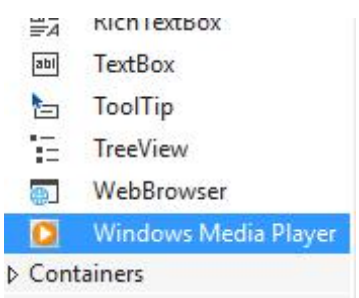

Слика 3. Windows Media Player компонента "Common Tools" листи

По привлачењу компоненте на форму, треба је развући да попуни целу форму. Да би пустили аудио или видео снимак потребно је променити својство "URL" и додати путању на рачунару где се налази датотека са мултимедијалним садржајем (нпр. C:\Users\Dusan\Videos\The Cinematic Orchestra - To Build A Home (Live at Syndey).mp4). Кад се покрене апликација, као и код нормалног Windows Media Player-a, очекује се да се активирање дугмета "Play" и требало би после тога да видео снимак почне да се приказује.

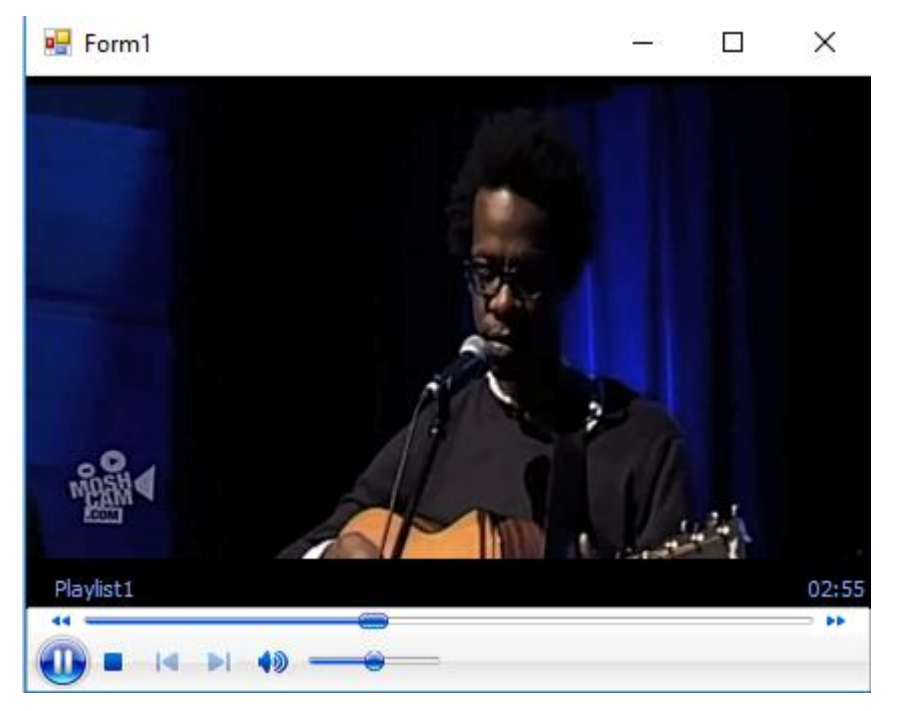

Слика 4. Демонстрација Windows Media Player на покренутој апликацији

На овај начин је реализовано елементарно убацивање мултимедијалних садржаја, али често је потребно да видео или аудио садржаји буду презентовани у неком дизајну који је у складу са стилом апликације (нпр. да буду дугмад црне боје итд.). Акције овог елемента се могу покретати коришћењем других графичких елемената.

Наредни задатак је креирање видео player-а.

За почетак треба изменити дизајн пројекта као што је приказано на слици 5.

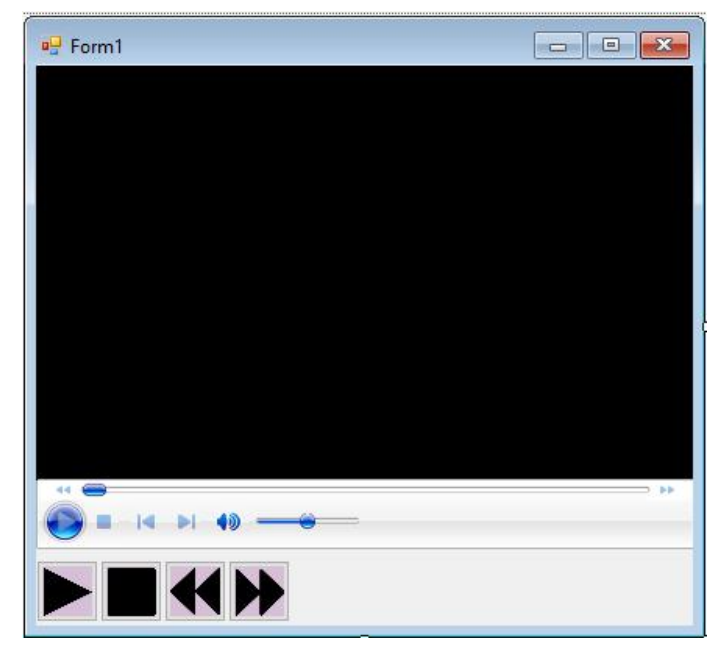

Слика 5. Дизајн player-а

Пре него писања ко̂да потребно је елементима дати следеће називе - Windows Media player биће axWMP, а називи дугмади: btnPlay, btnStop, btnRewind, btnForward респективно.

Затим треба изабрати player и подесити следећа својства:

- enableContextMenu Својство које приказује мени на десни клик миша на видео - Ово својство је потребно поставити на вредност "false".
- uiMode дефинише графичке компоненте player-a (play button, stop итд.) -Овом својству је потребно навести вредност "none".

У клик догађају дугмета "Play" треба имплементирати приказ видео датотека. Ime za događaj је "playVideo". У догађају се наводи само једна линија ко̂да:

451. Private Sub playVideo(sender As Object, e As EventArgs) Handles btnPlay.Click

452. axWMP.Ctlcontrols.play()

#### 453. End Sub

Компонентама player –а може се приступити коришћењем Ctlcontrols, а са методом play се активирају функционалности play дугмета. Када се покрене апликација видео садржај се аутоматски приказује. Ово се дешава зато што се autostart својство активира ако постоји URL својство. То значи да се URL не може дефинисати директно кроз panel својстава. Зато треба обрисати вредност својства из палете својстава. URL својство би требало дефинисати када корисник кликне на дугме "Play". Измени клик догађај дугмета додавањем линије кôда:

```
454. Private Sub playVideo(sender As Object, e As EventArgs) Handles
btnPlay.Click
```

455. axWMP.URL = "C:\Users\Dusan\Downloads\The Cinematic Orchestra - To Build A Home (Live at Syndey).mp4"

```
456. axWMP.Ctlcontrols.play()
```

457. End Sub

Сада би требало да се садржај приказује тек када корисник активира дугме "play". За вежбу самостално имплементирати код за заустављање приказивања видеа. Ову акцију треба реализовати као догађај клик дугмета "btnStop".

Остаје да се дода функционалност дугмадима "Forward" и "Rewind". Њихова функционалност се имплементира када корисник има више видео датотека. За демонстрацију ових дугмади биће коришћени предефинисани низ видеа. Изменити кôд форме на следећи начин:

458. Public Class Form1

| 459. | Dim     | nizVideoDatoteka() As String = {                                                                  |
|------|---------|---------------------------------------------------------------------------------------------------|
| 460. | Build A | <pre>"C:\Users\Dusan\Downloads\The Cinematic Orchestra - To<br/>Home (Live at Syndey).mp4",</pre> |
| 461. |         | "C:\Users\Dusan\Downloads\Thrice - Black Honey.mp4",                                              |
| 462. |         | "C:\Users\Dusan\Downloads\Tool - Sober.mp4"                                                       |

```
463. }
464. Dim currentIndex As Integer = 0
465.
466. Private Sub playVideo(sender As Object, e As EventArgs)
Handles btnPlay.Click
467. axWMP.URL = nizVideoDatoteka(currentIndex)
468. axWMP.Ctlcontrols.play()
```

469. End Sub

```
470. End Class
```

Прво ће бити имплементиран код за дугме Forward. Променљива "currentIndex" ће бити искоришћена за пуштање текућег видеа. На почетку је вредност ове променљиве 0 односно, активирањем дугмета "Play" учитаваће се први елемент низа. Дугме Forward има исту функционалност као и дугме play, с тим што пре пуштања видеа проверава да ли може да пусти следећи видео. Ако може, онда ће следећи видео бити пуштен. Креирати нови догађај за клик миша под називом "forwardToNextVideo".

```
471. Private Sub forwardToNextVideo(sender As Object, e As EventArgs) Handles btnForward.Click
```

- 472. If currentIndex < nizVideoDatoteka.Length 1 Then
- 473. currentIndex += 1

```
474. axWMP.URL = nizVideoDatoteka(currentIndex)
```

- 475. axWMP.Ctlcontrols.play()
- 476. Else
- 477. MessageBox.Show("There isn't next video available!")
- 478. End If
- 479. End Sub

У линији 2 кода је наредба гранања која проверава да ли је тренутна позиција у оквиру низа. Уколико јесте, индекс низа се повећава за један и приказује се следећи видео. Ако не постоји следећи елемент низа (дошло се до краја низа), путем поруке која се приказује у искачућем прозору, обавештава се корисник да није могуће учитати следећи видео. Реализацију функционалност дугмета backward потребно је урадити за самосталну вежбу.

### Picture box

Слике често представљају саставни део апликације. Графички елемент који се користи за приказ слика је "PictureBox". Неке од функционалности овог елемента су помињане у другом поглављу, а сада ће бити приказана и нека напреднија својства.

До сада је коришћен Import локалних датотека, оодносно у приказаним примерима даване су апсолутне путање до датотека које су биле коришћене, као на пример "C:\Documents\slika.png". Проблем се појављује ако се апликација пребаци на други рачунар, онда овако задата путања не мора бити тачна, па слика неће бити учитана јер датотека у којој је слика смештена које пронађена. Овај проблем се може решити креирањем директоријума Resources у оквиру пројекта. У овај директоријум треба сместити све ресурсе пројекта; слике, текстуалне датотеке, аудио и видео садржаје, ако их има итд.

Кликом десног дугмета миша да пројекат, изабрати опцију "Add", а затим опцију "New Folder" и креирати директоријум "Resources". Име директоријума мора бити "Resources". Требало би да се у пројекту налази директоријум као што је приказано на слици 6.

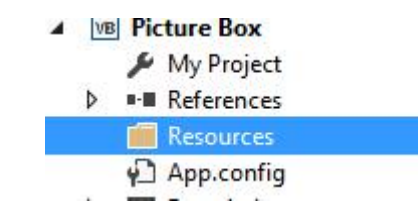

Слика 6. Resources директоријум у оквиру пројекта

Додати PictureBox елемент у пројекат. Изабрати својство "Image". Требало би да осим својства "Local Resource" буде понуђено и "Project resource file" (слика 7). Активирањем дугмета "Import..." слика се чува као ресурс.

| My Project\Resources.resx | ~ |
|---------------------------|---|
| (none)                    |   |
|                           |   |
|                           |   |
|                           |   |
|                           |   |
| Technological Ann         |   |
|                           |   |

Слика 7. Project resources опција увоза слике

Уколико је у фолдер Resources раније додата нека слика онда листа на слици 7 неће бити празна.Поступак додавања је исти као и за локални ресурс, разлика је у томе што ће Visual Studio направити копију ресурса и сместити га у креирани директоријум. Када је ресурс додат, он ће бити додат у листу и може бити изабран за приказивање слика 8.

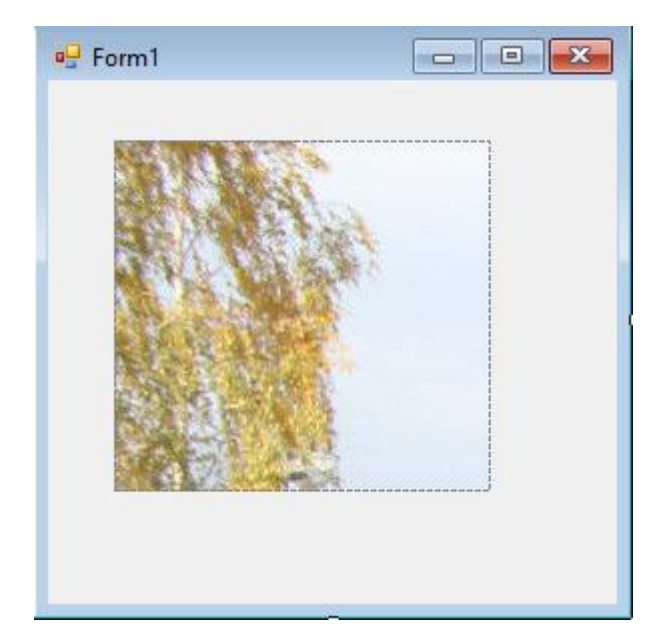

Слика 8. Додата слика ресурса у Picture Box елементу

Један од проблема који може настати је неусклађеност величине слике и PictureBox елемента. На пример на слици 8 није приказан аутомобил који се налази на слици, јер је приказан само део слике. Да би цела слика била приказана, потребно је подесити својство SizeMode PictureBox елемента, које има подразумевану вредност "Normal". Вредности "SizeMode" својства могу бити:

- Normal подразумевана вредност; слика је постављена у горњем левом углу и уколико је ширина или дужина већа од контејнера слика ће бити одсечена у димензијама контејнера.
- StretchImage слика ће се проширити или скупити тако да стане у оквиру контејнера слике. Уколико пропорције контејнера и величине слике нису исте, слика ће бити изобличена (може изгледати сабијено).
- Zoom слика ће се скупити тако да стане у оквиру контејнера слике. Коришћењем zoom-а за разлику од StretchImage слика ће попунити простор по висини или ширини PictureBox елемента али се неће развући по другој димензији, већ ће задржати своје пропорције. Ово може довести до тога да део контејнера буде празан.
- CenterImage исто као и normal својство осим што се центар слике поравнава са центром контејнера.
- AutoSize контејнер слике ће се повећати тако да увек може да прикаже целу слику.

Поставити вредност својства SizeMode на StretchImage. После ове промене, биће приказана цела слика. На слици 9 је слика аутомобила, а црвеном бојом је означен део слике који је био приказан на слици 8 када је вредност својства SizeMode било Normal.

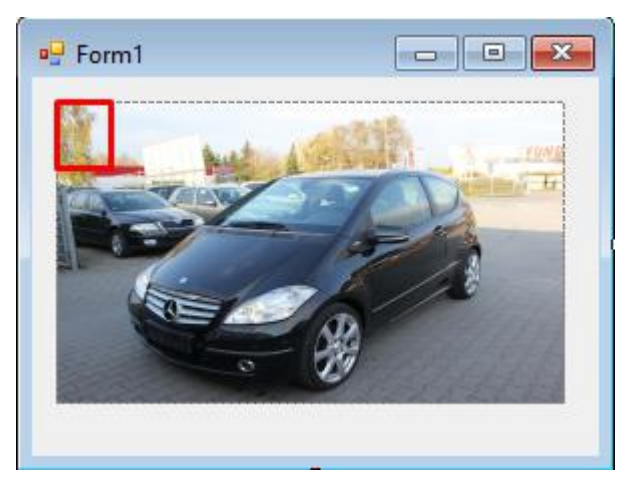

Слика 9. Приказ слике када је вредност својства SizeMode промењена на "StretchImage"

### Web browser

Следећа компонента која се налази већ у палети са алаткама је "Web browser" која уграђује веб клијента (Internet Explorer који је инсталиран на корисниковој машини) и може да прикаже било који садржај. Постављањем ове компоненте на форму, browser ће заузети целу форму. Својство које мења начин приказа Web browser компоненте је "Dock". Подразумевана вредност је "Fill", али уколико је потребно дефинисати неке друге димензије из листе опција треба изабрати опцију "None".

Параметар URL служи за додавање адресе неког сајта који је на Интернету или локалне странице на рачунару. Ко пример биће коришћен је Youtube сајт (слика 10).

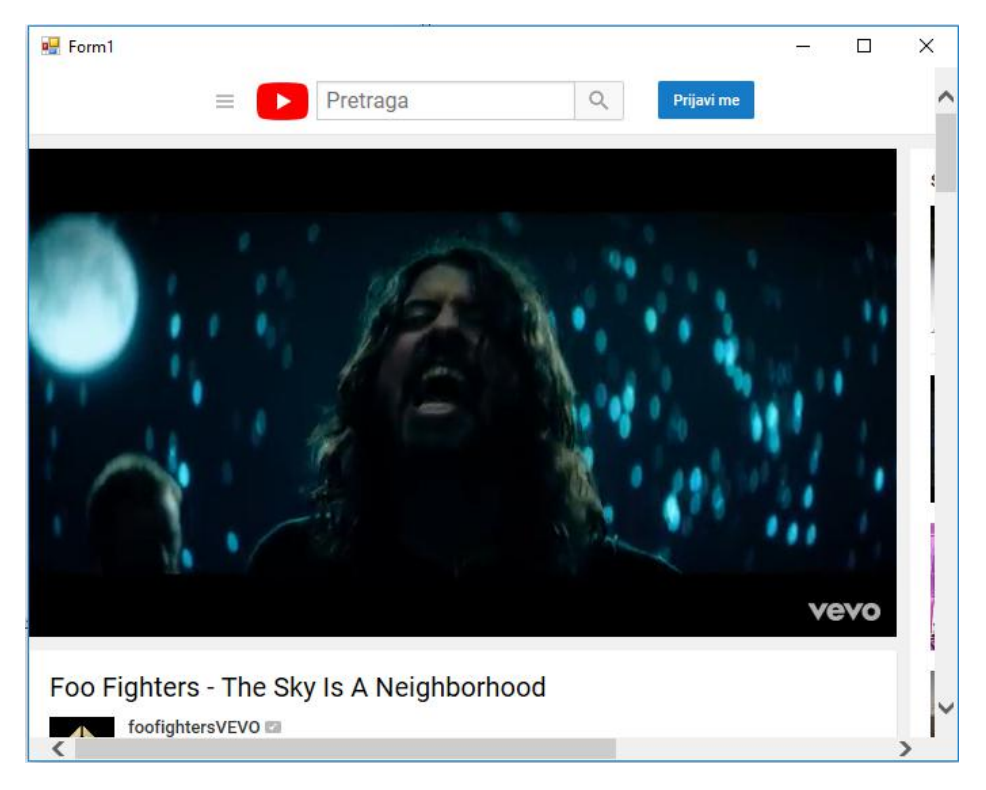

#### Слика 10. Embedded youtube видео у Windows Forms апликацији

Приликом коришћења ове компоненте потребно је бити свестан њених недостатака. Како компонента користи Internet Explorer као browser за приказивање садржаја, у зависности од верзије инсталиране на рачунару корисника приказ садржаја на страници може да се разликује (верзија 8 која долази подразумевано са Windows 7 и верзија 11 која долази са Windows 10 садржај). драстично различито приказују HTML He подржава све функционалности HTML језика, као што уграђени садржај на страницама или Flash апликације. Корисник не може из саме Windows форме да контролише садржај на страници.

## Adobe PDF Reader

PDF документи се често користе. Било коју врсту документа довљно је пребацити у PDF и тако дозволити кориснику да може да чита садржај без могућности да директно мења оригинални документ. Једна од компоненти која може бити коришћена у апликацији, уколико рачунар има инсталиран Adobe Acrobat је Adobe PDF Reader. Овај објекат омогућава приказ PDF датотеке у оквиру апликације. Да би користили овај објекат потребно га је изабарати из "COM components" на исти начин на који је изабран Windows Media Player, само што ће за убацивање ове компоненте бити потребно да се означи компонента "Adobe PDF Reader" (слика 11).

| oose Toolbox Items       |              |       |                                   |                | ?  |    |
|--------------------------|--------------|-------|-----------------------------------|----------------|----|----|
| NET Framework Components | COM Compo    | nents | Universal Windows Components      | WPF Components | 1  |    |
| Name                     |              | Path  |                                   | Library        |    | ۱^ |
| Adobe Acrobat DC Browse  | er Control I | C:\Pr | ogram Files (x86)\Common Files\A  | Adobe Acrobat  | .7 | C  |
| Adobe PDF Reader         |              | C:\Pr | rogram Files (x86)\Common Files\A | Adobe Acrobat  | 7  | C  |
| CommonDialog Class       |              | C:\W  | INDOWS\System32\wiaaut.dll        | Microsoft Wind | io | 2  |
| CTreeView Control        |              | C:\W  | /INDOWS\system32\dmocx.dll        | ctv OLE Contro | J  | 2  |
| Device Manager Class     |              | CUM   | INDOWC Contain 20                 | N.C            | 1. | 2  |

Слика 11. Додавање компоненте Adobe PDF Reader

По привлачењу компоненте приказује се оквир са PDF логом (слика 12). Кликом на компоненту, од понуђених својстава треба изабрати URL својство, или Path или неко од својстава са којим се може учитати датотека.

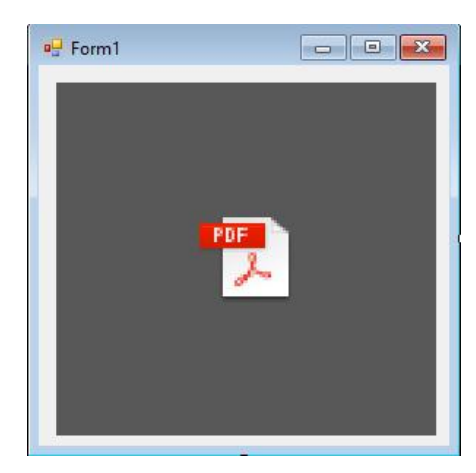

Слика 12. Adobe PDF Reader компонента

Постоји својство "src" које је обично скраћеница за "source" и које би могло бити употребљено, али у овој верзији visual Studio-а оно не функционише на прави начин. Следи код за методу Load форме у којој је позван догађај "LoadFile" у чијем позиву се налази путања до датотеке Nizovo.pdf.

- 480. Private Sub Form1\_Load(sender As Object, e As EventArgs) Handles MyBase.Load
- 481. AxAcroPDF1.LoadFile("M:\odrive\Google Suite
   Drive\Nastava\UOP\Vežba Nizovi.pdf")
- 482. End Sub

Приказ документа је дат на слици 13.

| ⋈                                                                                                    | У                                                                             | вод у обј                                            | ектно пр                                              | юграмир                                                 | ање – п                                               | риручник за л                                                                   | бораторијске во                                                                          | жбе                                |
|----------------------------------------------------------------------------------------------------|-------------------------------------------------------------------------------|------------------------------------------------------|-------------------------------------------------------|---------------------------------------------------------|-------------------------------------------------------|---------------------------------------------------------------------------------|------------------------------------------------------------------------------------------|------------------------------------|
|                                                                                                    |                                                                               |                                                      | Низ                                                   | ови                                                     |                                                       |                                                                                 |                                                                                          |                                    |
| Основна идеја наа<br>карактеристикама. И,<br>корпе. Имате листу :<br>потребни радници н<br>где се цена сваког ас | низова је т<br>деја потиче и<br>артикала, од<br>а каси да вам<br>тикла додаје | римена<br>з свакод<br>који сва<br>формир<br>на претх | операц<br>невног х<br>ки артин<br>а рачун.<br>одну вр | ије (фун<br>ивота; е<br>сал има<br>Рачун с<br>едност. ( | ікције)<br>лемента<br>свој наз<br>е форми<br>Јвај кон | над групом о<br>рни пример је<br>ив, баркод и<br>гра применом<br>цепт већ смо в | лемената са и<br>пример потрош<br>јену. Ово су пој<br>операције сабир<br>идели код петљи | стим<br>зчке<br>даци<br>зања<br>4. |
| За разлику од петљи г<br>ког типа. И основа ко<br>демонстрирамо рад г                                            | де смо радил<br>ју смо стекли<br>изова и петл                                 | и над јед<br>радећи<br>и, треба                      | ноставн<br>са прим<br>да дефи                         | им (прим<br>итирним<br>нишемо                           | нтивния<br>подаци<br>низ, ње                          | <ul> <li>к) подацима, на<br/>ма, примењив<br/>гове елементе</li> </ul>          | аран могу бити і<br>а је и овде. Пре<br>и начин приступ                                  | било<br>него<br>ања                |
| Статички низов                                                                                                   | ы                                                                             |                                                      |                                                       |                                                         |                                                       |                                                                                 |                                                                                          |                                    |
| У Visual Basic-у декла<br>низа је опциони арг<br>фиксие дужине или с                                             | рација низа ј<br>умент. Код и<br>татички низо                                 | е дата ка<br>изова ко<br>ви. За по                   | ю: Dim //<br>од којих<br>четак за                     | neNiza(bi<br>дефини<br>даћемо б                         | ојејете<br>шемо б<br>ірој еле                         | note) <mark>As TipPoc</mark><br>рој елемената<br>мената при сва                 | <mark>atka.</mark> Број елеме<br>називају се ин<br>кој декларацији                       | ната<br>208н                       |
| У наставку дате су де                                                                                            | кларације ни                                                                  | 308a:                                                |                                                       |                                                         |                                                       |                                                                                 |                                                                                          |                                    |
| <ol> <li>Dim strDate (</li> <li>Dim numDate (</li> <li>Dim miscDate</li> </ol>                                   | 20) As Stri<br>9) As Integ<br>(10) As Obj                                     | ng<br>er<br>ect                                      |                                                       |                                                         |                                                       |                                                                                 |                                                                                          |                                    |
| У првој линији кода<br>других програмских<br>декларацију дефини                                                  | декларисан је<br>језика, већ је<br>зан 21 елемен                              | е низ тен<br>е специф<br>п, треба                    | стуални<br>ично за<br>да разуя                        | х подата<br>Visual E<br>немо как                        | ка од 2<br>lasic. Да<br>o ce у м                      | 1-ог елемента.<br>бисмо разум<br>енорији рачун                                  | Ово није случај<br>ели зашто је за<br>ара формира ни                                     | код<br>дату<br>а. За               |
| демонстрациони при                                                                                               | мер рецимо д                                                                  | а је декл                                            | парација                                              |                                                         |                                                       |                                                                                 |                                                                                          |                                    |
| У меморији рачунара                                                                                              | формира (ал                                                                   | оцира) с                                             | е просто                                              | р за низ                                                | на слиц                                               | и 1.                                                                            |                                                                                          |                                    |
|                                                                                                    |                                                                               |                                                      |                                                       |                                                         |                                                       |                                                                                 |                                                                                          |                                    |
|                                                                                                    | 0                                                                             | 1                                                    | 7                                                     | 3                                                       | 4                                                     | 5                                                                               |                                                                                          |                                    |
| (                                                                                                    | лика 1. Приме                                                                 | р мемори                                             | ске алок                                              | ације низ                                               | а у рачун                                             | арској ненорија                                                                 | ÷                                                                                        |                                    |

Слика 13. Приказ pdf датотеке у оквиру Windows Forms апликације

Недостатак ове компоненте је што корисник мора да има инсталиран Adobe Acrobat. За други тип прегледача PDF датотека морала би да се учита друга, одговарајућа компонента.

### Задаци за самостални рад

#### Апликација за бенд

Креирати апликацију за бенд која када се покрене треба да прикаже промотивни банер (слику) и видео датотеку која пушта видео снимак бенда. Корисник кроз навигацију може да види биографију бенда (текст о бенду и слику), чланове бенда и видео снимке (сваки видео снимак је подмени опција).

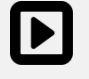

Видео демонстрација примера дата је у мултимедијалним материјалима "MME\_ThriceApp.mp4".

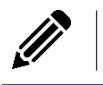

БЕЛЕШКЕ
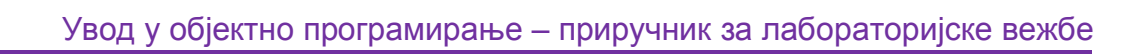

X

## Литература

X

[1] Bryan Newsome, *Beginning Visual Basic 2015*, Wrox Publishing 2015, ISBN: 978-1-119-09211-7

[2] James Foxall, *Visual Basic 2015 in 24 Hours, Sams Teach Yourself*, Sams Publishing 2015, ISBN: 978-0672337451

[3] David I. Schneider, *Introduction to Programming Using Visual Basic*, Pearson 2017, ISBN: 978-0134542782

[4] Microsoft Official Visual Basic .NET Guide: <u>https://docs.microsoft.com/en-us/dotnet/visual-basic/</u>